# amil Portal de serviços

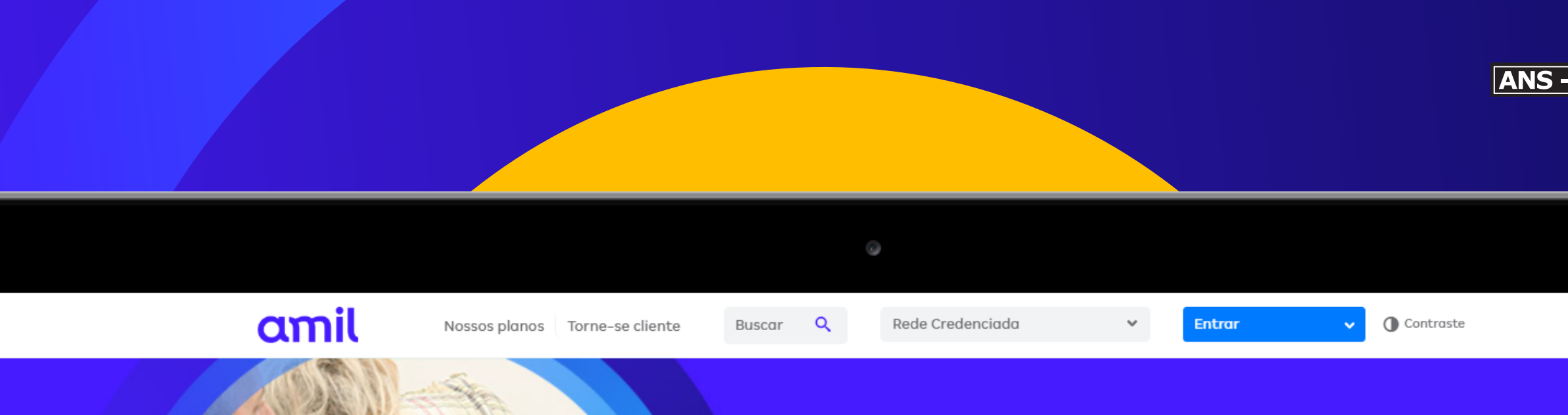

#### Atendimento médico sem sair de casa: conheça a Telemedicina Amil

Saiba Mais

• •

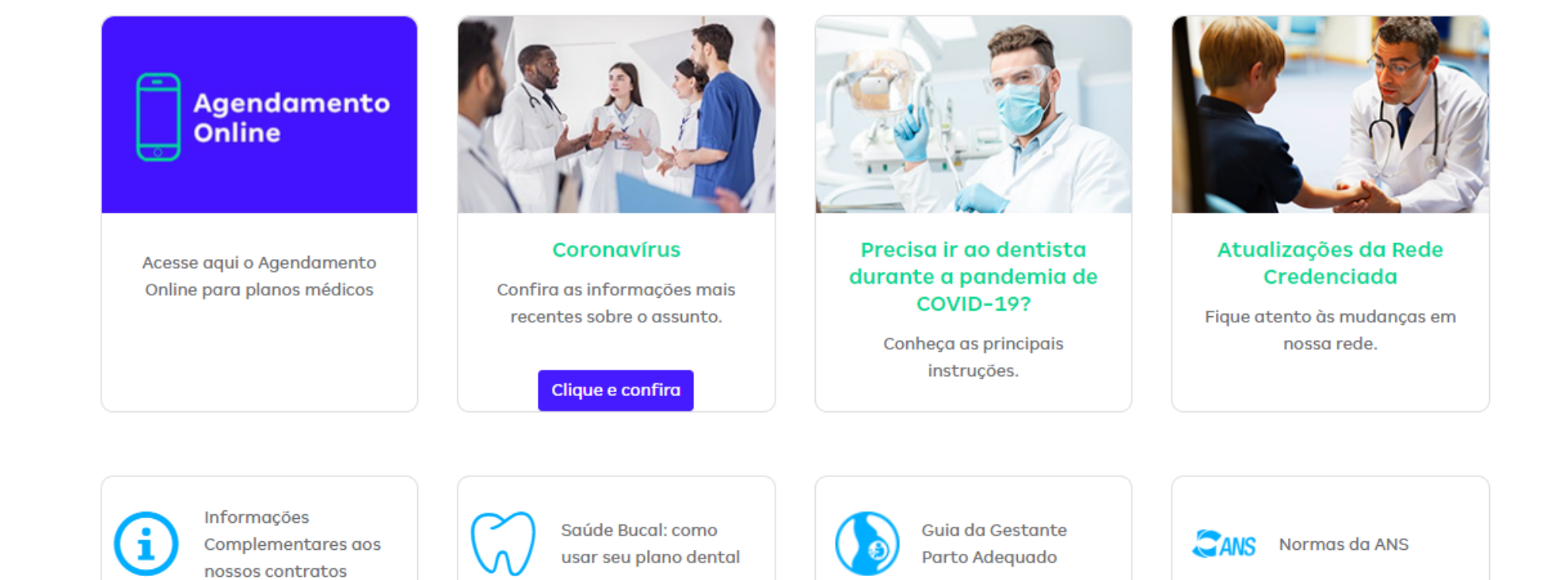

MacBook

| • nº 326305 |  |
|-------------|--|
|             |  |

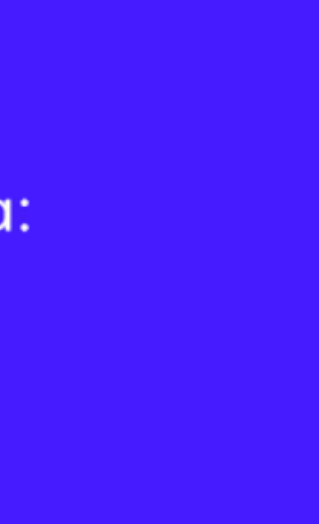

# Sumário interativo

Clique nos assuntos que deseja saber mais para navegar nos conteúdos.

Se preferir, siga o fluxo original para ver o conteúdo completo.

- 1 Ativação de cadastro
- 2 Gestão de contratos
- **3** Gestão financeira e demonstrativos
- **4** Movimentação cadastral
- 5 Gestão de beneficiários
- 6 Pagamentos
- 7 Preços e produtos
- 8 Movimentação cadastral de funcionários
- **9** Rede credenciada
- **10** Agendamento *on-line*
- **11** Resoluções normativas
- **12** Controle de acesso ao portal

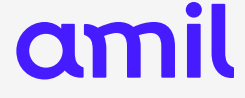

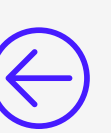

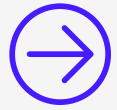

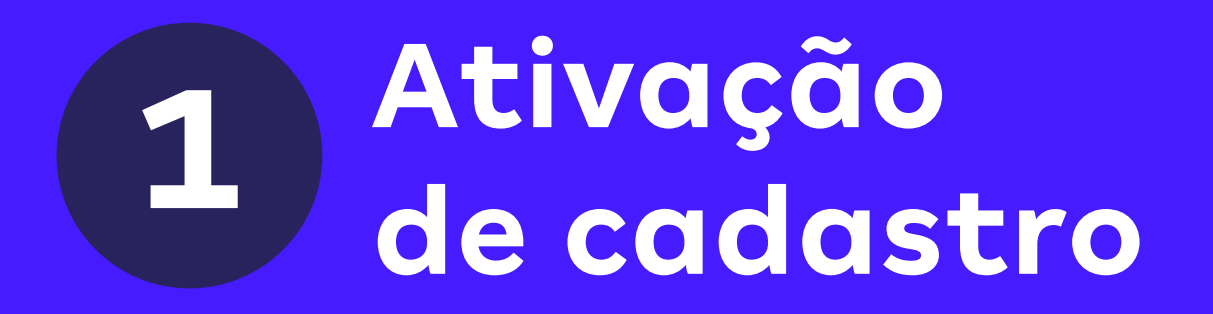

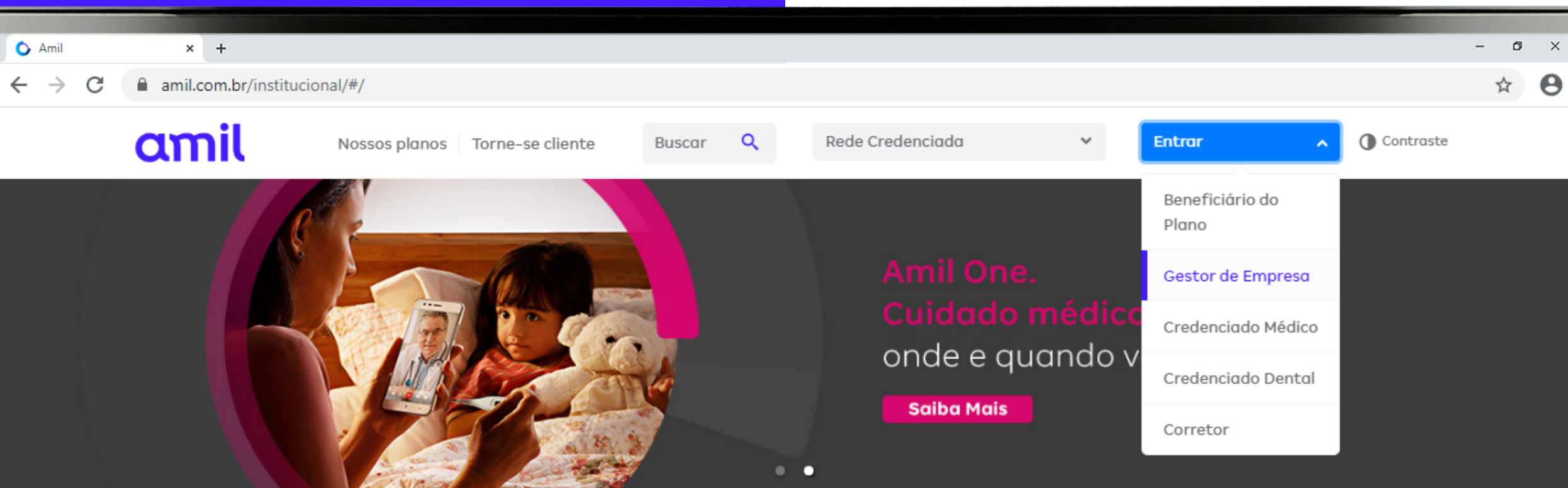

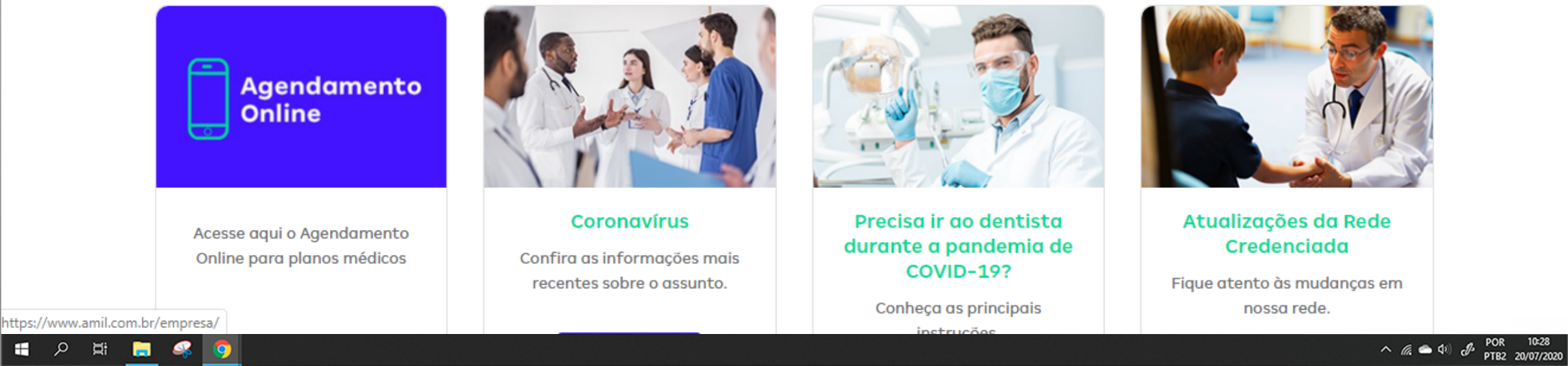

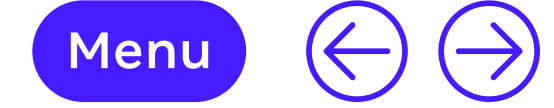

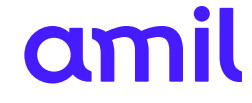

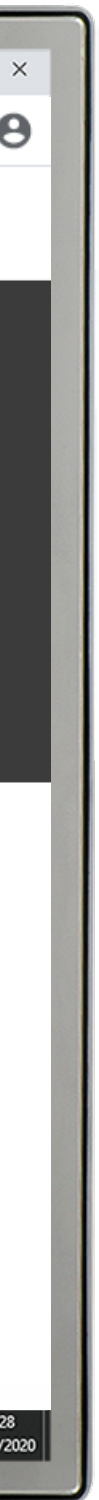

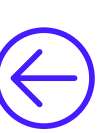

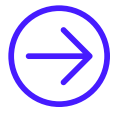

# 1 Ativação de cadastro

Para ativar seu cadastro e ter acesso aos serviços disponibilizados para seu contrato, siga o passo a passo:

- **1.** Acesse **Entrar**;
- 2. Selecione Gestor de Empresa;

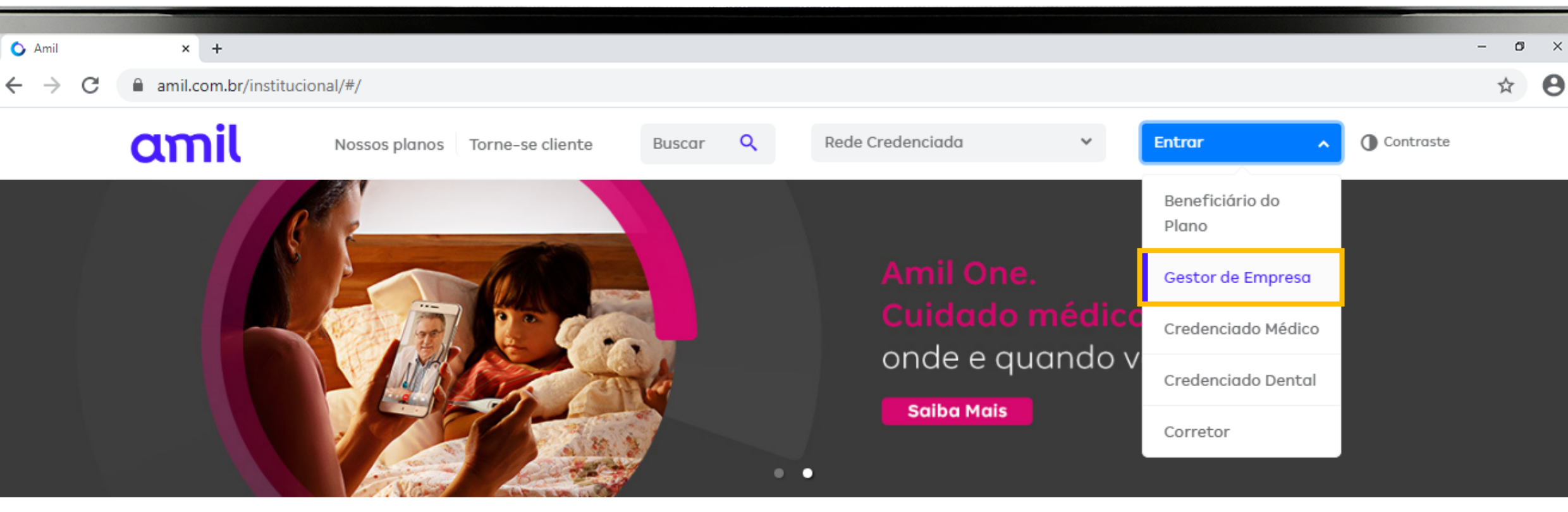

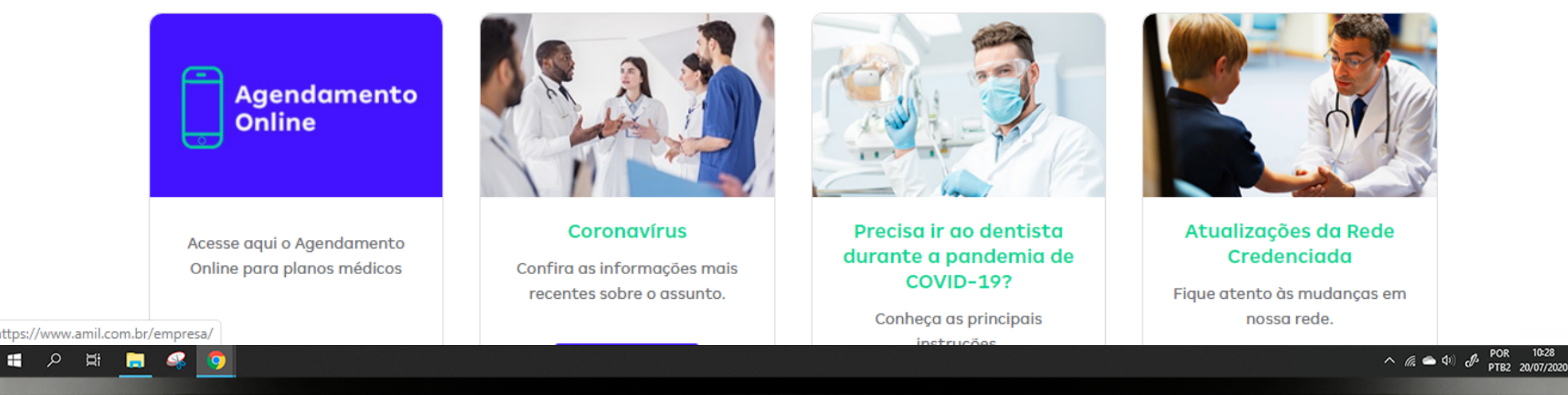

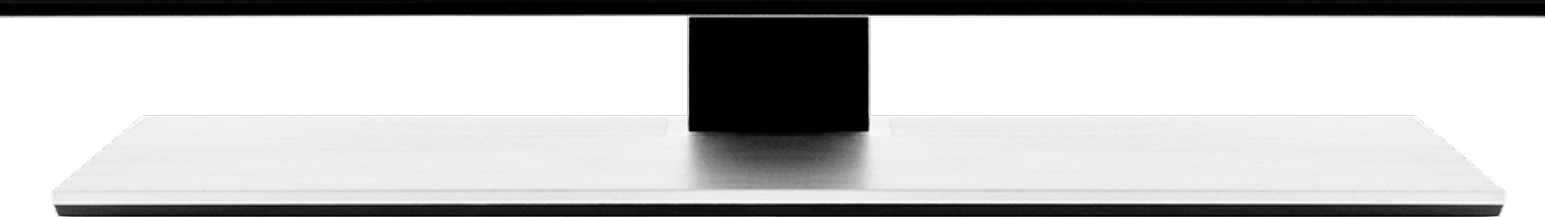

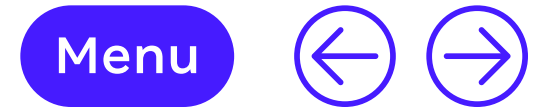

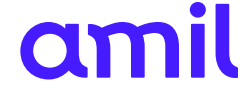

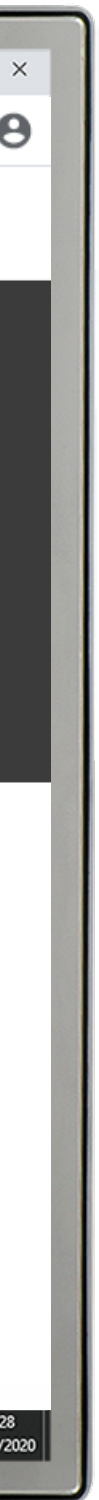

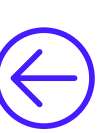

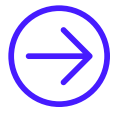

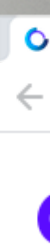

# 1 Ativação de cadastro

Para ativar seu cadastro e ter acesso aos serviços disponibilizados para seu contrato, siga o passo a passo:

- **1.** Acesse **Entrar**;
- 2. Selecione Gestor de Empresa;
- **3.** Clique em **Cadastre-se**;
- **4.** Digite o código da empresa e preencha o cadastro.

| Amil            | ×      | +                     | - 0 |
|-----------------|--------|-----------------------|-----|
| $\rightarrow$ C | amil.c | om.br/empresa/#/login | \$  |

### amil

| -    |     |     |     |
|------|-----|-----|-----|
| Aroa | Eve |     | iva |
| Aleu | EXC | IUS | Ivu |
|      |     |     |     |

| Usuário                            |  |
|------------------------------------|--|
|                                    |  |
| Senha                              |  |
|                                    |  |
| Lembrar de mim                     |  |
| Entrar                             |  |
| Esqueceu a Senha?                  |  |
| É seu primeiro acesso? Cadastre-se |  |
|                                    |  |

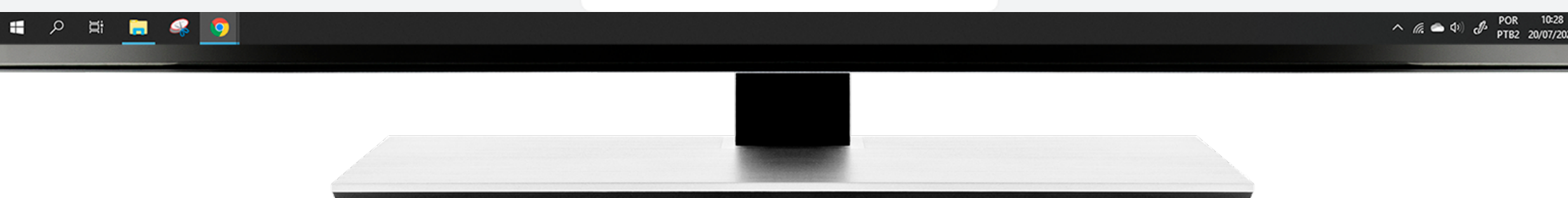

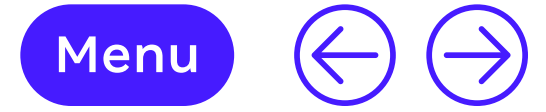

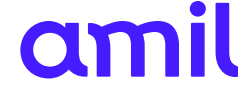

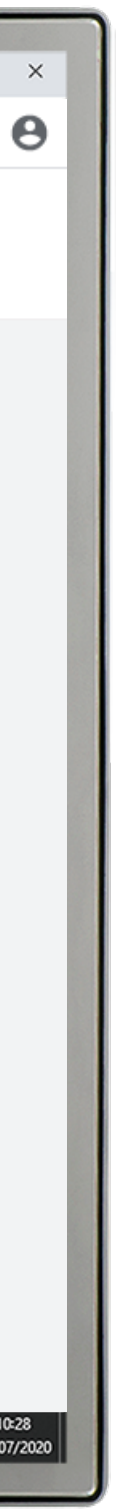

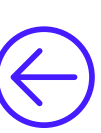

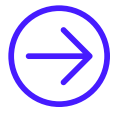

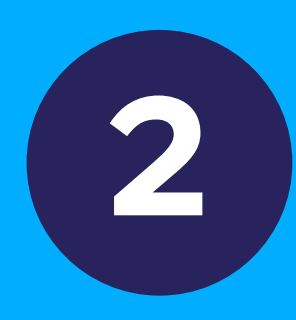

## Gestão de contratos

Esse módulo apresenta as funcionalidades para consulta de informações contratuais.

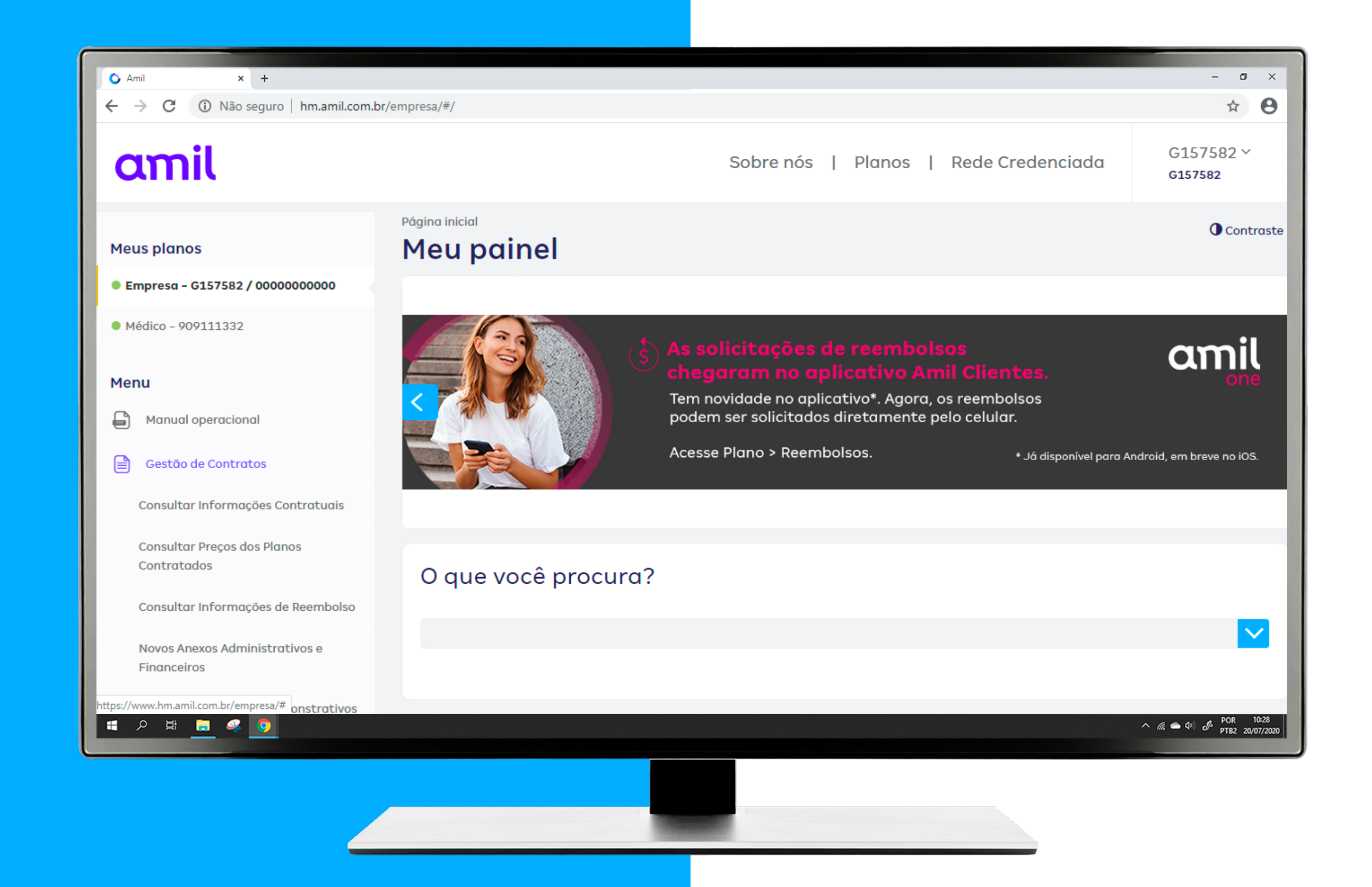

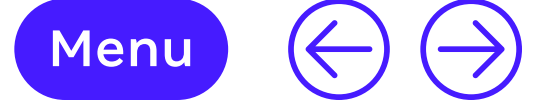

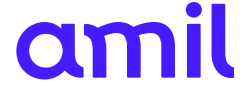

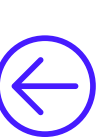

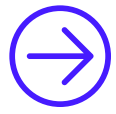

## Consultar informações contratuais

Essa funcionalidade permite ter uma visão geral do contrato.

**1.** Selecione o contrato desejado.

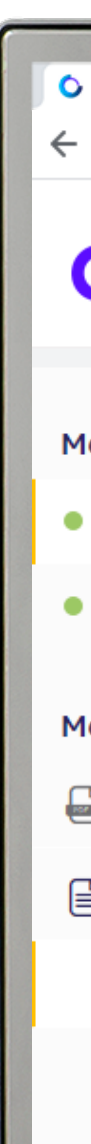

.

| Amil × +                                             |                                                             |                                             |                                   | - 0                                           |
|------------------------------------------------------|-------------------------------------------------------------|---------------------------------------------|-----------------------------------|-----------------------------------------------|
| $ ightarrow$ C (i) Não seguro $\mid$ hm.amil.com.br/ | 'empresa/#/informacoes-contratuais                          |                                             |                                   | \$                                            |
| amil                                                 |                                                             | Sobre nós   Planos                          | Rede Credenciada                  | G157582 ×<br>G157582                          |
| eus planos                                           | Informações contra                                          | tuais                                       |                                   | • Contro                                      |
| Empresa - G157582 / 00000000000                      | Selecione o contrato *                                      |                                             |                                   |                                               |
| Médico - 909111332                                   | 157582000 - DENESZCZUK ANTONIO SOCIEDA<br>(Ativo)           | ADE DE ADVOGADOS -                          |                                   |                                               |
| enu                                                  |                                                             |                                             |                                   |                                               |
| Manual operacional                                   |                                                             |                                             |                                   |                                               |
| Gestão de Contratos                                  | Contrato<br>157582000 - DENESZCZUK ANTONIO                  | Porte Contrato<br>PME Porte I               | <b>Contrato Padrão</b><br>PJ011-0 |                                               |
| Consultar Informações Contratuais                    | JOCIED                                                      |                                             |                                   |                                               |
| Consultar Preços dos Planos<br>Contratados           | <b>Tipo Contrato</b><br>Coletivo Empresarial com Patrocínio | Grupo Contrato<br>DENESZCZUK ANTONIO SOCIED | Situação<br><sup>Ativo</sup>      |                                               |
| Consultar Informações de Reembolso                   | Dias Inadimplência                                          | Sit. Inadimplência                          | Data Inadimplência                |                                               |
| Novos Anexos Administrativos e<br>Financeiros        | 39                                                          | -                                           | -                                 |                                               |
| Gestão Financeira e Demonstrativos                   | Venda<br>01/02/2014                                         | Negociação                                  | Vencimento                        | 000 10                                        |
|                                                      |                                                             |                                             | ^                                 | (// ← 0) ( <sup>10</sup> POR 10<br>PTB2 20/07 |
|                                                      |                                                             |                                             |                                   |                                               |
|                                                      |                                                             |                                             |                                   |                                               |
|                                                      |                                                             |                                             |                                   |                                               |

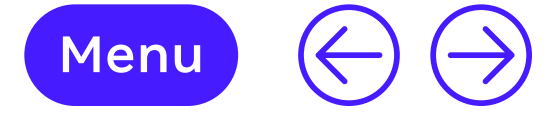

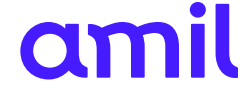

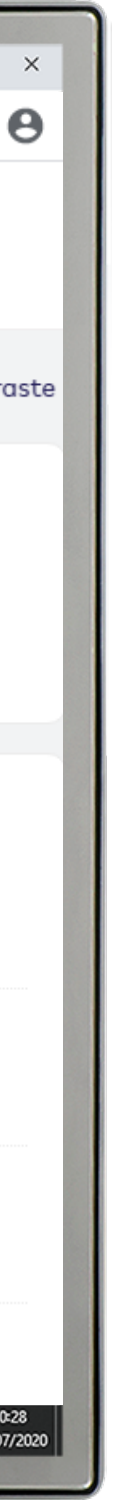

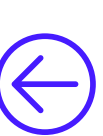

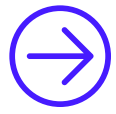

## Consultar preços dos planos contratados

Selecione o contrato a ser consultado e a data de negociação. Após escolher a data, selecione o tipo de documento e faça o *download* do arquivo.

- **1.** Selecione o contrato desejado;
- **2.** Selecione a data de negociação;
- **3.** Selecione o formato de saída;
- 4. Clique em Download do arquivo.

| Amil × +                                      |                                                                    | - 0                  |
|-----------------------------------------------|--------------------------------------------------------------------|----------------------|
| ightarrow C (i) Não seguro   hm.amil.com.br   | /empresa/#/precos-planos                                           | \$                   |
| amil                                          | Sobre nós   Planos   Rede Credenciada                              | G157582 ~<br>G157582 |
| leus planos                                   | Consultar preços dos planos contratados                            |                      |
| Empresa - G157582 / 00000000000               | Selecione o contrato *                                             |                      |
| Médico - 909111332                            | 157582000 - DENESZCZUK ANTONIO SOCIEDADE DE ADVOGADOS -<br>(Ativo) |                      |
| lenu                                          | Negociação<br>01/02/2020                                           |                      |
| Manual operacional                            | Formato de saída                                                   |                      |
| Gestão de Contratos                           | Relatório PDF Arquivo Texto com Delimitador (#)                    |                      |
| Consultar Informações Contratuais             | Download do grauiyo                                                |                      |
| Consultar Preços dos Planos<br>Contratados    |                                                                    |                      |
| Consultar Informações de Reembolso            |                                                                    |                      |
| Novos Anexos Administrativos e<br>Financeiros |                                                                    |                      |
| Gestão Financeira e Demonstrativos            |                                                                    | POR 10               |
|                                               |                                                                    | へ 🥻 🧰 🖓 🖑 ptb2 20/07 |
|                                               |                                                                    |                      |
|                                               |                                                                    |                      |

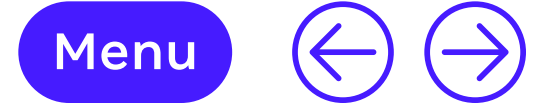

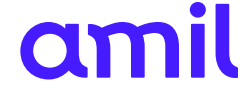

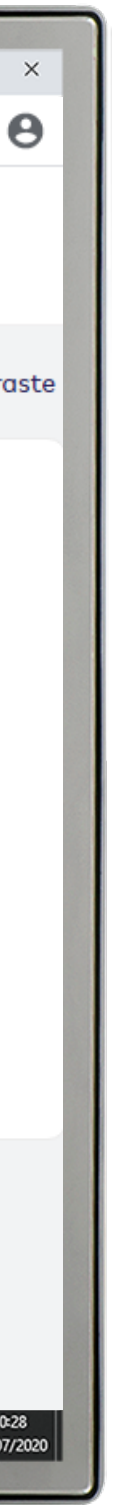

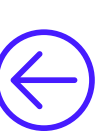

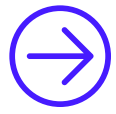

## Consulta de informações de reembolso

Disponibiliza as informações de múltiplos de reembolso do contrato, por negociação.

Os beneficiários poderão fazer uso de prestadores que não são credenciados, podendo solicitar reembolso do custo dessa utilização, desde que o plano ofereça essa modalidade.

O pagamento do reembolso respeitará o limite do contrato. Cálculo de reembolso:

Quantidade de unidades de reembolso Amil (URA) x valor da URA x fator multiplicador de reembolso.

Para obter mais detalhes, acesse seu contrato.

- **1.** Escolha o contrato;
- 2. Selecione a data de negociação e o plano;
- **3.** Selecione a opção desejada.

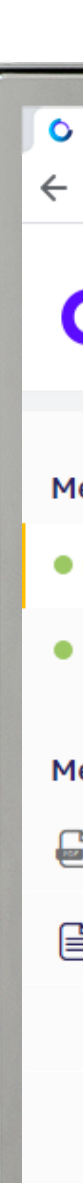

| Amil × +                                      |                                                                    | - 0                                                        |
|-----------------------------------------------|--------------------------------------------------------------------|------------------------------------------------------------|
| → C ③ Não seguro   hm.amil.com.t              | or/empresa/#/informacoes-reembolso                                 | \$                                                         |
| amil                                          | Sobre nós   Planos   Rede Cre                                      | edenciada G157582 ~<br>G157582                             |
| leus planos                                   | Informações de reembolso                                           | Control                                                    |
| Empresa - G157582 / 00000000000               | Selecione o contrato *                                             |                                                            |
| Médico - 909111332                            | 157582000 - DENESZCZUK ANTONIO SOCIEDADE DE ADVOGADOS -<br>(Ativo) |                                                            |
|                                               | Negociação Plano                                                   |                                                            |
| lenu                                          | Selecione O Selecione                                              |                                                            |
| Manual operacional                            | Prazo pagamento                                                    |                                                            |
| Gestão de Contratos                           | -                                                                  |                                                            |
| Consultar Informações Contratuais             |                                                                    |                                                            |
| Consultar Preços dos Planos<br>Contratados    |                                                                    |                                                            |
| Consultar Informações de Reembolso            |                                                                    |                                                            |
| Novos Anexos Administrativos e<br>Financeiros |                                                                    |                                                            |
| S Gestão Financeira e Demonstrativos          |                                                                    | へ <i>慌</i> ヘ (ジ) <i>d</i> <sup>3</sup> POR 10<br>PTB2 20/0 |
|                                               |                                                                    |                                                            |

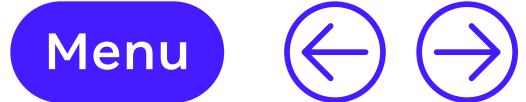

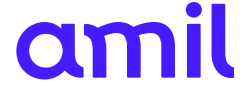

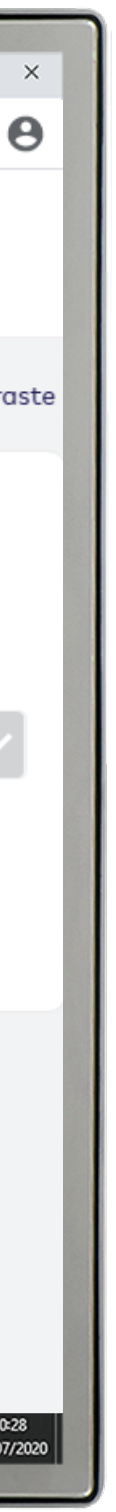

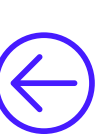

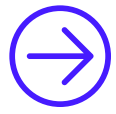

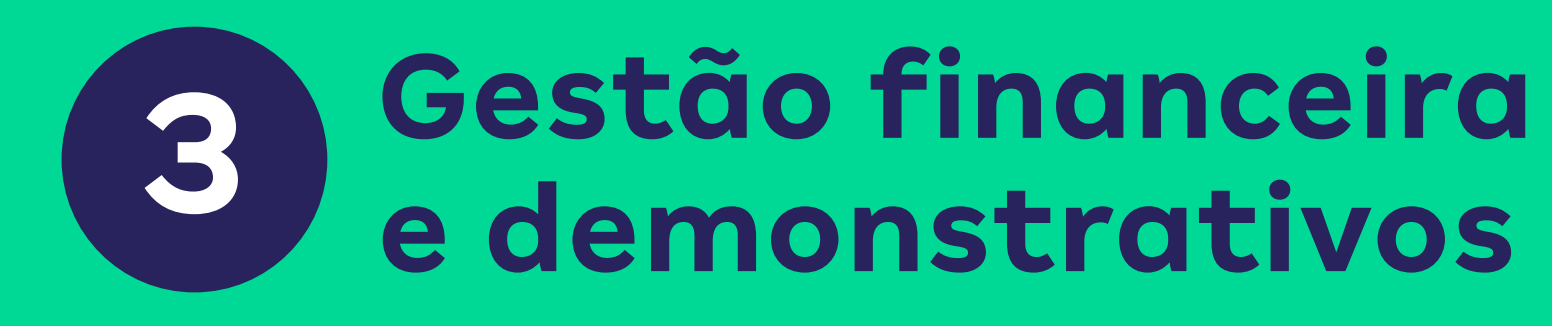

Esse módulo apresenta as funcionalidades para acompanhamento financeiro da sua empresa.

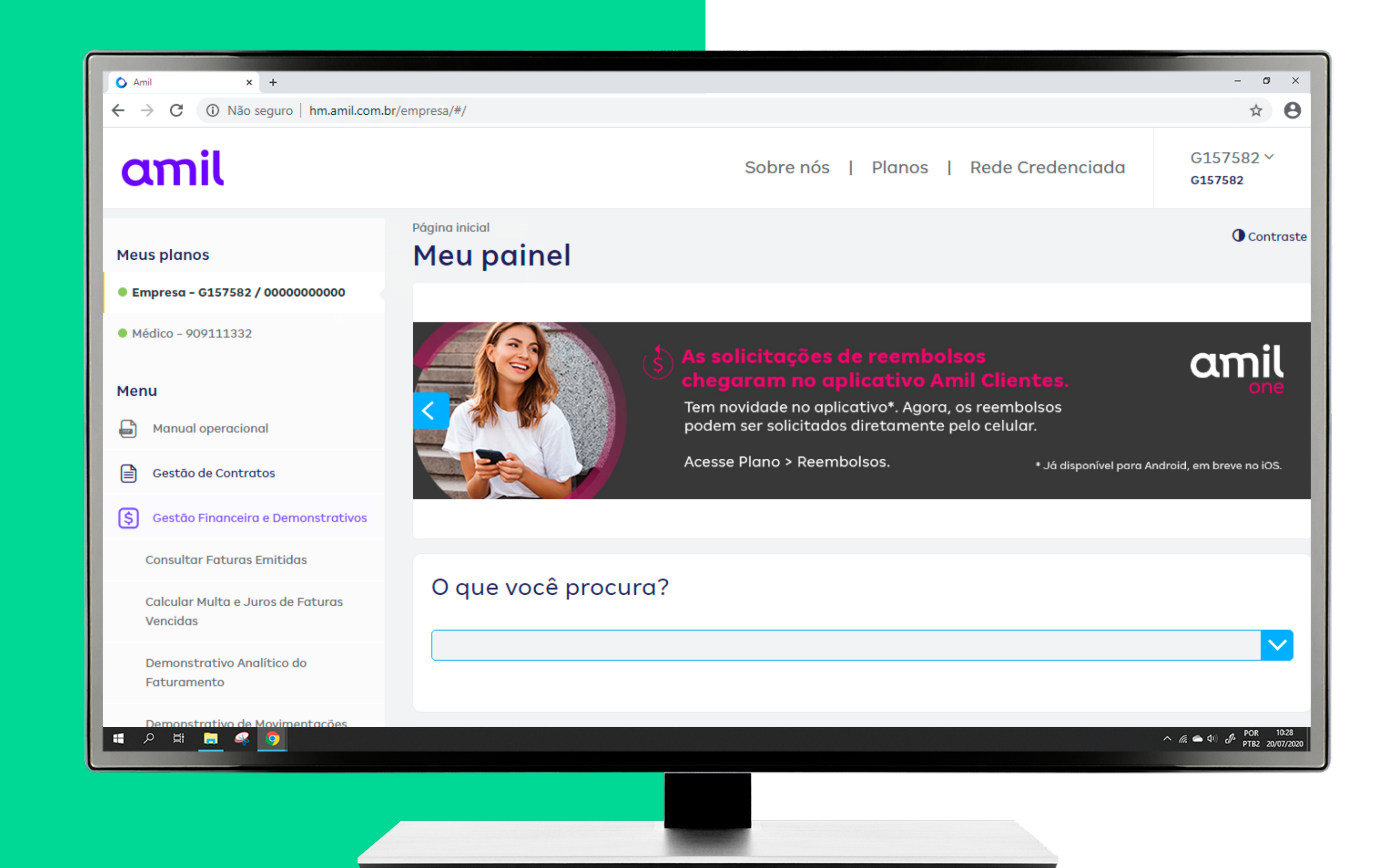

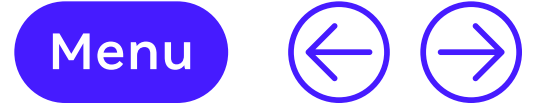

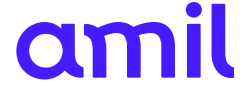

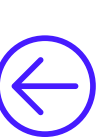

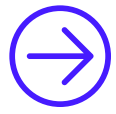

## **Consultar faturas emitidas**

Essa funcionalidade disponibiliza as faturas emitidas do contrato.

- **1.** Selecione o contrato desejado;
- Digite o período desejado; 2.
- **3.** Clique em **Consultar** para obter todas as faturas do período;
- 4. Faça o *download* da fatura clicando sobre o número da fatura desejada.

#### **Observação:**

- Para faturas de até 60 dias, juros e multa são calculados automaticamente no momento do pagamento.
- Faturas acima de 60 dias perdem a validade (decurso) e precisam ser reprocessadas com nova data de pagamento com validade de mais 60 dias.

| Amil × +                                      |                                        |                   |               |            |                 | - 0                  |
|-----------------------------------------------|----------------------------------------|-------------------|---------------|------------|-----------------|----------------------|
| → C 🛈 Não seguro   hm.amil.com.br             | r/empresa/#/consultar-faturas-emitidas |                   |               |            |                 | ☆                    |
| amil                                          |                                        |                   | Sobre nós     | Planos   R | ede Credenciado | G157582 ×<br>G157582 |
| 1eus planos                                   | Consultar fat                          | uras emi          | tidas         |            |                 |                      |
| Empresa - G157582 / 0000000000                | Selecione o contrato *                 |                   |               |            |                 |                      |
| Médico - 909111332                            | 157582000 - DENESZCZUK ANT<br>(Ativo)  | TONIO SOCIEDADE D | E ADVOGADOS - |            |                 |                      |
|                                               | Data de competência *                  | Até *             |               |            |                 |                      |
| lenu                                          | <u> </u>                               |                   | Ê             |            |                 |                      |
| Manual operacional                            | mm/aaaa                                | mm/aaaa           | _             |            |                 |                      |
| Gestão de Contratos                           | Consultar                              |                   |               |            |                 |                      |
| S Gestão Financeira e Demonstrativos          |                                        |                   |               |            |                 |                      |
| Consultar Faturas Emitidas                    |                                        |                   |               |            |                 |                      |
| Calcular Multa e Juros de Faturas<br>Vencidas |                                        |                   |               |            |                 |                      |
| Demonstrativo Analítico do<br>Faturamento     |                                        |                   |               |            |                 |                      |
| Demonstrativo de Movimentações                |                                        |                   |               |            |                 |                      |
|                                               |                                        |                   |               |            |                 | へ <i>(</i> ( 合       |
|                                               |                                        |                   |               |            |                 |                      |
|                                               |                                        |                   |               |            |                 |                      |
|                                               |                                        |                   |               |            |                 |                      |

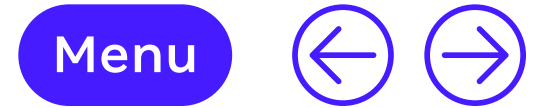

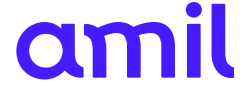

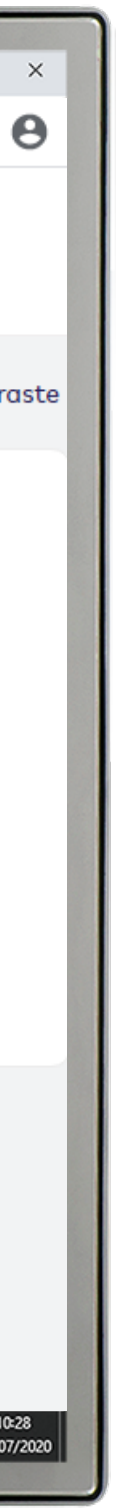

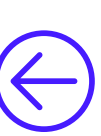

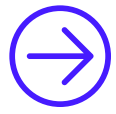

## Calcular multa e juros de faturas vencidas

Essa funcionalidade permite o cálculo de multa e juros.

- **1.** Selecione o contrato desejado;
- 2. Clique em Consultar;
- **3.** Digite a nova data de pagamento;
- 4. Aperte Enter.

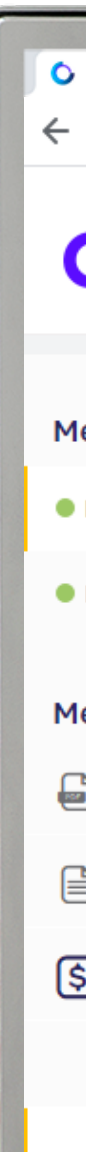

| Amil × +                                      |                                                                    | - 0                                                      |
|-----------------------------------------------|--------------------------------------------------------------------|----------------------------------------------------------|
| → C ③ Não seguro   hm.amil.com.b              | r/empresa/#/calculo-multas-taxas-faturas-vencidas                  | ☆                                                        |
| amil                                          | Sobre nós   Planos   Rede Credenciada                              | G157582 ×<br>G157582                                     |
| eus planos                                    | Calcular multa e juros de faturas vencidas                         | Contra                                                   |
| Empresa - G157582 / 0000000000                | Selecione o contrato *                                             |                                                          |
| Médico - 909111332                            | 157582000 - DENESZCZUK ANTONIO SOCIEDADE DE ADVOGADOS -<br>(Ativo) |                                                          |
| enu                                           |                                                                    |                                                          |
| Manual operacional                            |                                                                    |                                                          |
| Gestão de Contratos                           |                                                                    |                                                          |
| Gestão Financeira e Demonstrativos            |                                                                    |                                                          |
| Consultar Faturas Emitidas                    |                                                                    |                                                          |
| Calcular Multa e Juros de Faturas<br>Vencidas |                                                                    |                                                          |
| Demonstrativo Analítico do<br>Faturamento     |                                                                    |                                                          |
| Pemonstrativo de Movimentações<br>P Ħi 📑 🤗 🧿  |                                                                    | へ <i>(</i> () <b>(</b> ● 句) () の POR 10-5<br>PTB2 20/07/ |
|                                               |                                                                    |                                                          |

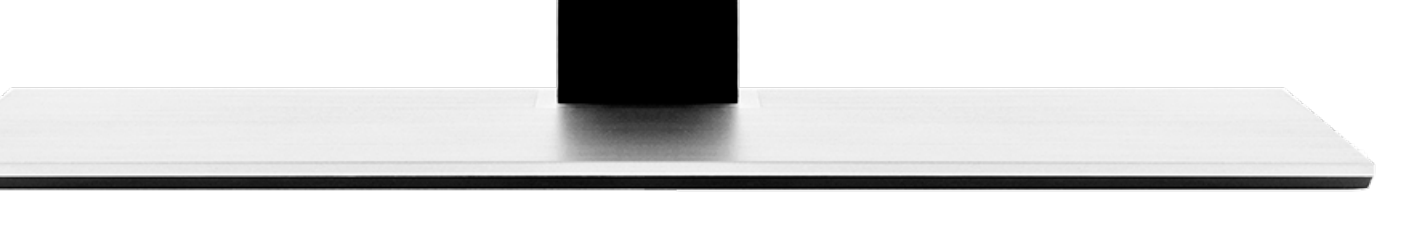

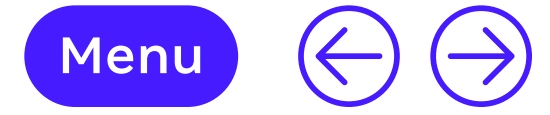

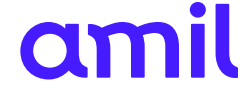

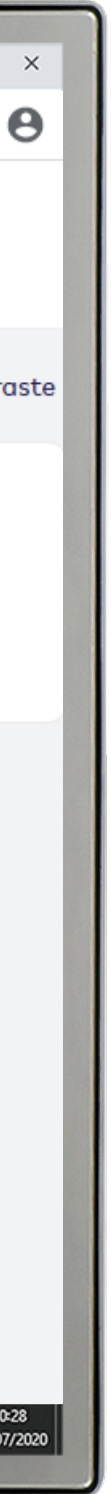

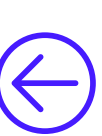

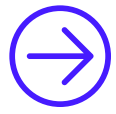

## Demonstrativo analítico do faturamento

Essa funcionalidade disponibiliza os valores faturados por beneficiário do contrato.

- **1.** Selecione o contrato desejado;
- 2. Clique em Buscar;
- Selecione o filtro desejado; 3.
- 4. Selecione a ordenação do beneficiário;
- **5.** Selecione o formato da consulta;
- 6. Selecione a fatura desejada e tenha acesso ao seu demonstrativo.

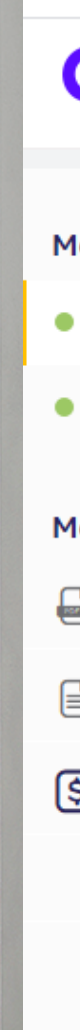

| Amil × +                                            |                                                                    | - 0                  |
|-----------------------------------------------------|--------------------------------------------------------------------|----------------------|
| → C 🛈 Não seguro   hm.amil.com.br/                  | empresa/#/demonstrativo-analitico-faturamento                      | \$                   |
| amil                                                | Sobre nós   Planos   Rede Credenciada                              | G157582 ×<br>G157582 |
| leus planos                                         | Demonstrativo analítico do faturamento                             | Contro               |
| Empresa - G157582 / 0000000000                      | Contrato                                                           |                      |
| Médico - 909111332                                  | 157582000 - DENESZCZUK ANTONIO SOCIEDADE DE ADVOGADOS -<br>(Ativo) |                      |
| lenu                                                | Buscar                                                             |                      |
| Manual operacional                                  |                                                                    |                      |
| Gestão de Contratos                                 | Describer des de montemplique                                      |                      |
| Gestão Financeira e Demonstrativos                  | Número contrato                                                    |                      |
| Consultar Faturas Emitidas                          | 157582000 DENESZCZUK ANTONIO SOCIEDADE DE ADVOGADOS                |                      |
| Calcular Multa e Juros de Faturas<br>Vencidas       | Ordenação Beneficiário                                             |                      |
| Demonstrativo Analítico do                          | Código Nome                                                        |                      |
| Faturamento                                         | Formato da Consulta                                                |                      |
| Demonstrativo de Movimentações<br>dos Beneficiários | PDF Texto                                                          |                      |
| <u> </u>                                            |                                                                    | へ <i>慌 </i>          |
|                                                     |                                                                    |                      |

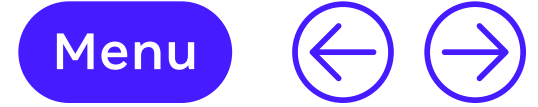

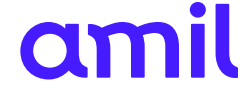

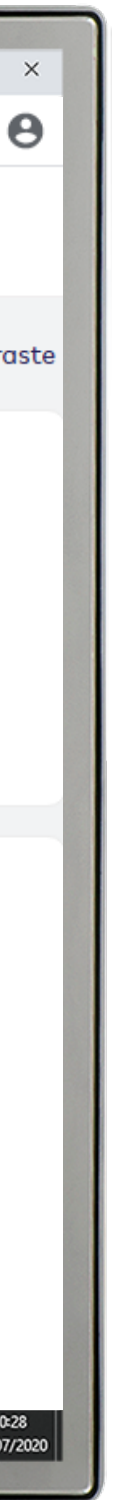

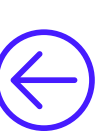

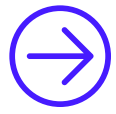

## Demonstrativo de movimentações dos beneficiários

Essa funcionalidade disponibiliza o relatório de movimentação de beneficiários (inclusão de titular e dependentes, exclusão, demissão e óbito, condição de aposentador/demitido etc).

- **1.** Selecione o contrato desejado;
- 2. Clique em Buscar;
- **3.** Selecione o filtro desejado;
- 4. Tenha acesso ao seu demonstrativo.

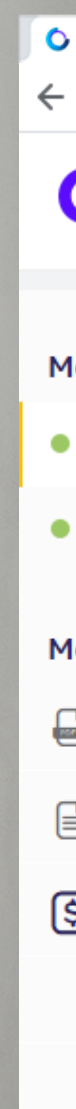

| Amil × +                                      |                                                                     | - 0                              |
|-----------------------------------------------|---------------------------------------------------------------------|----------------------------------|
| → C (i) Não seguro   hm.amil.com.br           | /empresa/#/demonstrativo-movimentacao-beneficiarios                 | ☆                                |
| amil                                          | Sobre nós   Planos   Rede Credenciado                               | G157582 ×<br>G157582             |
| eus planos                                    | Demonstrativo de movimentações dos                                  | Control                          |
| Empresa - G157582 / 0000000000                | beneficiarios                                                       |                                  |
| Médico - 909111332                            | Contrato<br>157582000 - DENESZCZUK ANTONIO SOCIEDADE DE ADVOGADOS - |                                  |
| enu                                           | (Ativo)                                                             |                                  |
| Manual operacional                            | Buscar                                                              |                                  |
| Gestão de Contratos                           |                                                                     |                                  |
| Gestão Financeira e Demonstrativos            | Resultado do demonstrativo                                          |                                  |
| Consultar Faturas Emitidas                    | Número contrato                                                     |                                  |
| Calcular Multa e Juros de Faturas<br>Vencidas | 157582000 DENESZCZUK ANTONIO SOCIEDADE DE ADVOGADOS                 |                                  |
|                                               | Ordenação Beneficiário                                              |                                  |
| Demonstrativo Analitico do<br>Faturamento     | Código Nome                                                         |                                  |
| Demonstrativo de Movimentações                | Formato da Consulta                                                 |                                  |
| P # 📃 🤻 🧕                                     |                                                                     | ^ 🥻 👄 Φ)) 🖑 POR 10<br>PTB2 20/07 |
|                                               |                                                                     |                                  |

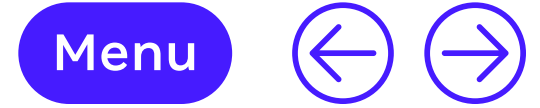

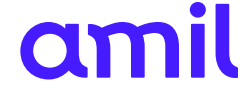

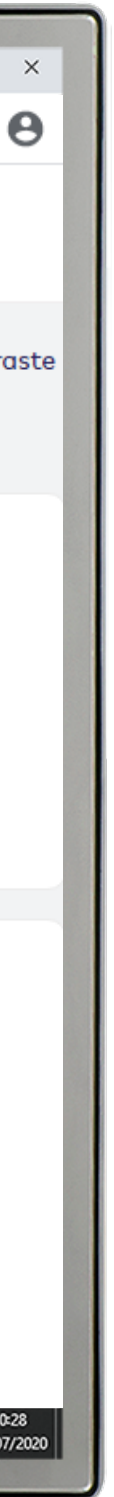

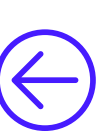

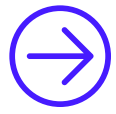

## Demonstrativo de coparticipação

Essa funcionalidade disponibiliza o relatório de utilização dos beneficiários que têm plano com coparticipação.

Esse é um mecanismo de regulação financeira que consiste na participação do pagamento da despesa assistencial.

A cobrança de coparticipação, negociada na data de fechamento do contrato, será cobrada no boleto da empresa. Você poderá consultar o demonstrativo de coparticipação para obter detalhes da cobrança.

- **1.** Selecione o contrato desejado;
- Clique em **Buscar**;
- Selecione o filtro desejado; 3.
- 4. Selecione o beneficiário;
- Selecione o Formato de saída e o mês solicitado;
- 6. Tenha acesso ao seu demonstrativo.

| Amil × +                                      |                                                                    | - 0                  |
|-----------------------------------------------|--------------------------------------------------------------------|----------------------|
| → C 🛈 Não seguro   hm.amil.com.b              | r/empresa/#/demonstrativo-de-coparticipacao                        | \$                   |
| amil                                          | Sobre nós   Planos   Rede Credenciada                              | G157582 ×<br>G157582 |
| leus planos                                   | Demonstrativo de co-participação                                   | Control              |
| Empresa - G157582 / 0000000000                | Selecione o contrato *                                             |                      |
| Médico - 909111332                            | 157582000 - DENESZCZUK ANTONIO SOCIEDADE DE ADVOGADOS -<br>(Ativo) |                      |
| lenu                                          | Buscar                                                             |                      |
| Manual operacional                            |                                                                    |                      |
| Gestão de Contratos                           |                                                                    |                      |
| S Gestão Financeira e Demonstrativos          |                                                                    |                      |
| Consultar Faturas Emitidas                    |                                                                    |                      |
| Calcular Multa e Juros de Faturas<br>Vencidas |                                                                    |                      |
| Demonstrativo Analítico do<br>Faturamento     |                                                                    |                      |
| Demonstrativo de Movimentações<br>P Hi 🚊 🤹 🧿  |                                                                    | ヘ <i>慌 </i>          |
|                                               |                                                                    |                      |
|                                               |                                                                    |                      |

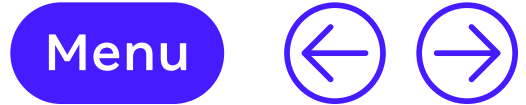

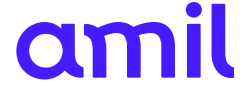

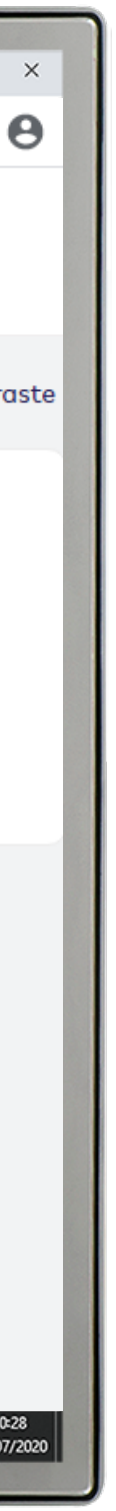

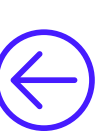

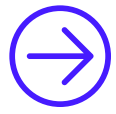

## Demonstrativo de troca de faixa etária

Essa funcionalidade disponibiliza o relatório com a relação de beneficiários que sofreram mudança da faixa etária no contrato.

- **1.** Selecione o contrato desejado;
- 2. Clique em Executar;
- **3.** Selecione o filtro desejado;
- **4.** Selecione o mês/ano de referência;
- **5.** Selecione a extensão do arquivo;
- 6. Clique em Executar.

| Amil × +                                      |                                                       | - 0                  |
|-----------------------------------------------|-------------------------------------------------------|----------------------|
| → C ③ Não seguro   hm.amil.com.br             | /empresa/#/demonstrativo-troca-faixa-etaria           | ☆                    |
| amil                                          | Sobre nós   Planos   Rede Credenciada                 | G157582 ∽<br>G157582 |
| leus planos                                   | Demonstrativo de troca de faixa etária                |                      |
| Empresa - G157582 / 00000000000               | Selecione o contrato *                                |                      |
| Médico - 909111332                            | 157582000 - DENESZCZUK ANTONIO SOCIEDADE DE ADVOGADOS |                      |
|                                               | Mês/Ano referência                                    |                      |
| lenu                                          |                                                       |                      |
| Manual operacional                            | Selecione a extensão do arquivo                       |                      |
| Gestão de Contratos                           | PDF TXT                                               |                      |
| Gestão Financeira e Demonstrativos            | Executar                                              |                      |
| Consultar Faturas Emitidas                    |                                                       |                      |
| Calcular Multa e Juros de Faturas<br>Vencidas |                                                       |                      |
| Demonstrativo Analítico do<br>Faturamento     |                                                       |                      |
| Pemonstrativo de Movimentações<br>P Hi 🚍 🧠 🦻  |                                                       | へ <i>慌 </i>          |
|                                               |                                                       |                      |

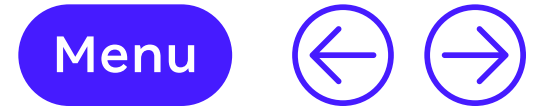

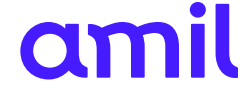

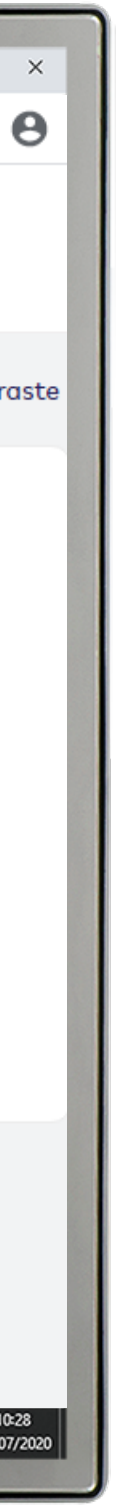

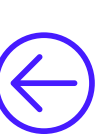

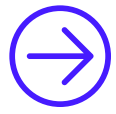

## Demonstrativo de custo operacional

Essa funcionalidade disponibiliza relatório com o valor de utilização de cada beneficiário e dependente vinculado ao contrato desejado.

- **1.** Clique em **Buscar**;
- **2.** Selecione o filtro desejado;
- **3.** Selecione a fatura desejada.

| Amil × +                                      |                                                                    | - 0                                       |
|-----------------------------------------------|--------------------------------------------------------------------|-------------------------------------------|
| → C ③ Não seguro   hm.amil.com.b              | r/empresa/#/demonstrativo-custo-operacional                        | \$                                        |
| amil                                          | Sobre nós   Planos   Rede Credenciada                              | G157582 ×<br>G157582                      |
| leus planos                                   | Demonstrativo de custo operacional                                 |                                           |
| Empresa - G157582 / 0000000000                | Selecione o contrato *                                             |                                           |
| Médico - 909111332                            | 157582000 - DENESZCZUK ANTONIO SOCIEDADE DE ADVOGADOS -<br>(Ativo) |                                           |
| lenu                                          | Buscar                                                             |                                           |
| Manual operacional                            |                                                                    |                                           |
| Gestão de Contratos                           |                                                                    |                                           |
| Gestão Financeira e Demonstrativos            |                                                                    |                                           |
| Consultar Faturas Emitidas                    |                                                                    |                                           |
| Calcular Multa e Juros de Faturas<br>Vencidas |                                                                    |                                           |
| Demonstrativo Analítico do<br>Faturamento     |                                                                    |                                           |
| Demonstrativo de Movimentações                |                                                                    | へ <i>(</i> ) 合 句() の POR 10<br>PTB2 20/07 |
|                                               |                                                                    |                                           |

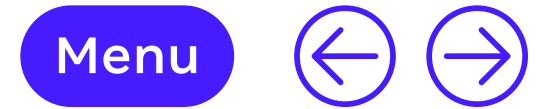

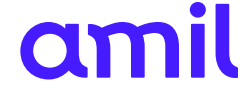

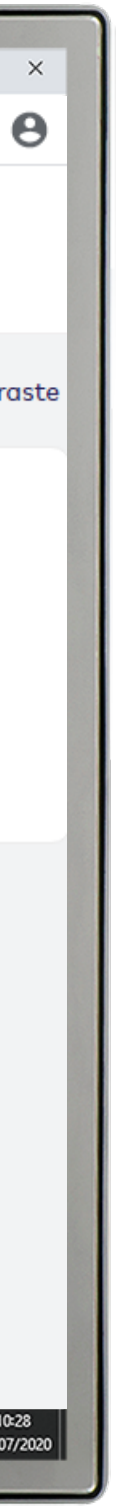

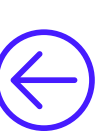

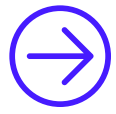

## Demonstrativo de aditivos

Essa funcionalidade permite visualizar os aditivos existentes do contrato.

- **1.** Selecione o contrato desejado;
- **2.** Selecione a data de negociação;
- **3.** Obtenha a consulta dos aditivos após o primeiro ano de contrato.

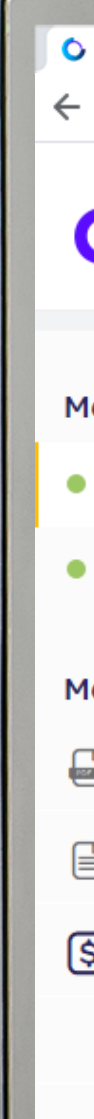

| Amil × +                                      |                                                                    | - 0                                    |
|-----------------------------------------------|--------------------------------------------------------------------|----------------------------------------|
| → C ① Não seguro   hm.amil.com.b              | r/empresa/#/demonstrativo-aditivos                                 | \$                                     |
| amil                                          | Sobre nós   Planos   Rede Credenciada                              | G157582 ×<br>G157582                   |
| eus planos                                    | Demonstrativos de aditivos                                         |                                        |
| Empresa - G157582 / 0000000000                | Contrato                                                           |                                        |
| Médico - 909111332                            | 157582000 - DENESZCZUK ANTONIO SOCIEDADE DE<br>ADVOGADOS - (Ativo) |                                        |
| enu                                           | Buscar                                                             |                                        |
| Manual operacional                            |                                                                    |                                        |
| Gestão de Contratos                           |                                                                    |                                        |
| Gestão Financeira e Demonstrativos            |                                                                    |                                        |
| Consultar Faturas Emitidas                    |                                                                    |                                        |
| Calcular Multa e Juros de Faturas<br>Vencidas |                                                                    |                                        |
| Demonstrativo Analítico do<br>Faturamento     |                                                                    |                                        |
| Pemonstrativo de Movimentações<br>P Hi 🚍 🥵 🧿  |                                                                    | ヘ <i>備</i> ▲ Φ) ♂ POR 10<br>PTB2 20/07 |
|                                               |                                                                    |                                        |

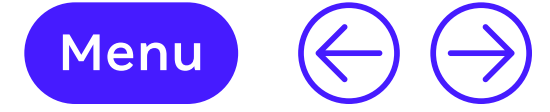

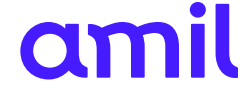

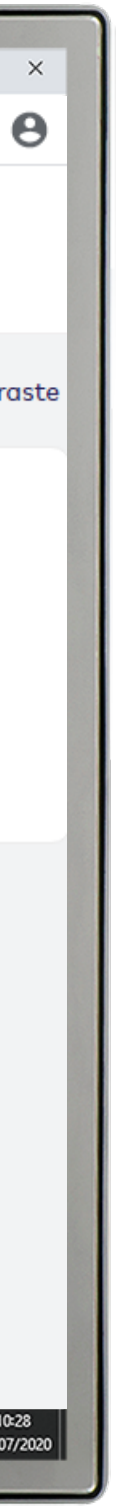

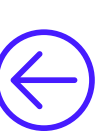

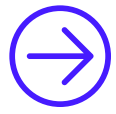

## Demonstrativo de beneficiários ativos

Essa funcionalidade permite extrair relatório para identificar os beneficiários ativos do contrato.

- **1.** Selecione o contrato desejado;
- **2.** Selecione o plano;
- Tipo de beneficiário; З.
- 4. Selecione a ordem de visualização;
- Formato de saída; 5.
- 6. Finalize clicando em Buscar.

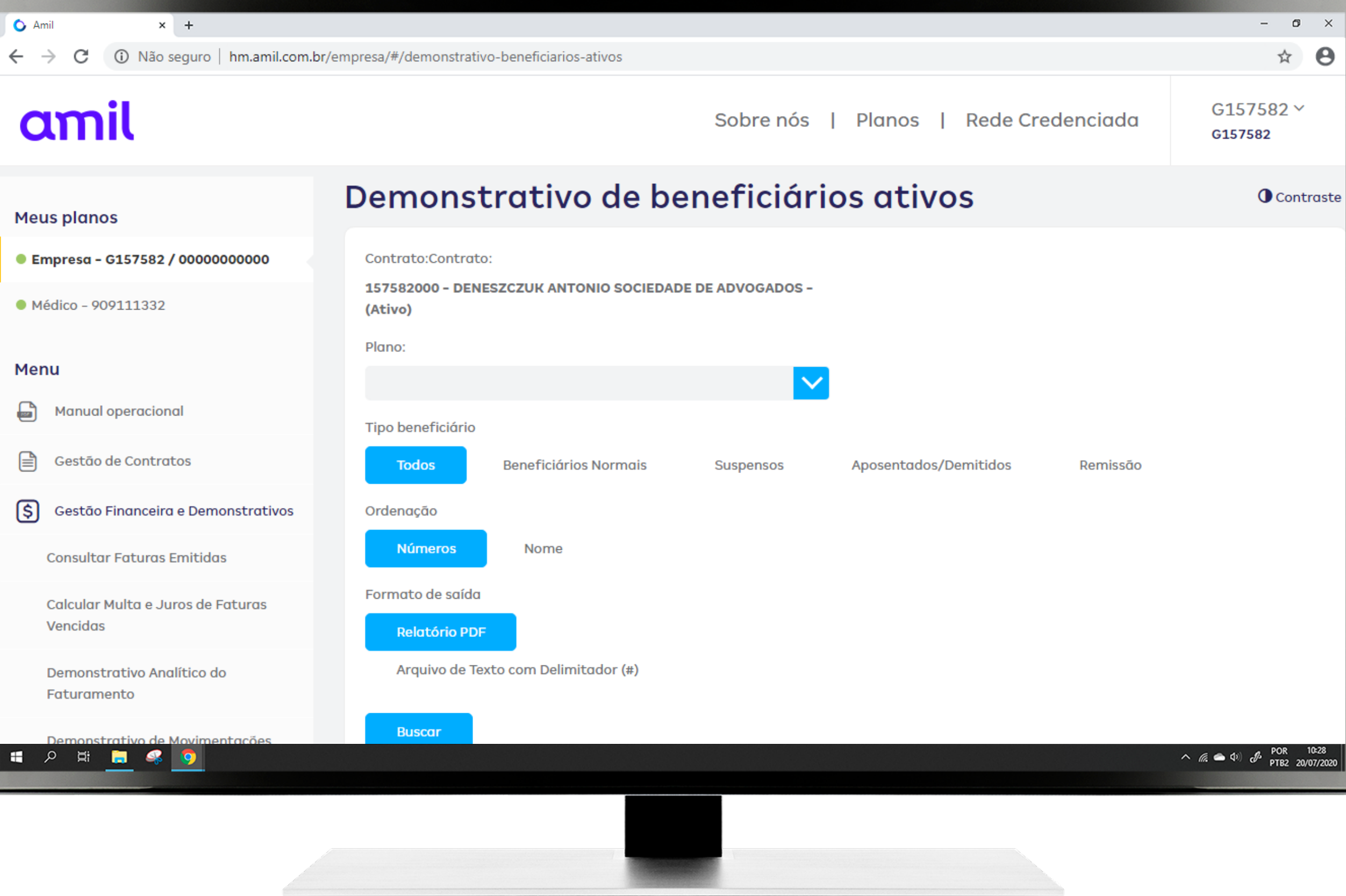

Menu 🔶 🄶

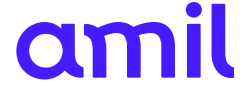

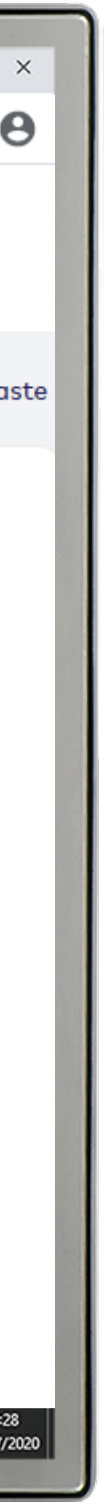

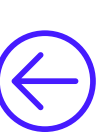

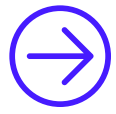

## Demonstrativo reajuste RN309

Essa funcionalidade permite visualizar o histórico do reajuste anual.

- **1.** Selecione o contrato desejado;
- 2. Clique em Continuar.

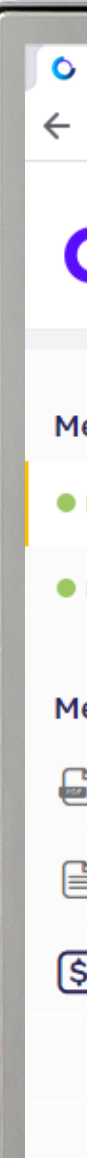

| Amil × +                                      |                                                                    | - 0                                                  |
|-----------------------------------------------|--------------------------------------------------------------------|------------------------------------------------------|
| → C ③ Não seguro   hm.amil.com.br             | r/empresa/#/demonstrativo-reajuste-rn309                           | \$                                                   |
| amil                                          | Sobre nós   Planos   Rede Credenciada                              | G157582 ×<br>G157582                                 |
| eus planos                                    | Demonstrativo reajuste RN309                                       |                                                      |
| Empresa - G157582 / 00000000000               | Contrato                                                           |                                                      |
| Médico - 909111332                            | 157582000 - DENESZCZUK ANTONIO SOCIEDADE DE<br>ADVOGADOS - (Ativo) |                                                      |
| enu                                           | Continuar                                                          |                                                      |
| Manual operacional                            |                                                                    |                                                      |
| Gestão de Contratos                           |                                                                    |                                                      |
| Gestão Financeira e Demonstrativos            |                                                                    |                                                      |
| Consultar Faturas Emitidas                    |                                                                    |                                                      |
| Calcular Multa e Juros de Faturas<br>Vencidas |                                                                    |                                                      |
| Demonstrativo Analítico do<br>Faturamento     |                                                                    |                                                      |
| Demonstrativo de Movimentações<br>P 🛱 🚍 🥞 🧿   |                                                                    | ヘ <i>信</i> ▲ Φ <sup>(1)</sup> ♂ POR 10<br>PTB2 20/07 |
|                                               |                                                                    |                                                      |

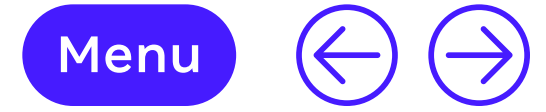

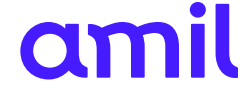

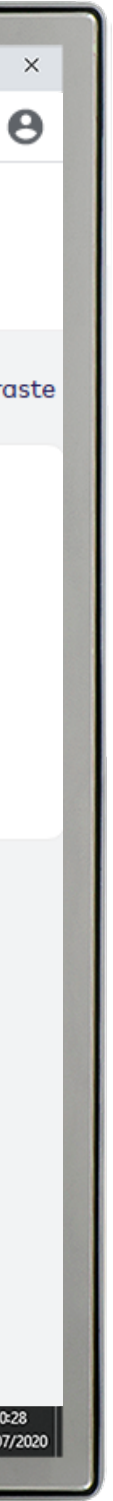

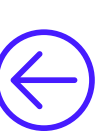

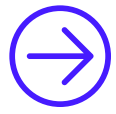

## Solicitação de arquivos

Essa funcionalidade disponibiliza a extração em TXT dos arquivos anteriores.

- **1.** Selecione o contrato desejado;
- 2. Inclua o e-mail que receberá o documento;
- **3.** Tipo de solicitação;
- **4.** Data de competência;
- 5. Clique em Enviar.

| Amil × +                                      |                                          | - 0                                   |
|-----------------------------------------------|------------------------------------------|---------------------------------------|
| → C (i) Não seguro   hm.amil.com.b            | r/empresa/#/solicitacao-arquivos         | ☆                                     |
| amil                                          | Sobre nós   Planos   Rede Credenciada    | G157582 ×<br>G157582                  |
| eus planos                                    | Solicitação de arquivos                  |                                       |
| Empresa - G157582 / 0000000000                | Contrato/Grupo de Contrato               |                                       |
| Médico - 909111332                            | Selecione                                |                                       |
| enu<br>Manual operacional                     | E-mail<br>ALESSANDRA.ANTONIO@HOTMAIL.COM |                                       |
| Gestão de Contratos                           | Tipo de Solicitação:                     |                                       |
| Gestão Financeira e Demonstrativos            |                                          |                                       |
| Consultar Faturas Emitidas                    | Enviar                                   |                                       |
| Calcular Multa e Juros de Faturas<br>Vencidas |                                          |                                       |
| Demonstrativo Analítico do<br>Faturamento     |                                          |                                       |
| Pemonstrativo de Movimentações<br>P #i 🚍 🤻 🧿  |                                          | へ <i>慌</i> ● 印) 。 POR 10<br>PTB2 20/0 |
|                                               |                                          |                                       |

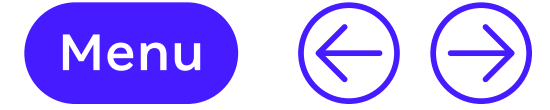

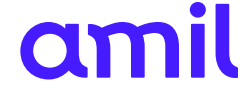

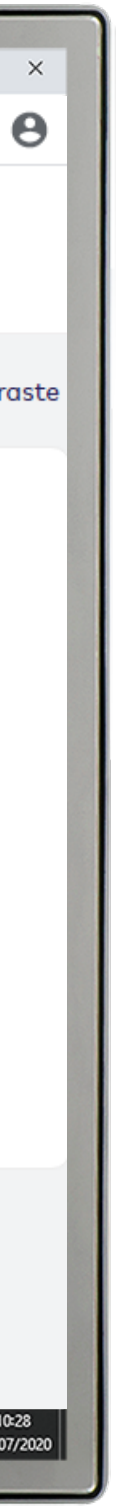

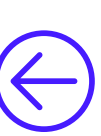

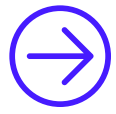

## Download de arquivos

Essa funcionalidade permite o *download* dos arquivos gerados na solicitação de arquivos.

- **1.** Selecione o contrato desejado;
- 2. Clique em Buscar;
- **3.** Consulte os arquivos.

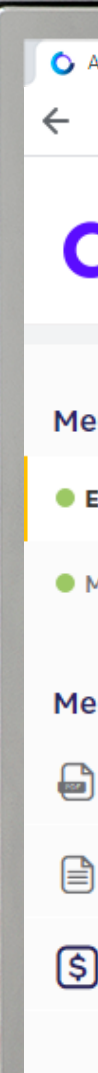

| Amil × +                                    |                              |                                     |                                         | - 0                                      |
|---------------------------------------------|------------------------------|-------------------------------------|-----------------------------------------|------------------------------------------|
| → C ③ Não seguro   hm.amil.com.br           | /empresa/#/download-arquivos |                                     |                                         | \$                                       |
| amil                                        |                              | Sobre nós                           | Planos   Rede Credenciada               | G157582 ×<br>G157582                     |
| eus planos                                  | Download de a                | irquivos                            |                                         |                                          |
| Empresa - G157582 / 0000000000              | Grupo Contrato/Contrato      |                                     |                                         |                                          |
| Médico - 909111332                          | 157582 - DENESZCZUK ANTONIO  | O SOCIED (grupo)                    |                                         |                                          |
| enu                                         |                              |                                     |                                         |                                          |
| Manual operacional                          | Arquivos disponíveis         |                                     |                                         |                                          |
| Gestão de Contratos                         | Data solicitação             | Data geração                        | Tipo arquivo                            | Download                                 |
| Gestão Financeira e Demonstrativos          | 26/05/2020 10:06:12          | 26/05/2020 10:07:03                 | Arquivo de Utilização (Co-participação) | 0                                        |
| Consultar Faturas Emitidas                  |                              |                                     |                                         | 1                                        |
| Calcular Multa e Juros de Faturas           | Arquivos pendentes de        | processamento                       |                                         |                                          |
| Vencidas                                    | Data soli                    | citação                             | Tipo arquivo                            |                                          |
| Demonstrativo Analítico do<br>Faturamento   |                              | Não existem arquivos pendentes de p | processamento para o contrato informado |                                          |
| Demonstrativo de Movimentações<br>P # 📻 🤹 🤦 |                              |                                     |                                         | へ <i>信</i> (金 句) 。 POR 10:<br>PTB2 20/07 |
|                                             |                              |                                     |                                         |                                          |

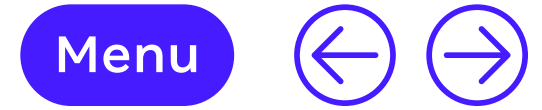

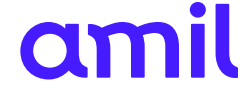

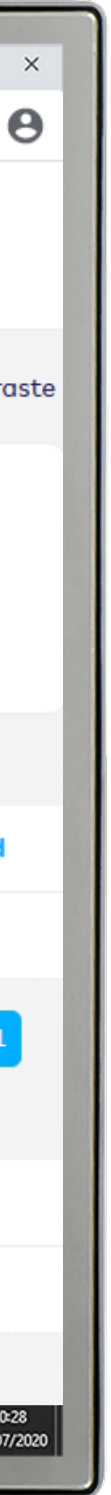

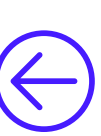

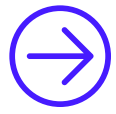

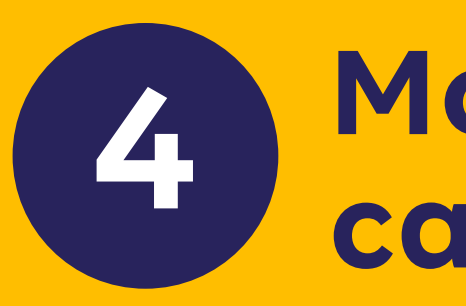

## Movimentação cadastral

Esse módulo é utilizado para as movimentações cadastrais dos beneficiários (inclusão, exclusão, alteração de plano, alteração cadastral, transferência entre filiais, entre outras).

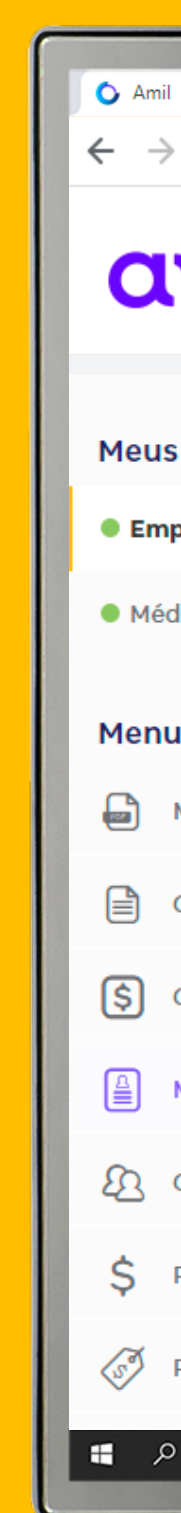

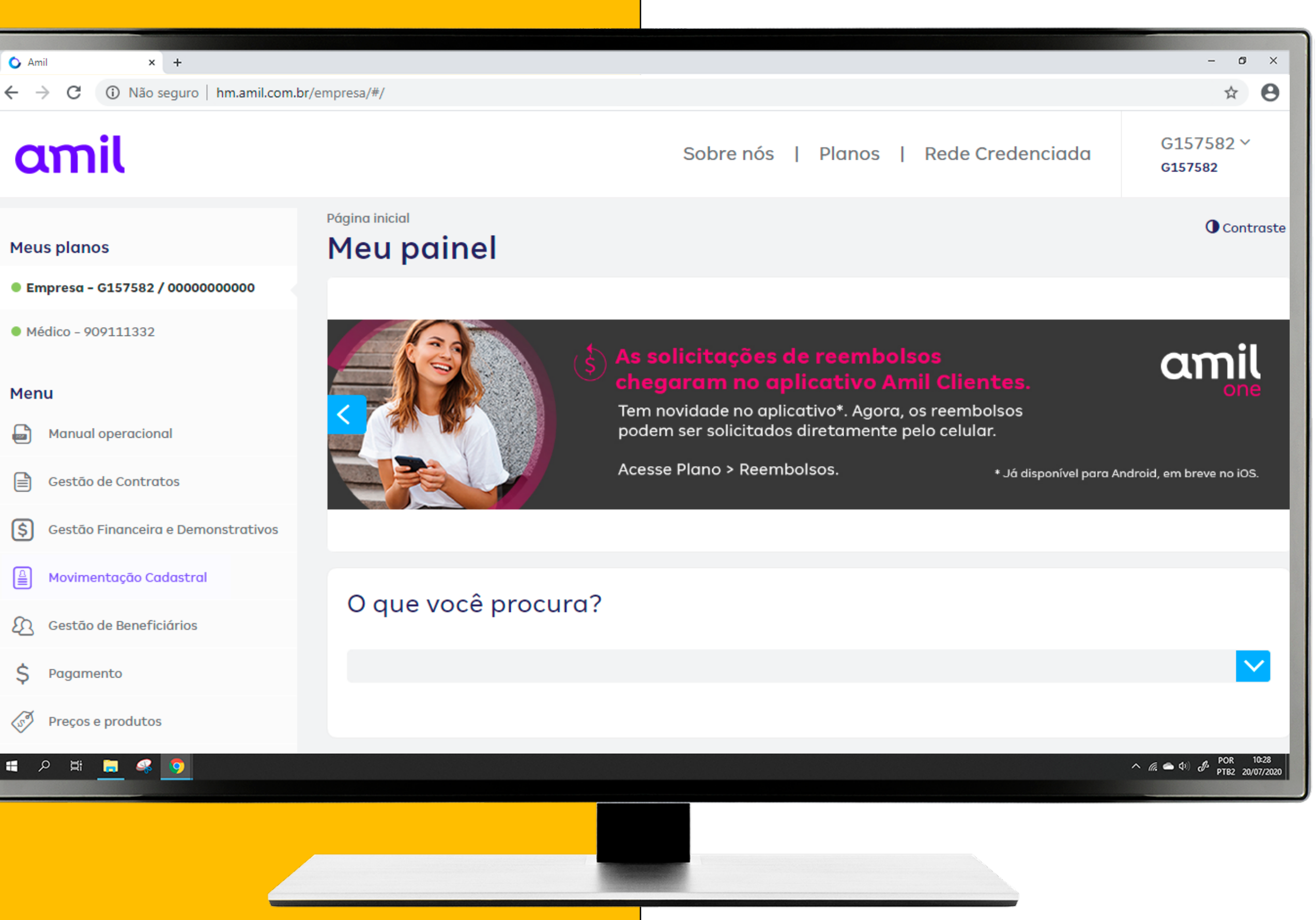

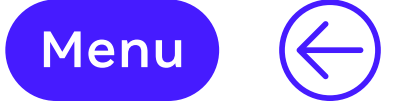

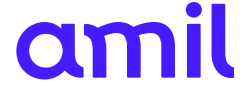

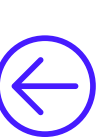

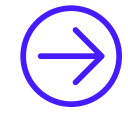

4

## 🗥 Pontos de atenção

Para que a movimentação cadastral seja analisada e efetivada, é necessário acessar o módulo **Enviar movimentação para operadora** e selecionar o botão **Executar**.

Para verificar o *status* do seu pedido de movimentação, utilize o número do lote e acesse o menu **Consulta situação da movimentação**. Lembre-se, é importante consultar o *status* de sua movimentação, uma vez que todas são analisadas e podem ser devolvidas. Fique atento também ao seu e-mail, por meio dele você será notificado caso sua solicitação seja devolvida.

Confirme a documentação comprobatória via central de relacionamento empresarial ou por meio do seu executivo de contas.

Nos casos em que a movimentação for realizada após emissão da fatura, será devida a cobrança ou então devolução de valores *pro rata* referentes aos dias do período de cobertura na próxima fatura.

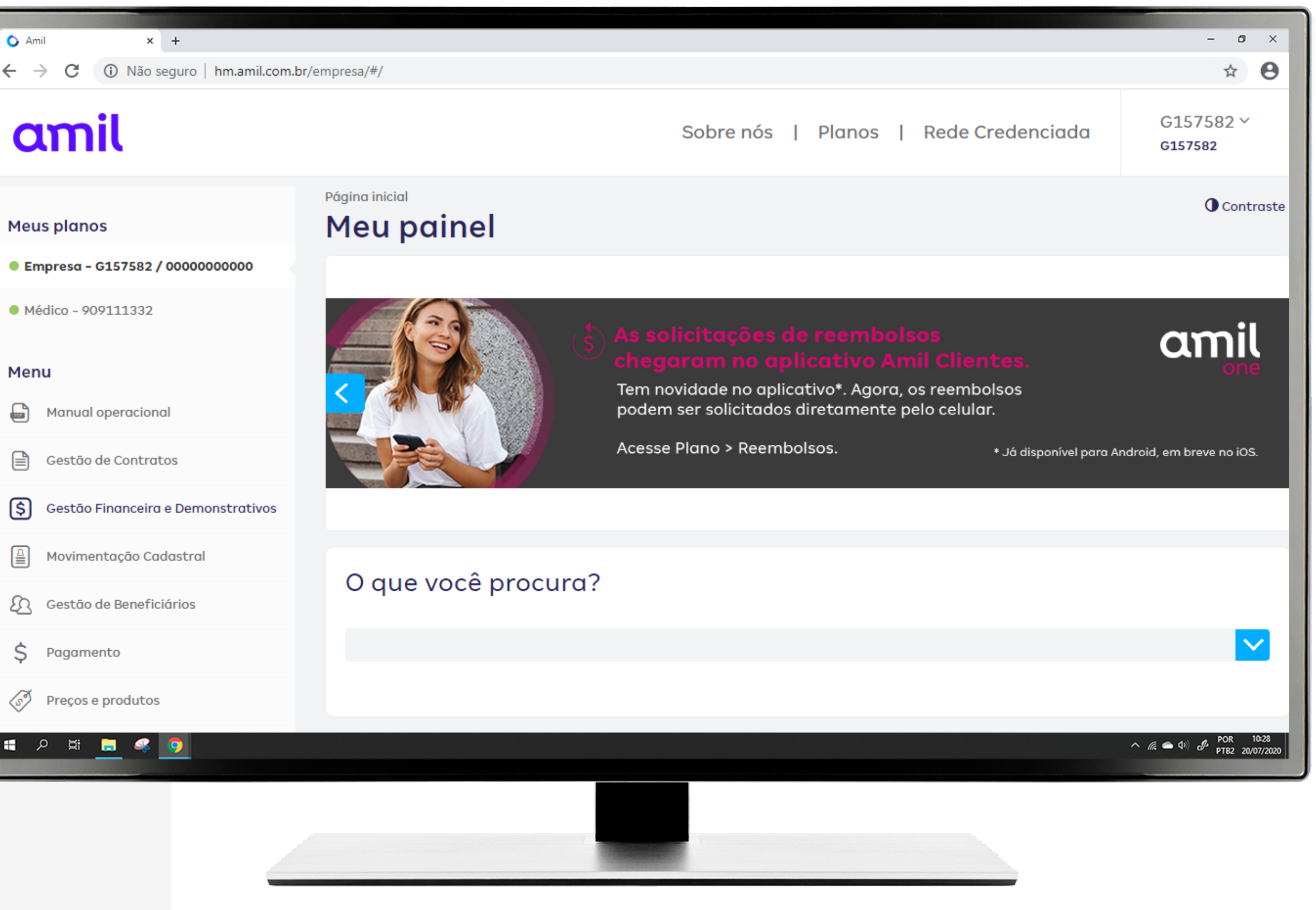

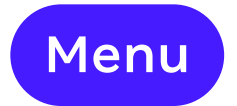

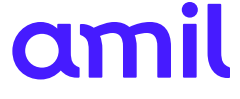

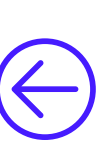

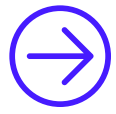

### Segue exemplo de **cobrança** de *pro rata*

- Envio da movimentação cadastral (lote) no dia 15/4;
- Inclusão processada no dia 18/4;
- Vencimento da empresa é dia 30/4;
- Cobertura de atendimento (30/4 a 29/5);
- Nota emitida no dia 15/4, com isso teremos o valor de cobrança de pro rata referente ao período do dia 18/4 à 29/5, ou seja, 42 dias;
- Valor da mensalidade: R\$ 100,00;
- Valor por dia: R\$ 3,33;
- Valor por dia (R\$ 3,33) x 42 dias = R\$ 140,00;
- Valor total de cobrança pro rata = R\$ 140,00 + mensalidade 5/2020.

**Obs.:** o cálculo da *pro rata* tem como base a quantidade de dias do mês vigente, ou seja, no mês de março, por exemplo, o cálculo será realizado considerando 31 dias.

### Segue exemplo de devolução de pro rata

- Envio da movimentação cadastral (lote) no dia 15/4;
- Exclusão processada no dia 18/4;
- Vencimento da empresa é dia 30/4;
- Cobertura de atendimento (30/4 a 29/5);
- Nota emitida no dia 15/4, com isso teremos o valor de devolução de *pro rata* referente ao período do dia 18/4 à 29/5, ou seja, 42 dias;
- Valor da mensalidade: R\$ 100,00;
- Valor por dia: R\$ 3,33;
- Valor por dia (R\$ 3,33) x 42 dias = R\$ 140,00;
- Valor total de devolução pro rata = R\$ 140,00.

**Obs.:** o cálculo da *pro rata* é realizado com base na quantidade de dias do mês vigente, ou seja, no mês de março, por exemplo, cobraremos considerando 31 dias.

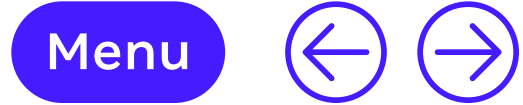

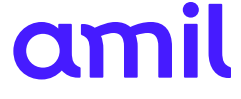

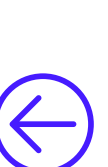

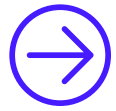

## Inclusão de titular

Antes da inclusão, certifique-se das condições do seu contrato.

- **1.** Selecione o contrato desejado;
- 2. Preencha os campos obrigatórios sinalizados com (\*) e anexe a documentação comprobatória;
- **3.** No final da página, clique em **Incluir**;
- 4. Para efetivar a solicitação, retorne ao menu e selecione a opção Enviar movimentação para operadora;
- 5. Escolha a movimentação que acabou de incluir e clique em **Executar**;
- 6. Após o envio da movimentação para a operadora será gerado um número de lote para acompanhamento.

Fique atento ao seu e-mail, qualquer comunicação a respeito da sua solicitação será feita por meio dele.

| Amil × +                                         |                                                                             | - B                        |
|--------------------------------------------------|-----------------------------------------------------------------------------|----------------------------|
| $\rightarrow$ C (i) Não seguro   hm.amil.com.br/ | empresa/#/incluir-titulares                                                 | Ŷ                          |
| amil                                             | Sobre nós   Planos   Rede Credenciada                                       | G157582 ×<br>G157582       |
| eus planos                                       | Inclusão de titular                                                         |                            |
| Empresa - G157582 / 0000000000                   | Selecione o contrato *                                                      |                            |
| Médico - 909111332                               | 157582000 - DENESZCZUK ANTONIO SOCIEDADE DE ADVOGADOS -<br>(Ativo) (Médico) |                            |
| enu                                              |                                                                             |                            |
| Manual operacional                               | Referência da Movimentação:                                                 |                            |
| Gestão de Contratos                              | 07/2020                                                                     |                            |
| Gestão Financeira e Demonstrativos               | Data Limite de Envio:<br>29/06/2020                                         |                            |
| Movimentação Cadastral                           |                                                                             |                            |
| Incluir Titulares                                |                                                                             |                            |
| Incluir Dependentes                              | Dados do titular beneficiário                                               |                            |
| Alterar Cadastro de Beneficiários                | Nome *                                                                      |                            |
| P # 🚍 🥵 🧿                                        |                                                                             | へ <i>(</i> (こ <b>ロ</b> 句)) |
|                                                  |                                                                             |                            |
|                                                  |                                                                             |                            |
|                                                  |                                                                             |                            |

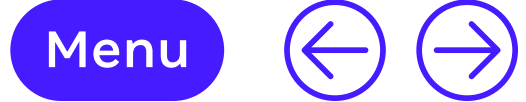

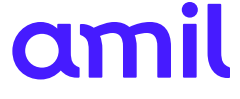

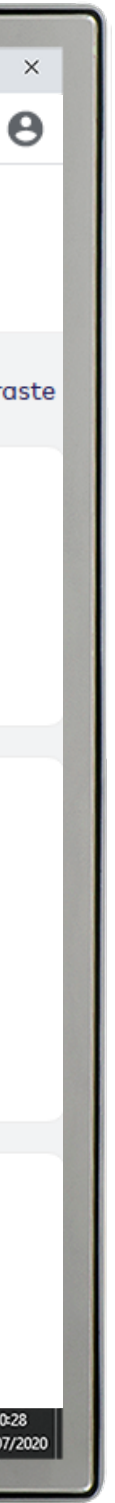

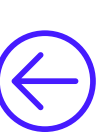

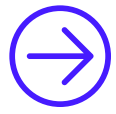

(4)

## Inclusão de dependentes

Antes da inclusão, certifique-se das condições do seu contrato.

Para a inclusão do dependente, você deve se atentar se o titular já está cadastrado (selecione a opção **Número do beneficiário titular**), ou se o titular está em processo de cadastro (neste caso, selecione **Beneficiário titular em processo de cadastro**).

- **1.** Selecione **Número do beneficiário titular** já cadastrado ou **Titular em processo de cadastro**;
- **2.** Selecione o contrato;
- **3.** Selecione o titular já cadastrado;
- **4.** Preencha as informações obrigatórias identificadas por (\*) e anexe a documentação comprobatória;
- 5. No final da página, clique em Incluir;
- **6.** Para efetivar a solicitação, retorne ao menu e selecione a opção **Enviar movimentação para operadora**;
- **7.** Escolha a movimentação que acabou de incluir e clique em **Executar**.

Após o envio da movimentação para a operadora será gerado um número de lote para acompanhamento. Fique atento ao seu e-mail, qualquer comunicação a respeito da sua solicitação será feita por meio dele.

Para consultar o *status* de sua movimentação, acesse o menu **Consulta situação da movimentação**. ← M • •

| Amil × +                                                                             |                                                                                                    | - 0                                      |
|--------------------------------------------------------------------------------------|----------------------------------------------------------------------------------------------------|------------------------------------------|
| → C ③ Não seguro   hm.amil.com.b                                                     | r/empresa/#/incluir-dependentes                                                                                       | ☆                                        |
| amil                                                                                 | Sobre nós   Planos   Rede Credenciada                                                                                 | G157582 ×<br>G157582                     |
| leus planos                                                                          | Inclusão de dependentes                                                                                               |                                          |
| Empresa - G157582 / 00000000000                                                      | Pesquisar por:                                                                                                    |                                          |
| Médico - 909111332                                                                   | Número do Beneficiário titular O Beneficiário titular em processo de cadastro                                         |                                          |
| Ienu   Manual operacional   Gestão de Contratos   Gestão Financeira e Demonstrativos | Selecione o contrato *<br><b>157582000 - DENESZCZUK ANTONIO SOCIEDADE DE ADVOGADOS</b><br>Beneficiário *<br>Selecione |                                          |
| Movimentação Cadastral                                                               |                                                                                                    |                                          |
| Incluir Titulares                                                                    |                                                                                                    |                                          |
| Incluir Dependentes                                                                  |                                                                                                    |                                          |
| Alterar Cadastro de Beneficiários                                                    |                                                                                                    |                                          |
| РЩ <mark>д</mark> 🥵 🧿                                                                |                                                                                                    | へ <i>慌 ●</i> (10) 。 POR 10<br>PTB2 20/01 |
|                                                                                      |                                                                                                    |                                          |

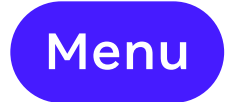

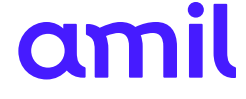

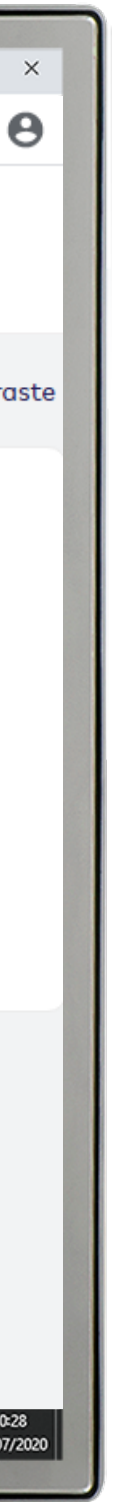

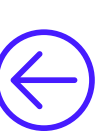

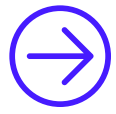

## Alteração cadastral

Essa funcionalidade permite as alterações no cadastro do beneficiário (nome, data de nascimento, entre outras).

- **1.** Selecione o número de contrato desejado;
- **2.** Selecione o beneficiário;
- 3. Preencha as informações obrigatórias identificadas por (\*) e anexe a documentação comprobatória;
- **4.** No final da página, clique em **Incluir**;
- 5. Para efetivar a solicitação, retorne ao menu e selecione a opção Enviar movimentação para operadora;
- 6. Escolha a movimentação que acabou de incluir e clique em **Executar**;
- 7. Será gerado um número de lote para acompanhamento.

Fique atento ao seu e-mail, qualquer comunicação a respeito da sua solicitação será feita por meio dele.

| Amil × +                           |                                                                         | - 0                            |
|------------------------------------|-------------------------------------------------------------------------|--------------------------------|
| → C ③ Não seguro   hm.amil.com.br  | /empresa/#/alteracao-cadastral                                          | \$                             |
| amil                               | Sobre nós   Planos   Rede Credenciada                                   | G157582 ∽<br>G157582           |
| eus planos                         | Alteração cadastral                                                     | Control                        |
| Empresa - G157582 / 0000000000     | Selecione o contrato *                                                  |                                |
| Médico - 909111332                 | 157582000 - DENESZCZUK ANTONIO SOCIEDADE DE ADVOGADOS<br>Beneficiário * |                                |
| enu                                | Selecione 🗸                                                             |                                |
| Manual operacional                 |                                                                         |                                |
| Gestão de Contratos                |                                                                         |                                |
| Gestão Financeira e Demonstrativos |                                                                         |                                |
| Movimentação Cadastral             |                                                                         |                                |
| Incluir Titulares                  |                                                                         |                                |
| Incluir Dependentes                |                                                                         |                                |
| Alterar Cadastro de Beneficiários  |                                                                         |                                |
| P # 📃 🤻 🧕                          |                                                                         | へ 🧟 👄 🕬 🕜 POR 10<br>PTB2 20/07 |
|                                    |                                                                         |                                |
|                                    |                                                                         |                                |

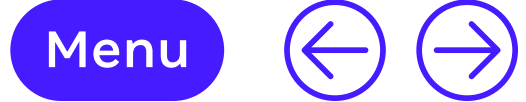

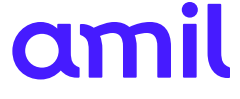

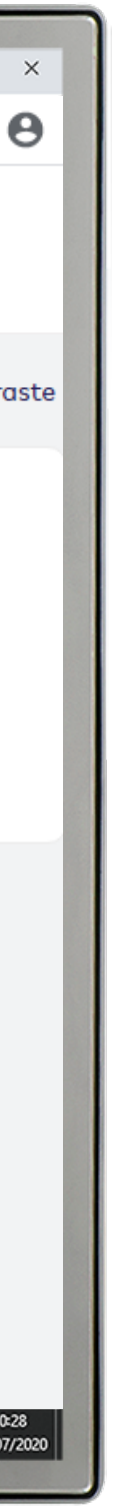

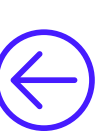

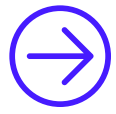

## Exclusão de titulares

Para realizar a exclusão, é necessário o preenchimento do formulário de movimentação, o qual deve ser assinado pelo responsável legal da empresa e pelo colaborador. O formulário encontra-se disponível no menu **Movimentação cadastral de funcionários** > **Lista de funcionários**.

Após preenchimento do formulário, siga o passo a passo:

- 1. Retorne ao menu Exclusão de titulares;
- 2. Selecione o contrato desejado;
- 3. Preencha as informações obrigatórias identificadas por (\*) e anexe a documentação comprobatória + formulário de movimentação assinado pelo responsável legal da empresa e pelo colaborador;
- 4. Clique, ao final da página, em Incluir;
- **5.** Escolha a movimentação que acabou de incluir e clique em **Executar**;
- 6. Será gerado um número de lote para acompanhamento.

Fique atento ao seu e-mail, qualquer comunicação a respeito da sua solicitação será feita por meio dele. Para consultar o *status* de sua movimentação, acesse o menu **Consulta situação da movimentação**.

**OBS.:** para aposentados e demitidos que continuarão com o plano, não utilize este canal, acesse o menu **Manutenção de aposentados e demitidos**.

.

| Amil × +                           |                                                                         | - 0                  |
|------------------------------------|-------------------------------------------------------------------------|----------------------|
| → C ③ Não seguro   hm.amil.com.br  | /empresa/#/excluir-beneficiarios                                        | \$                   |
| amil                               | Sobre nós   Planos   Rede Credenciada                                   | G157582 ×<br>G157582 |
| eus planos                         | Excluir beneficiário                                                    |                      |
| Empresa - G157582 / 00000000000    | Selecione o contrato *                                                  |                      |
| Médico - 909111332                 | 157582000 - DENESZCZUK ANTONIO SOCIEDADE DE ADVOGADOS<br>Beneficiário * |                      |
| enu                                | Selecione                                                               |                      |
| Manual operacional                 |                                                                         |                      |
| Gestão de Contratos                |                                                                         |                      |
| Gestão Financeira e Demonstrativos |                                                                         |                      |
| Movimentação Cadastral             |                                                                         |                      |
| Incluir Titulares                  |                                                                         |                      |
| Incluir Dependentes                |                                                                         |                      |
| Alterar Cadastro de Beneficiários  |                                                                         |                      |
| P # 🚍 🥵 🧿                          |                                                                         | ヘ // ♠ 句)            |
|                                    |                                                                         |                      |

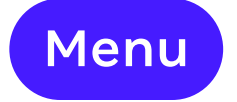

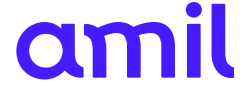

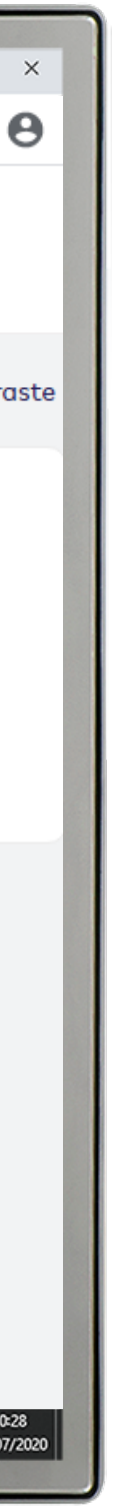

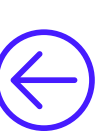

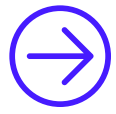

## Trocar plano dos beneficiários

Essa opção permite alteração do plano de seus colaboradores para um dos planos contratados junto à operadora, de acordo com seu contrato.

- **1.** Selecione o número de contrato desejado;
- Selecione o beneficiário;
- Preencha as informações obrigatórias identificadas por (\*); 3.
- 4. No final da página, clique em Incluir;
- 5. Para efetivar a solicitação, retorne ao menu e selecione a opção Enviar movimentação para operadora;
- 6. Escolha a movimentação que acabou de incluir e clique em **Executar**;
- 7. Será gerado um número de lote para acompanhamento.

Fique atento ao seu e-mail, qualquer comunicação a respeito da sua solicitação será feita por meio dele.

| Amil × +                           |                                                                                     | - 0                                                |
|------------------------------------|-------------------------------------------------------------------------------------|----------------------------------------------------|
| → C ③ Não seguro   hm.amil.com.b   | r/empresa/#/troca-plano                                                             | \$                                                 |
| amil                               | Sobre nós   Planos   Rede Credenciada                                               | G157582 ×<br>G157582                               |
| leus planos                        | Trocar plano dos beneficiários                                                      |                                                    |
| Empresa - G157582 / 0000000000     | Selecione o contrato *                                                              |                                                    |
| Médico - 909111332                 | 157582000 - DENESZCZUK ANTONIO SOCIEDADE DE ADVOGADOS<br>Selecione o beneficiário * |                                                    |
| lenu                               | Selecione                                                                           |                                                    |
| Manual operacional                 |                                                                                     |                                                    |
| Gestão de Contratos                |                                                                                     |                                                    |
| Gestão Financeira e Demonstrativos |                                                                                     |                                                    |
| Movimentação Cadastral             |                                                                                     |                                                    |
| Incluir Titulares                  |                                                                                     |                                                    |
| Incluir Dependentes                |                                                                                     |                                                    |
| Alterar Cadastro de Beneficiários  |                                                                                     |                                                    |
| P # 📃 🤻 🧿                          |                                                                                     | へ <i>(ii</i> ( <b>ヘ</b> 句) 。 の POR 10<br>PTB2 20/0 |
|                                    |                                                                                     |                                                    |

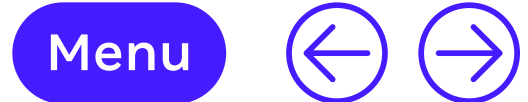

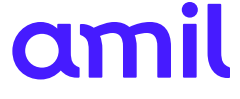

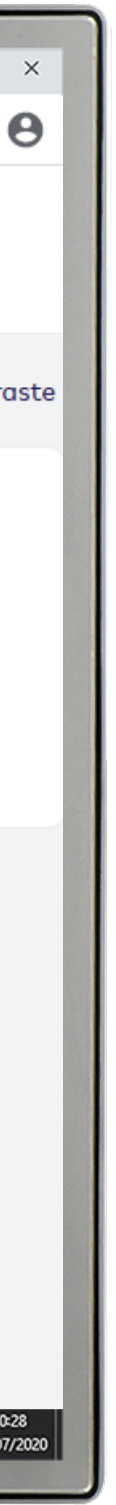

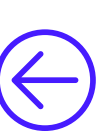

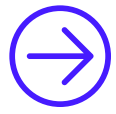

(4)

## **Transferência de contrato** (com mudança de nº do beneficiário)

Essa funcionalidade permite a transferência de um beneficiário (titular e dependentes) de um contrato para outro, do mesmo grupo de empresas, com mudança no número da carteirinha (marca óptica)

- Selecione o número do contrato atual em que o beneficiário está;
- 2. Selecione o beneficiário;
- **3.** Selecione o novo contrato;
- **4.** Selecione o plano;
- 5. No final da página, clique em Salvar;
- 6. Para efetivar a solicitação, retorne ao menu e selecione a opção Enviar movimentação para operadora;
- **7.** Escolha a movimentação que acabou de incluir e clique em **Executar**;
- **8.** Após o envio da movimentação para a operadora será gerado um número de lote para acompanhamento.

Fique atento ao seu e-mail, qualquer comunicação a respeito da sua solicitação será feita por meio dele.

| Amil × +                                     |                                                                                 | - 0                                         |
|----------------------------------------------|---------------------------------------------------------------------------------|---------------------------------------------|
| → C ③ Não seguro   hm.amil.com.b             | r/empresa/#/troca-contrato                                                      | \$                                          |
| amil                                         | Sobre nós   Planos   Rede Credenciada                                           | G157582 ×<br>G157582                        |
| eus planos<br>Empresa - G157582 / 0000000000 | Transferência de contrato (COM MUDANÇA Nº<br>BENEF)                             | Contro                                      |
| Médico - 909111332                           | Selecione o contrato *<br>157582000 - DENESZCZUK ANTONIO SOCIEDADE DE ADVOGADOS |                                             |
| enu                                          | Beneficiário *                                                                  |                                             |
| Manual operacional                           | Selecione                                                                       |                                             |
| Gestão de Contratos                          |                                                                                 |                                             |
| Gestão Financeira e Demonstrativos           |                                                                                 |                                             |
| Movimentação Cadastral                       |                                                                                 |                                             |
| Incluir Titulares                            |                                                                                 |                                             |
| Incluir Dependentes                          |                                                                                 |                                             |
| Alterar Cadastro de Beneficiários            |                                                                                 |                                             |
| A # 📑 🤻 🧿                                    |                                                                                 | へ <i>慌</i> ● (1)) 。 の POR 10:<br>PTB2 20/07 |
|                                              |                                                                                 |                                             |

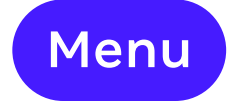

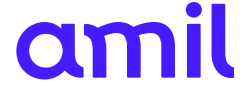

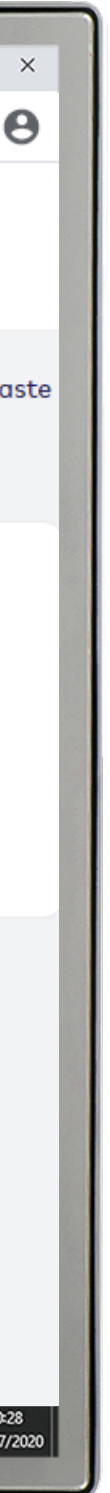

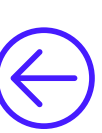

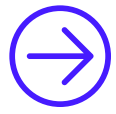

(4)

## **Transferência entre filiais** (sem mudança de nº do beneficiário)

Essa funcionalidade permite a transferência de um beneficiário (titular e dependentes) de um contrato para outro, do mesmo grupo de empresas sem mudança no número da carteirinha (marca óptica).

- **1.** Selecione o contrato atual em que o beneficiário está;
- 2. Selecione o beneficiário;
- **3.** Selecione o novo contrato;
- **4.** Selecione o plano;
- 5. No final da página, clique em Salvar;
- 6. Para efetivar a solicitação, retorne ao menu e selecione a opção Enviar movimentação para operadora;
- **7.** Escolha a movimentação que acabou de incluir e clique em **Executar**;
- **8.** Após o envio da movimentação para a operadora será gerado um número de lote para acompanhamento.

Fique atento ao seu e-mail, qualquer comunicação a respeito da sua solicitação será feita por meio dele.

| Amil × +                           |                                                                         | - 0                                               |
|------------------------------------|-------------------------------------------------------------------------|---------------------------------------------------|
| → C ① Não seguro   hm.amil.com.b   | r/empresa/#/transferencia-entre-filiais                                 | ☆                                                 |
| amil                               | Sobre nós   Planos   Rede Credenciada                                   | G157582 ~<br>G157582                              |
| leus planos                        | Transferência entre filiais                                             | • Contro                                          |
| Empresa - G157582 / 0000000000     | Selecione o contrato *                                                  |                                                   |
| Médico - 909111332                 | 157582000 - DENESZCZUK ANTONIO SOCIEDADE DE ADVOGADOS<br>Beneficiário * |                                                   |
| lenu                               | Selecione                                                               |                                                   |
| Manual operacional                 | Buscar                                                                  |                                                   |
| Gestão de Contratos                |                                                                         |                                                   |
| Gestão Financeira e Demonstrativos |                                                                         |                                                   |
| Movimentação Cadastral             |                                                                         |                                                   |
| Incluir Titulares                  |                                                                         |                                                   |
| Incluir Dependentes                |                                                                         |                                                   |
| Alterar Cadastro de Beneficiários  |                                                                         |                                                   |
| A 🛱 🔚 🥵 🧿                          |                                                                         | ヘ <i>(ii</i> , ▲ Φ) <i>Ø</i> POR 10<br>PTB2 20/07 |
|                                    |                                                                         |                                                   |
|                                    |                                                                         |                                                   |

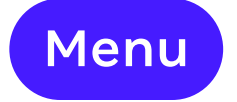

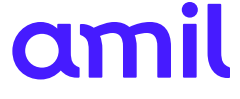

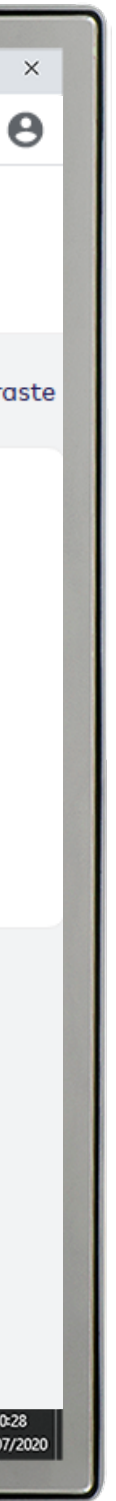

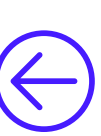

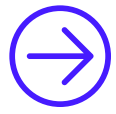

# Manutenção de aposentados e demitidos

Essa funcionalidade permite a exclusão do beneficiário como funcionário da empresa e sua transferência para a condição de inativo (aposentado ou demitido) de acordo com a Resolução Normativa nº 279.

#### Condições:

- Ter vínculo empregatício;
- Ter contribuído integralmente ou em parte com o benefício médico/odontológico fornecido pela empresa;
- Ter sido demitido sem justa causa ou ser aposentado;
- O plano da empresa deve ser regulamentado e adaptado;
- Após a migração, o ex-colaborador assumirá o pagamento integral das mensalidades.

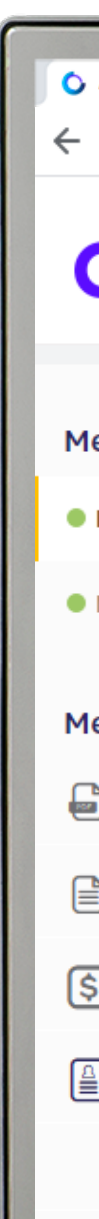

| Amil × +                                         |                                                                    | - 0                                        |  |
|--------------------------------------------------|--------------------------------------------------------------------|--------------------------------------------|--|
| → C () Não seguro   hm.amil.com.br               | /empresa/#/aposentados-e-demitidos                                 | \$                                         |  |
| amil                                             | Sobre nós   Planos   Rede Credenciada                              | G157582 ×<br>G157582                       |  |
| eus planos                                       | Manutenção de aposentados e demitidos                              | Contro                                     |  |
| Empresa - G157582 / 00000000000                  | Selecione o contrato *                                             |                                            |  |
| Médico - 909111332                               | 157582000 - DENESZCZUK ANTONIO SOCIEDADE DE ADVOGADOS -<br>(Ativo) |                                            |  |
| enu<br>Manual operacional<br>Gestão de Contratos | Beneficiário * Selecione Consultar                                 |                                            |  |
| Gestão Financeira e Demonstrativos               |                                                                    |                                            |  |
| Movimentação Cadastral                           |                                                                    |                                            |  |
| Incluir Titulares                                |                                                                    |                                            |  |
| Incluir Dependentes                              |                                                                    |                                            |  |
| Alterar Cadastro de Beneficiários                |                                                                    |                                            |  |
| 月 二 4 (5)                                        |                                                                    | へ <i>信</i> ( ) ゆう ( ) POR 10<br>PTB2 20/07 |  |
|                                                  |                                                                    |                                            |  |

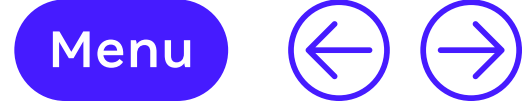

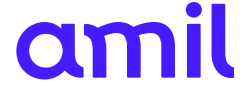

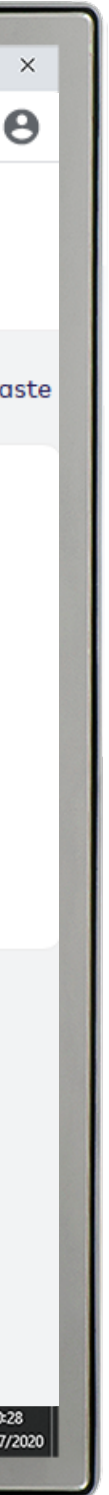

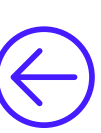

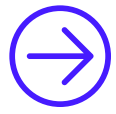

## 🗥 Pontos de atenção

- Em caso de dúvidas sobre a regulamentação ou adaptação do seu contrato, contate a central de relacionamento ou o seu executivo de contas.
- Não são considerados contribuições: o pagamento de coparticipação, franquia e valores relacionados a dependentes/agregados.
- Para consultar todas as condições da Resolução Normativa nº 279, clique aqui.
- **1.** Selecione o número de contrato desejado;
- Selecione o beneficiário; 2.
- Preencha a data de início da inatividade 3. (demissão ou aposentadoria);
- 4. Escolha a situação do beneficiário (aposentado ou demitido);
- 5. Preencha a data de início da contribuição ou o tempo de contribuição do funcionário;
- 6. No final da página, clique em Salvar.

| Amil × +                           |                                                                    | - 0                  |
|------------------------------------|--------------------------------------------------------------------|----------------------|
| → C ③ Não seguro   hm.amil.com.br  | /empresa/#/aposentados-e-demitidos                                 | \$                   |
| amil                               | Sobre nós   Planos   Rede Credenciada                              | G157582 ×<br>G157582 |
| eus planos                         | Manutenção de aposentados e demitidos                              |                      |
| Empresa - G157582 / 00000000000    | Selecione o contrato *                                             |                      |
| Médico - 909111332                 | 157582000 - DENESZCZUK ANTONIO SOCIEDADE DE ADVOGADOS -<br>(Ativo) |                      |
| enu                                | Beneficiário *                                                     |                      |
| Manual operacional                 |                                                                    |                      |
| Gestão de Contratos                | Consultar                                                          |                      |
| Gestão Financeira e Demonstrativos |                                                                    |                      |
| Movimentação Cadastral             |                                                                    |                      |
| Incluir Titulares                  |                                                                    |                      |
| Incluir Dependentes                |                                                                    |                      |
| Alterar Cadastro de Beneficiários  |                                                                    |                      |
| P 🛱 🧮 🥰 🧿                          |                                                                    | ヘ <i>í</i> í ← ⊄1)   |
|                                    |                                                                    |                      |
|                                    |                                                                    |                      |

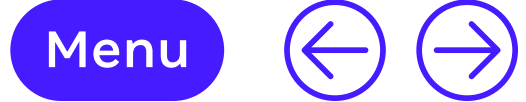

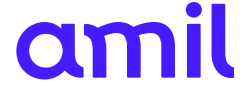

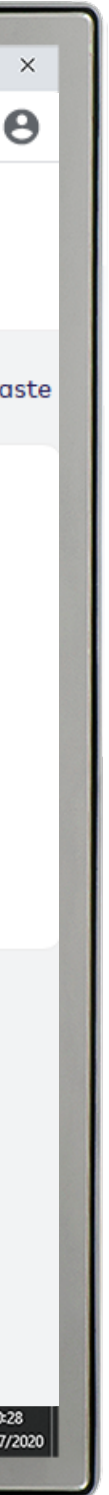

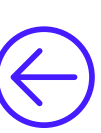

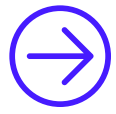

## Importar arquivo

Essa funcionalidade permite que empresas com mais de 100 vidas possam encaminhar o arquivo com todas as solicitações já no modelo da operadora e em arquivo no formato CVS.

- **1.** Selecione o contrato desejado;
- 2. O sistema indicará a data de movimentação conforme o faturamento do contrato;
- 3. Clique em procurar para que possa inserir o arquivo para importação;
- 4. Para efetuar o *download*, clique em **Executar**.

| Amil × +                           |                                                  | - 0                  |
|------------------------------------|--------------------------------------------------|----------------------|
| → C () Não seguro   hm.amil.com.b  | pr/empresa/#/importar-arquivo                    | \$                   |
| amil                               | Sobre nós   Planos   Rede Credenciada            | G157582 ×<br>G157582 |
| eus planos                         | Importação de arquivo                            | Contr                |
| Empresa - G157582 / 0000000000     | Selecione o Grupo Contrato/Contrato:             |                      |
| Médico - 909111332                 | 157582000 - DENESZCZUK ANTONIO SOCIEDADE DE ADVO |                      |
| lenu                               | Data de inclusão:                                |                      |
| Manual operacional                 | 23/06/2020                                       |                      |
| Gestão de Contratos                | dd/mm/aaaa                                       |                      |
| Gestão Financeira e Demonstrativos | Origem do arquivo é tela relâmpago? Sim Não      |                      |
| Movimentação Cadastral             | Referência de movimentação:                      |                      |
| Incluir Titulares                  | 07/2020                                          |                      |
| Incluir Dependentes                | Data limite de envio:                            |                      |
| Alterar Cadastro de Beneficiários  | 29/06/2020                                       |                      |
| Excluir Beneficiórios              | Nome do arquivo:                                 | ^ @ 		 ♥ 		 ₱ ₽ ₽ 1  |
|                                    |                                                  | ## _ +# C PTB2 20/0  |
|                                    |                                                  |                      |
|                                    |                                                  |                      |

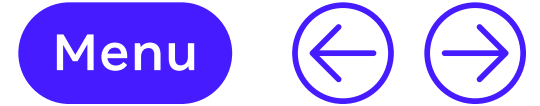

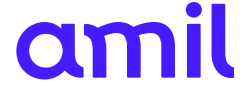

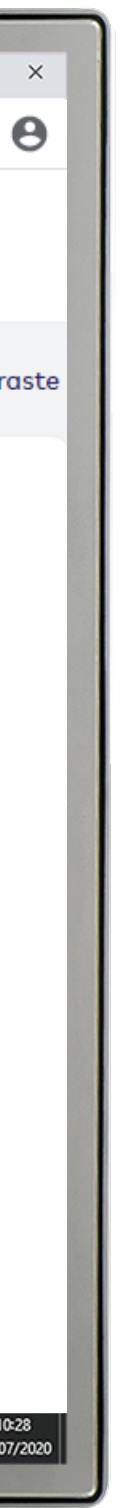

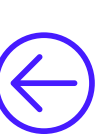

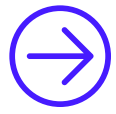

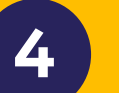

## Consulta situação da movimentação

Permite acompanhar a situação da movimentação encaminhada para a operadora.

- **1.** Selecione o contrato, beneficiário, número de lote ou tipo de operação;
- 2. Clique em Consultar.

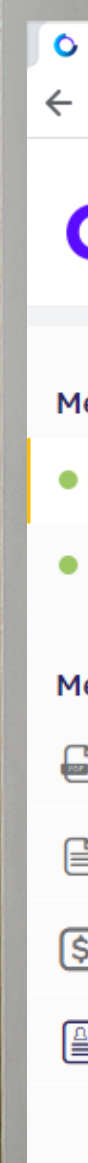

| Amil × +                            |                                           |                                     | - 0                                                                |
|-------------------------------------|-------------------------------------------|-------------------------------------|--------------------------------------------------------------------|
| → C ① Não seguro   hm.amil.com.br/e | empresa/#/consultar-situacao-movimentacao |                                     | ☆                                                                  |
| amil                                |                                           | Sobre nós   Planos   Rede Credencia | da G157582 ∨<br>G157582                                            |
| eus planos                          | Consultar situação                        | da movimentação                     |                                                                    |
| Empresa - G157582 / 0000000000      | Selecione o grupo ou contrato             |                                     |                                                                    |
| Médico - 909111332                  | Selecione                                 |                                     |                                                                    |
| enu                                 | Selecione o beneficiário                  |                                     |                                                                    |
|                                     | Selecione                                 |                                     |                                                                    |
| Manadi operacional                  | Nome do Beneficiário                      |                                     |                                                                    |
| Gestão de Contratos                 |                                           |                                     |                                                                    |
| Gestão Financeira e Demonstrativos  | Nº do Lote                                |                                     |                                                                    |
| Movimentação Cadastral              |                                           |                                     |                                                                    |
| Incluir Titulares                   |                                           |                                     |                                                                    |
| Incluir Dependentes                 | Tipo de operação                          |                                     |                                                                    |
| Alterar Cadastro de Beneficiários   | Situação                                  |                                     |                                                                    |
| Р 🛱 🗮 🥰 🧿                           | ondayao                                   |                                     | へ <i>(ii</i> ( <b>ム</b> 句 <sup>()</sup> ) 。 の POR 10<br>PTB2 20/07 |
|                                     |                                           |                                     |                                                                    |

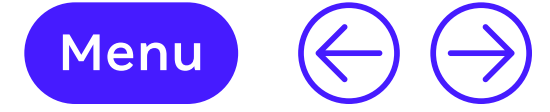

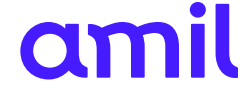

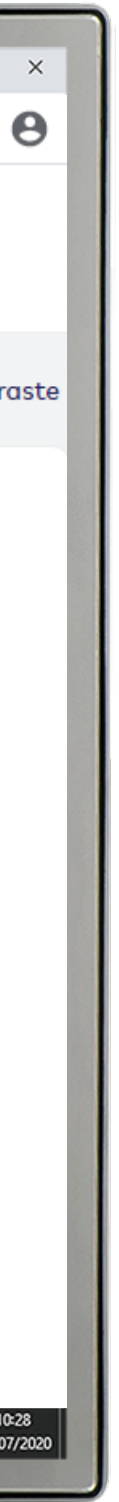

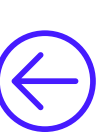

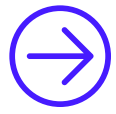
#### Enviar movimentação para a operadora

Permite encaminhar para a operadora as movimentações realizadas agrupadas em lote.

Se a movimentação for devolvida, é necessário fazer as correções para o envio em lote.

- **1.** Selecione o contrato desejado;
- Clique em **Consultar**; 2.
- Confirme as movimentações digitadas; 3.
- Para finalizar o lote e enviá-lo, clique em **Executar**; 4.
- **5.** Será emitido um protocolo do envio.

| Amil × +                           |                                                  | - 0                           |
|------------------------------------|--------------------------------------------------|-------------------------------|
| → C ③ Não seguro   hm.amil.com.br  | /empresa/#/enviar-movimentacao-operadora         | \$                            |
| amil                               | Sobre nós   Planos   Rede Credenciada            | G157582 ×<br>G157582          |
| eus planos                         | Enviar movimentação para operadora               | Contr                         |
| Empresa - G157582 / 00000000000    | Selecione o Grupo Contrato/Contrato:             |                               |
| Médico - 909111332                 | 157582000 – DENESZCZUK ANTONIO SOCIEDADE DE ADVO |                               |
| enu                                | Continuar                                        |                               |
| Manual operacional                 |                                                  |                               |
| Gestão de Contratos                |                                                  |                               |
| Gestão Financeira e Demonstrativos |                                                  |                               |
| Movimentação Cadastral             |                                                  |                               |
| Incluir Titulares                  |                                                  |                               |
| Incluir Dependentes                |                                                  |                               |
| Alterar Cadastro de Beneficiários  |                                                  |                               |
| P # 🚍 🤻 🧿                          |                                                  | へ 🦟 👄 🕪 🖋 POR 10<br>PTB2 20/0 |
|                                    |                                                  |                               |

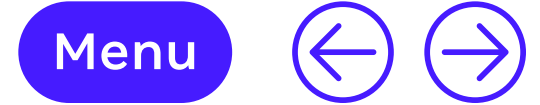

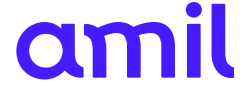

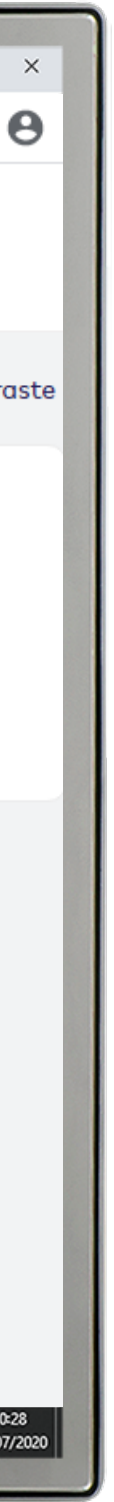

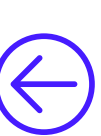

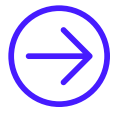

#### Excluir movimentação com erro

Essa função permite excluir movimentações que não serão encaminhadas para a operadora.

- **1.** Selecione o contrato desejado;
- 2. Clique em Consultar;
- **3.** Selecione a movimentação a ser excluída;
- 4. Clique em Executar.

| Amil × +                             |                                                  |
|--------------------------------------|--------------------------------------------------|
| ← → C ③ Não seguro   hm.amil.com.br  | r/empresa/#/enviar-movimentacao-operadora        |
| amil                                 | Sobre nós   Planos   Rede Credenciada            |
| Meus planos                          | Enviar movimentação para operadora               |
| Empresa - G157582 / 00000000000      | Selecione o Grupo Contrato/Contrato:             |
| Médico - 909111332                   | 157582000 - DENESZCZUK ANTONIO SOCIEDADE DE ADVO |
| Menu                                 | Continuar                                        |
| Manual operacional                   |                                                  |
| Gestão de Contratos                  |                                                  |
| S Gestão Financeira e Demonstrativos |                                                  |
| Movimentação Cadastral               |                                                  |
| Incluir Titulares                    |                                                  |
| Incluir Dependentes                  |                                                  |
| Alterar Cadastro de Beneficiários    |                                                  |
|                                      |                                                  |
| ·                                    |                                                  |

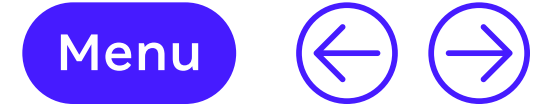

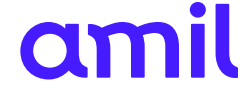

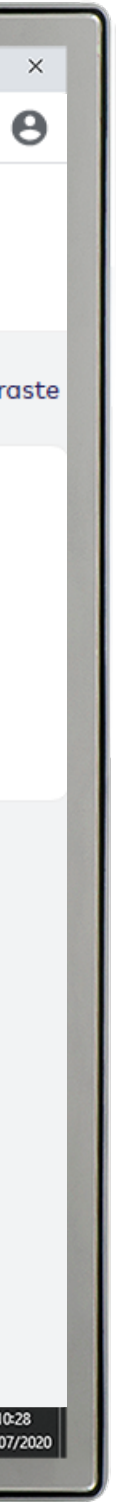

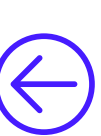

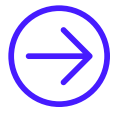

#### Alterar mês de referência

Permite alterar o mês de referência de envio da movimentação para a operadora nos casos em que houver demora na correção da(s) pendência(s) identificada(s) no lote.

#### **EXEMPLO**

O mês de referência da movimentação foi em março, entretanto, a correção ocorreu somente maio. Assim, será possível alterar o mês de referência de março para maio, quando efetivamente o lote será encaminhado.

- **1.** Selecione o contrato desejado;
- Clique em **Buscar**; 2.
- Selecione a movimentação; 3.
- Alterar a data; 4.
- 5. Selecione Salvar.

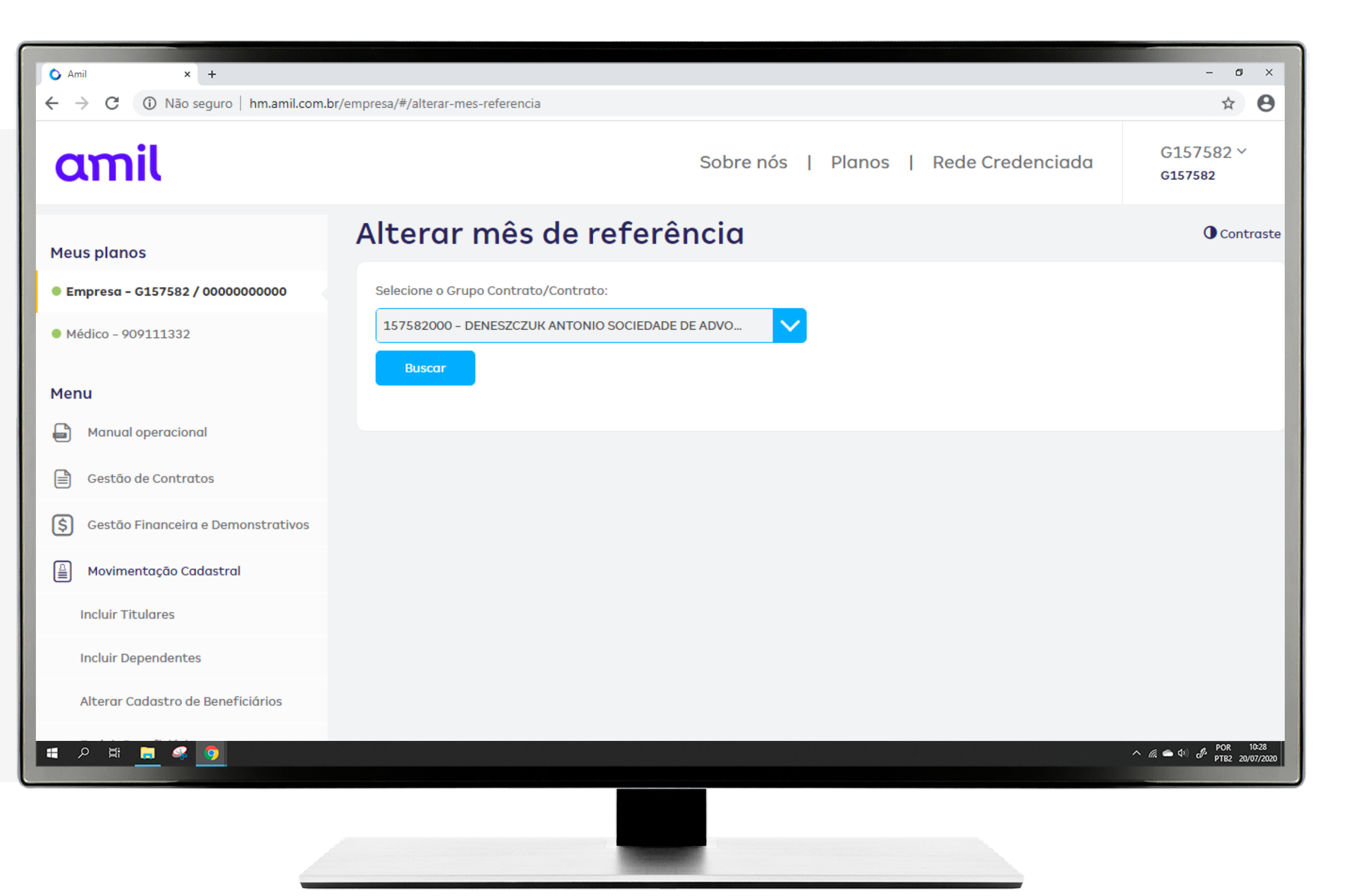

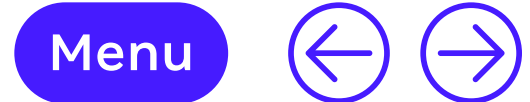

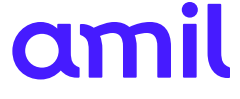

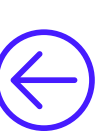

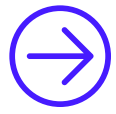

#### Consultar importação de arquivo

Essa funcionalidade está disponível apenas para empresas com mais de 100 vidas. Permite consultar a movimentação enviada e acompanhar os erros no *layout* importado.

- **1.** Selecione o contrato desejado;
- Preencha o mês de referência ou período de carga; 2.
- **3.** Clique em **Buscar**;
- 4. Na próxima tela, serão apresentados todos os arquivos importados;
- 5. O arquivo com erro de preenchimento terá a coluna **Rejeitados/Log** preenchida, e estarão disponíveis para *download* as informações do erro para correção.

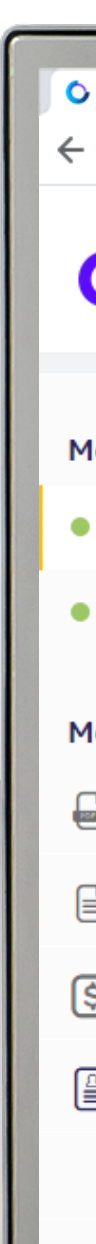

| Amil × +                           |                                                  | - 0                                                                      |
|------------------------------------|--------------------------------------------------|--------------------------------------------------------------------------|
| → C ③ Não seguro   hm.amil.com.br/ | empresa/#/consultar-importacao-arquivo           | ☆                                                                        |
| amil                               | Sobre nós   Planos   Rede Credenciada            | G157582 ×<br>G157582                                                     |
| eus planos                         | Consultar importação do arquivo                  |                                                                          |
| Empresa - G157582 / 0000000000     | Selecione o Grupo Contrato/Contrato:             |                                                                          |
| Médico - 909111332                 | 157582000 - DENESZCZUK ANTONIO SOCIEDADE DE ADVO |                                                                          |
| enu                                | Mês/Ano referência                               |                                                                          |
| Manual operacional                 | mm/aaaa                                          |                                                                          |
| Gestão de Contratos                | Período de carga                                 |                                                                          |
| Gestão Financeira e Demonstrativos | Até dd/mm/aaaa dd/mm/aaaa                        |                                                                          |
| Movimentação Cadastral             | Nome do arquivo                                  |                                                                          |
| Incluir Titulares                  |                                                  |                                                                          |
| Incluir Dependentes                | Buscar                                           |                                                                          |
| Alterar Cadastro de Beneficiários  |                                                  |                                                                          |
| 오 # 📃 🦑 🧿                          |                                                  | へ <i>()</i> 。 <b>会</b> 句 <sup>()</sup> ) <i>引</i> ・ POR 10<br>PTB2 20/07 |
|                                    |                                                  |                                                                          |
|                                    |                                                  |                                                                          |
|                                    |                                                  |                                                                          |

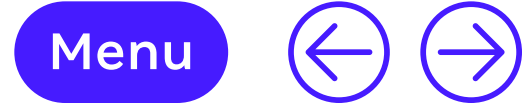

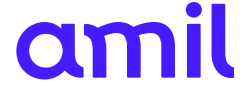

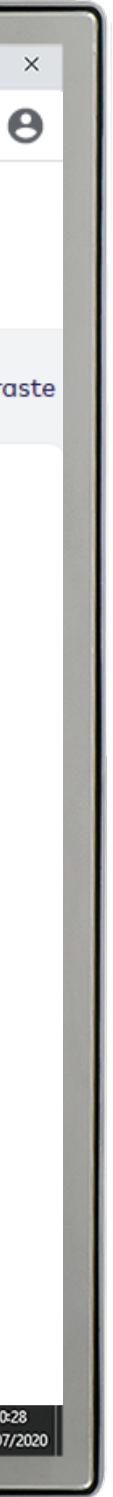

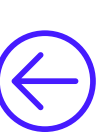

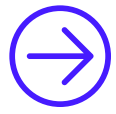

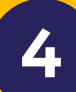

#### **Consultar lotes**

Essa funcionalidade permite visualizar as movimentações enviadas.

- **1.** Selecione o contrato desejado;
- 2. Clique em Buscar;
- **3.** Selecione o lote a ser consultado;
- 4. Clique em **Buscar** para visualizar o relatório.

|                                    |                                 |                                       | And a second second second second second second second second second second second second second second second |
|------------------------------------|---------------------------------|---------------------------------------|----------------------------------------------------------------------------------------------------|
| Amil × +                           |                                 |                                       | - 0                                                                                                    |
| → C ① Não seguro   hm.amil.com.b   | r/empresa/#/consultar-lotes     |                                       | \$                                                                                                    |
| amil                               |                                 | Sobre nós   Planos   Rede Credenciada | G157582 ~<br>G157582                                                                                           |
| eus planos                         | Consultar lotes                 |                                       | Control                                                                                                    |
| Empresa - G157582 / 0000000000     | Selecione o grupo ou contrato * |                                       |                                                                                                    |
| Médico - 909111332                 | Selecione                       |                                       |                                                                                                    |
| enu                                | Buscar                          |                                       |                                                                                                    |
| Manual operacional                 |                                 |                                       |                                                                                                    |
| Gestão de Contratos                |                                 |                                       |                                                                                                    |
| Gestão Financeira e Demonstrativos |                                 |                                       |                                                                                                    |
| Movimentação Cadastral             |                                 |                                       |                                                                                                    |
| Incluir Titulares                  |                                 |                                       |                                                                                                    |
| Incluir Dependentes                |                                 |                                       |                                                                                                    |
| Alterar Cadastro de Beneficiários  |                                 |                                       |                                                                                                    |
| Р # 🔲 🤻 🧿                          |                                 |                                       | ヘ <i>(ii</i> , ▲ 如) <i>d</i> <sup>10</sup> POR 10<br>PTB2 20/0                                                 |
|                                    |                                 |                                       |                                                                                                    |
|                                    |                                 |                                       |                                                                                                    |

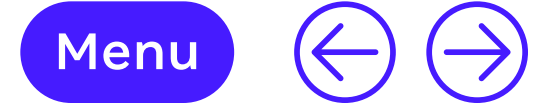

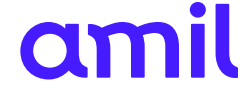

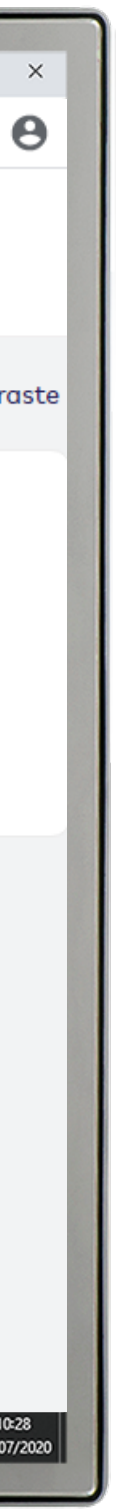

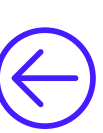

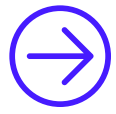

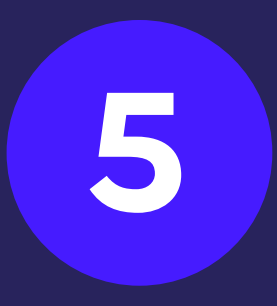

### Gestão de beneficiários

Esse módulo apresenta as funcionalidades de acompanhamento dos beneficiários do contrato.

× +

🔿 Amil

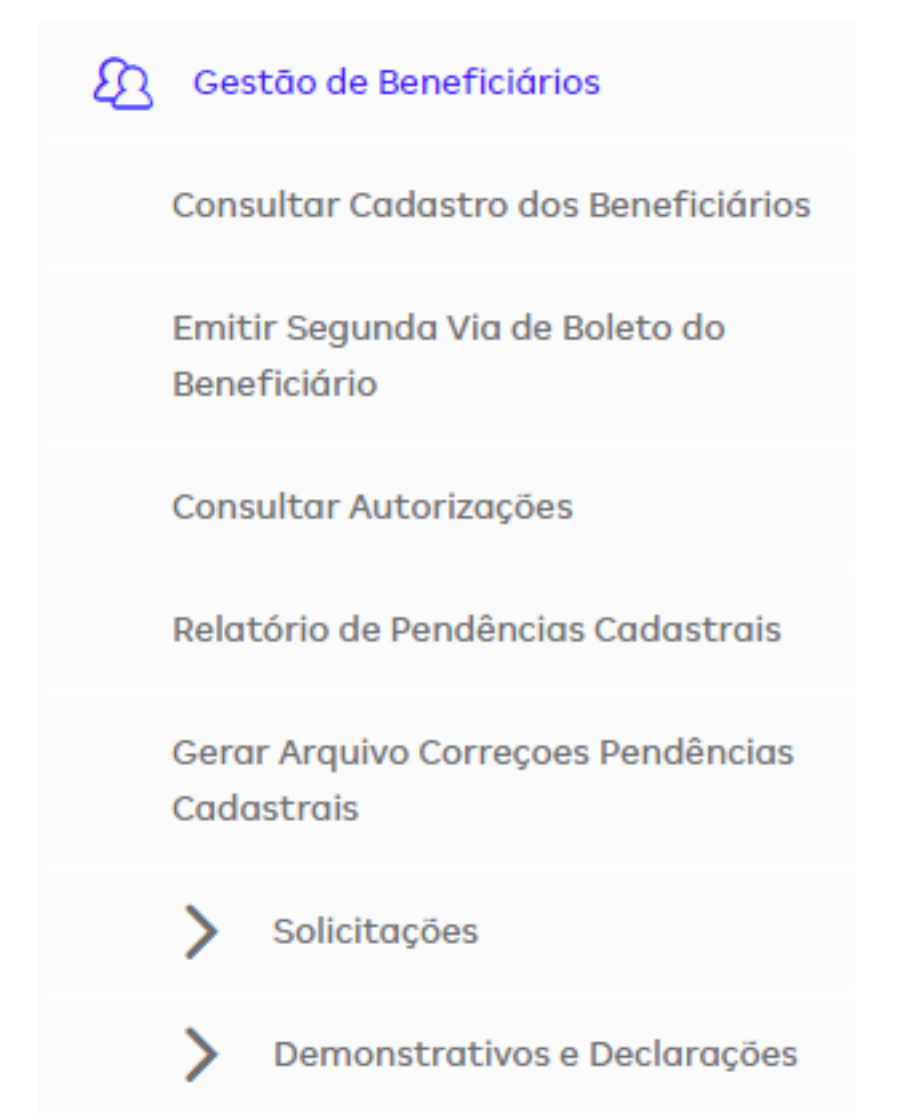

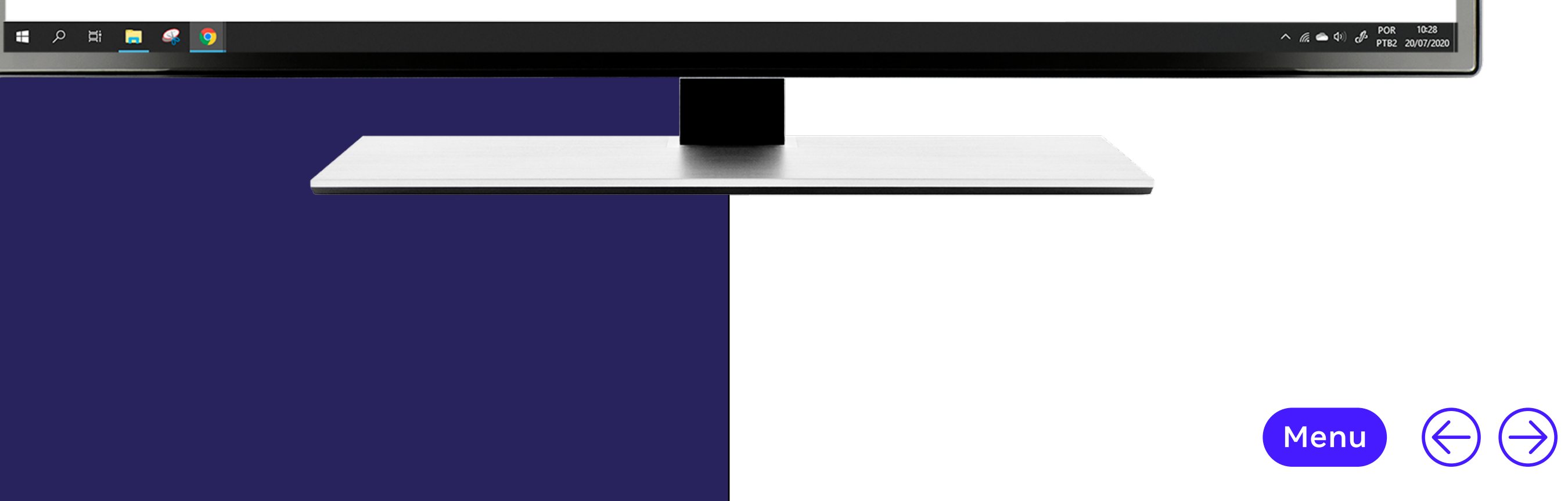

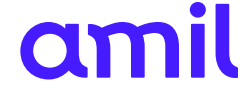

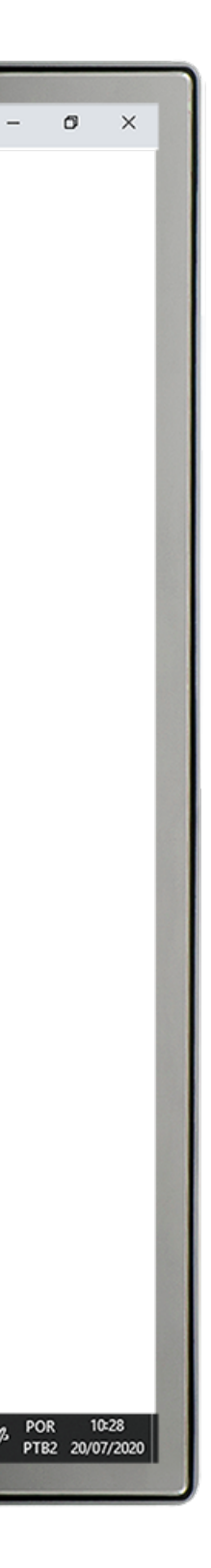

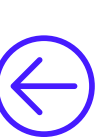

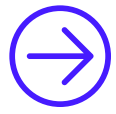

#### **Consultar cadastro** de beneficiários

Essa funcionalidade permite ter acesso às informações cadastrais dos beneficiários.

- **1.** Selecione o contrato desejado;
- **2.** Selecione o beneficiário a ser consultado.

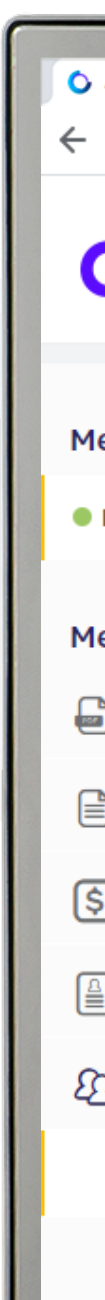

| Amil × +                                        | npresa/#/consultar-beneficiarios                                             | _ b                             |
|-------------------------------------------------|------------------------------------------------------------------------------|---------------------------------|
| amil                                            | Sobre nós   Planos   Rede Credenciada                                        | G1434162 ×<br>G1434162          |
| leus planos                                     | Consultar cadastro de beneficiários                                          | Contro                          |
| Empresa - G1434162 / 04565331179                | Selecione o contrato *<br>1434162000 - ANNA LIVIA ALVES MIGUEL MEI - (Ativo) |                                 |
| lenu                                            | Beneficiário *                                                               |                                 |
| Manual operacional                              | Selecione                                                                    |                                 |
| 🖹 Gestão de Contratos                           |                                                                              |                                 |
| Gestão Financeira e Demonstrativos              |                                                                              |                                 |
| Movimentação Cadastral                          |                                                                              |                                 |
| Gestão de Beneficiários                         |                                                                              |                                 |
| Consultar Cadastro dos Beneficiários            |                                                                              |                                 |
| Emitir Segunda Via de Boleto do<br>Beneficiário |                                                                              |                                 |
| Consultar Autorizações                          |                                                                              |                                 |
| <b>≅ ≪</b>                                      |                                                                              | ヘ 🥻 👄 Φ) 🖋 POR 10<br>PTB2 20/07 |
|                                                 |                                                                              |                                 |

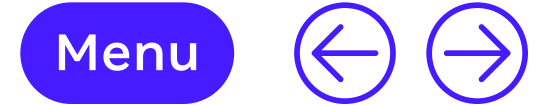

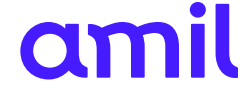

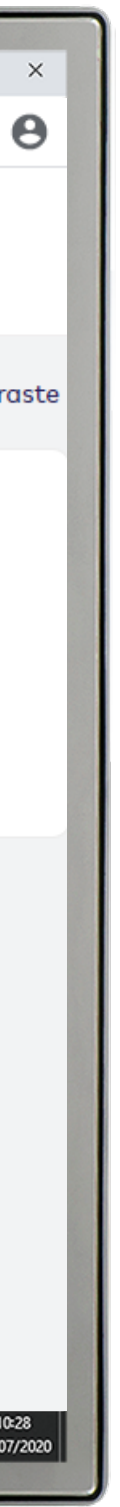

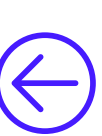

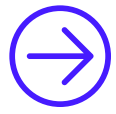

#### Emitir segunda via de boleto do beneficiário

Essa funcionalidade permite emitir a segunda via de boleto para os beneficiários boletados.

- **1.** Selecione o contrato desejado;
- **2.** Selecione o beneficiário a ser consultado.

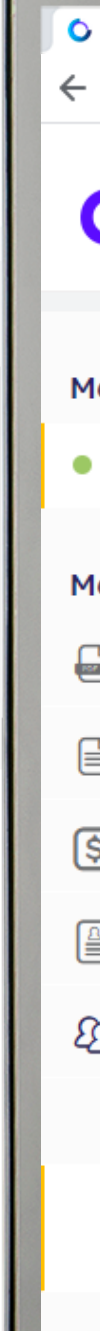

| Amil × +                                        |                                                                    | - 0                                                        |
|-------------------------------------------------|--------------------------------------------------------------------|------------------------------------------------------------|
| ightarrow C (i) Não seguro   amil.com.br/em     | presa/#/boleto-beneficiario                                        | \$                                                         |
| amil                                            | Sobre nós   Planos   Rede Credenciada                              | G1434162 ~<br>G1434162                                     |
| leus planos                                     | Emitir segunda via de boleto do beneficiário                       |                                                            |
| Empresa - G1434162 / 04565331179                | Selecione o contrato *<br>1434162000 - ANNA LIVIA ALVES MIGUEL MEI |                                                            |
| lenu                                            | Beneficiário *                                                     |                                                            |
| Manual operacional                              | Selecione 🗸                                                        |                                                            |
| Gestão de Contratos                             |                                                                    |                                                            |
| Gestão Financeira e Demonstrativos              |                                                                    |                                                            |
| Movimentação Cadastral                          |                                                                    |                                                            |
| Gestão de Beneficiários                         |                                                                    |                                                            |
| Consultar Cadastro dos Beneficiários            |                                                                    |                                                            |
| Emitir Segunda Via de Boleto do<br>Beneficiário |                                                                    |                                                            |
| Consultar Autorizações                          |                                                                    |                                                            |
| P # 📃 🤻 🧕                                       |                                                                    | へ <i>備</i> ● Φ) <i>J</i> <sup>2</sup> POR 10<br>PTB2 20/07 |
|                                                 |                                                                    |                                                            |

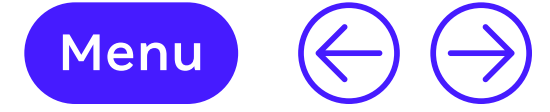

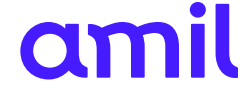

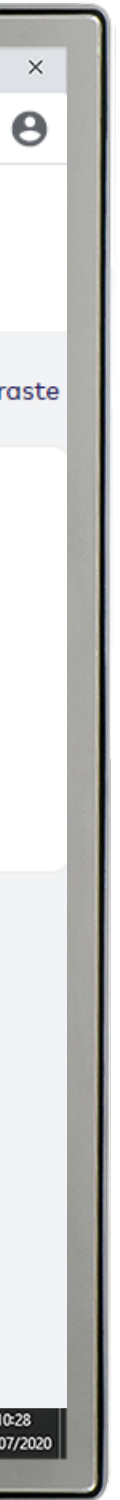

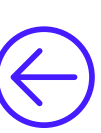

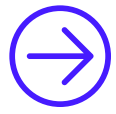

#### **Consultar autorizações**

Essa funcionalidade permite acompanhar os procedimentos liberados para os colaboradores da empresa.

- **1.** Selecione o contrato desejado;
- 2. A consulta poderá ser por: beneficiário, tratamento ou data de autorização. Ou apenas clique em **Consultar** que aparecerão todas as autorizações.

| Amil × +                                        |                                                                            | - 0                                                  |
|-------------------------------------------------|----------------------------------------------------------------------------|------------------------------------------------------|
| → C ③ Não seguro   amil.com.br/er               | npresa/#/consultar-autorizacoes                                            | \$                                                   |
| amil                                            | Sobre nós   Planos   Rede Credenciada                                      | G1434162 ~<br>G1434162                               |
| eus planos                                      | Consultar autorizações                                                     | Contr                                                |
| Empresa - G1434162 / 04565331179                | Selecione o contrato<br>1434162000 - ANNA LIVIA ALVES MIGUEL MEI - (Ativo) |                                                      |
| enu                                             | Selecione o beneficiário                                                   |                                                      |
| Manual operacional                              | Selecione                                                                  |                                                      |
| Gestão de Contratos                             | Tratamento<br>Digite para pesquisar                                        |                                                      |
| Gestão Financeira e Demonstrativos              | Data de autorização                                                        |                                                      |
| Movimentação Cadastral                          | Até 🛗                                                                      |                                                      |
| Gestão de Beneficiários                         | dd/mm/aaaa dd/mm/aaaa                                                      |                                                      |
| Consultar Cadastro dos Beneficiários            | Consultar                                                                  |                                                      |
| Emitir Segunda Via de Boleto do<br>Beneficiário |                                                                            |                                                      |
| Consultar Autorizações                          |                                                                            |                                                      |
| タ 単 <a> </a>                                    |                                                                            | へ <i>候</i> ● (1) ( <sup>1)</sup> POR 10<br>PTB2 20/0 |
|                                                 |                                                                            |                                                      |
|                                                 |                                                                            |                                                      |

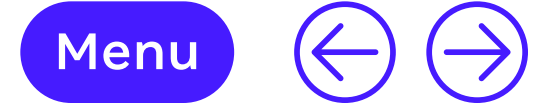

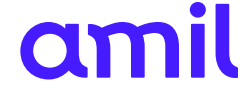

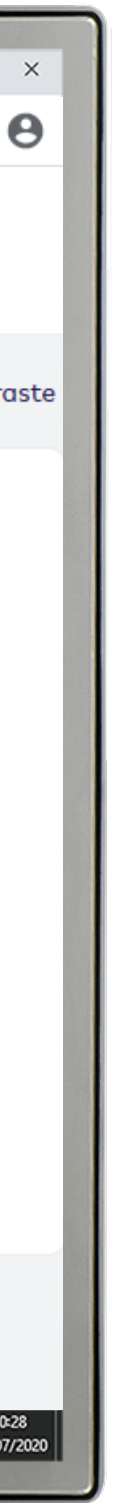

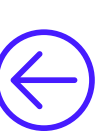

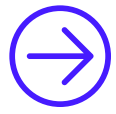

#### Relatório de pendências cadastrais

Esse relatório apresenta as pendências cadastrais dos colaboradores.

- **1.** Selecione o contrato desejado;
- **2.** Selecione o beneficiário a ser consultado;
- **3.** Clique em **Executar**.

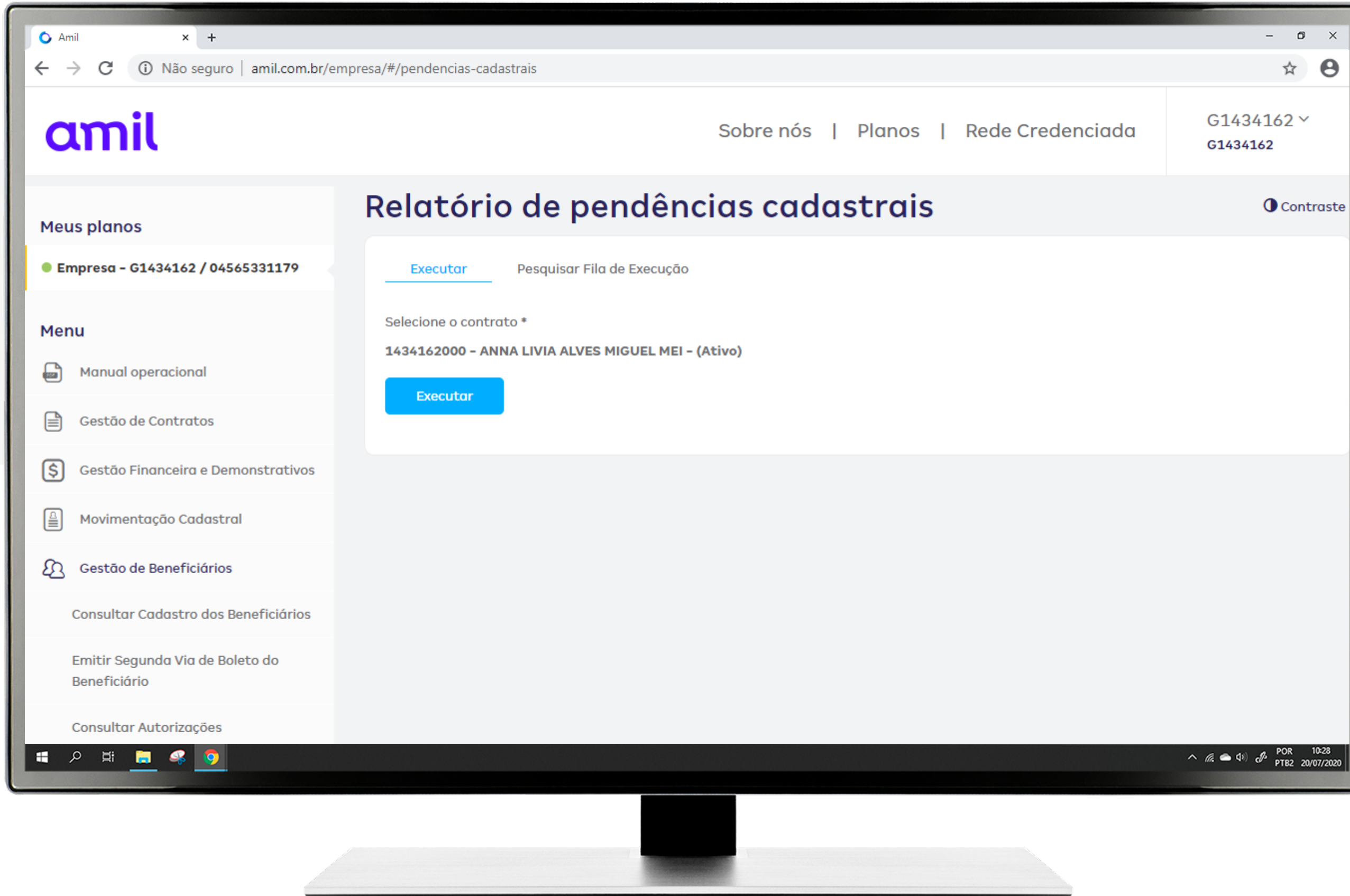

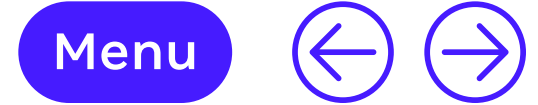

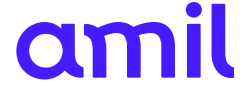

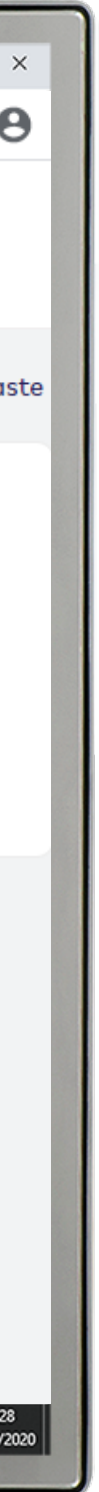

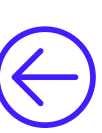

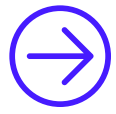

#### Gerar arquivo de correções de pendências cadastrais

Permite gerar arquivos com as pendências cadastrais dos colaboradores.

- **1.** Selecione o contrato desejado;
- **2.** Selecione o beneficiário a ser consultado;
- **3.** Clique em **Executar**.

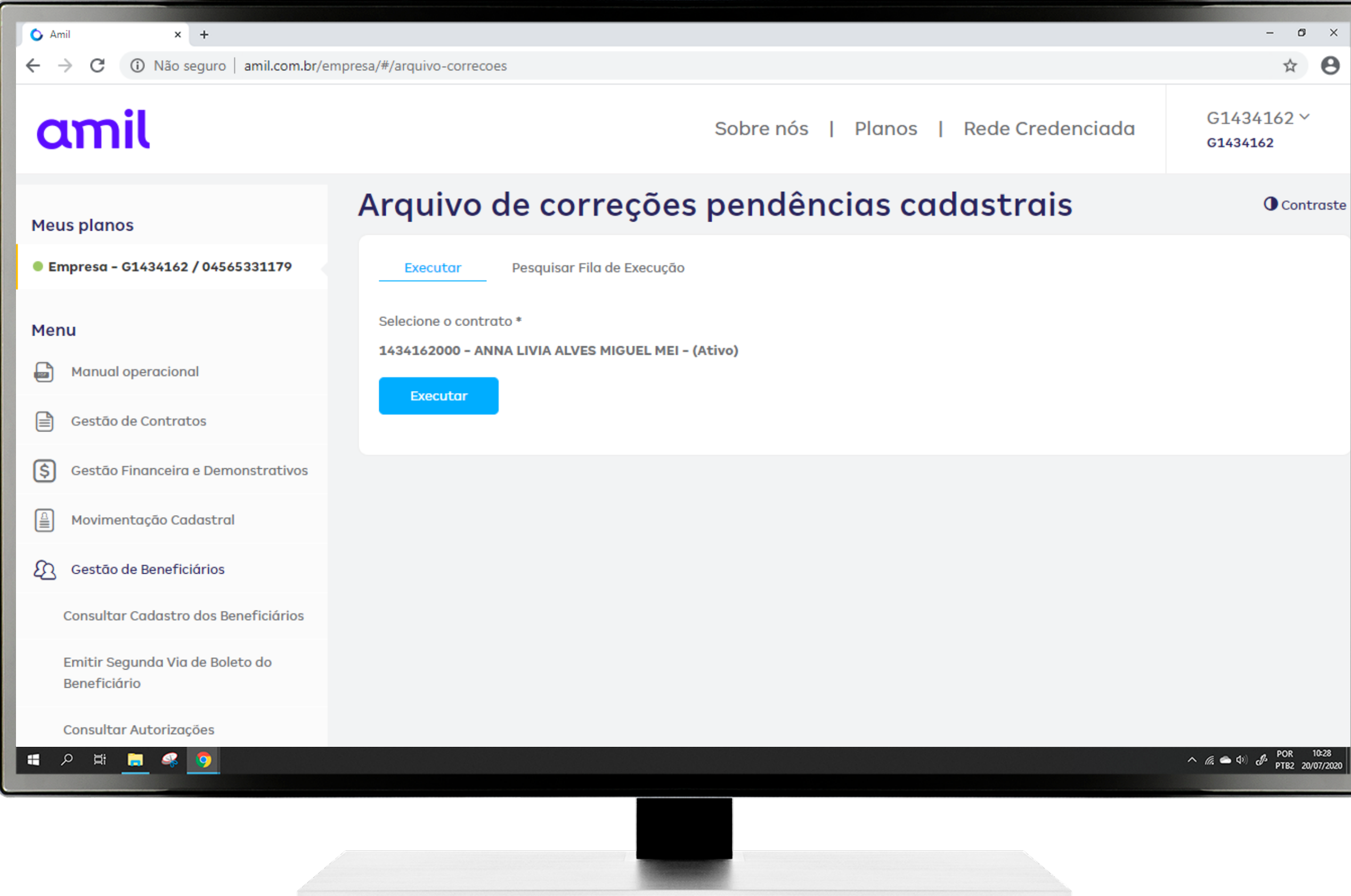

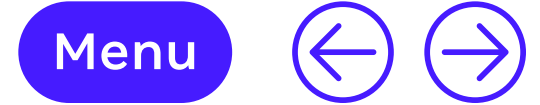

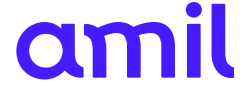

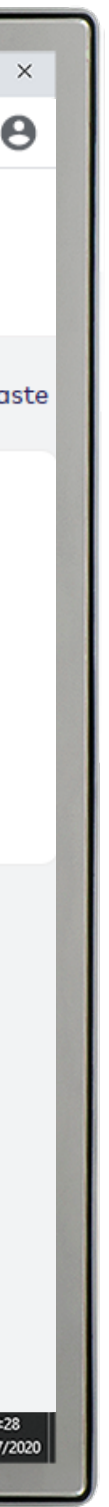

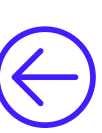

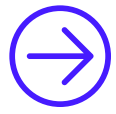

#### Solicitações

Esse módulo permite solicitar 2ª via de cartão para os beneficiários do contrato.

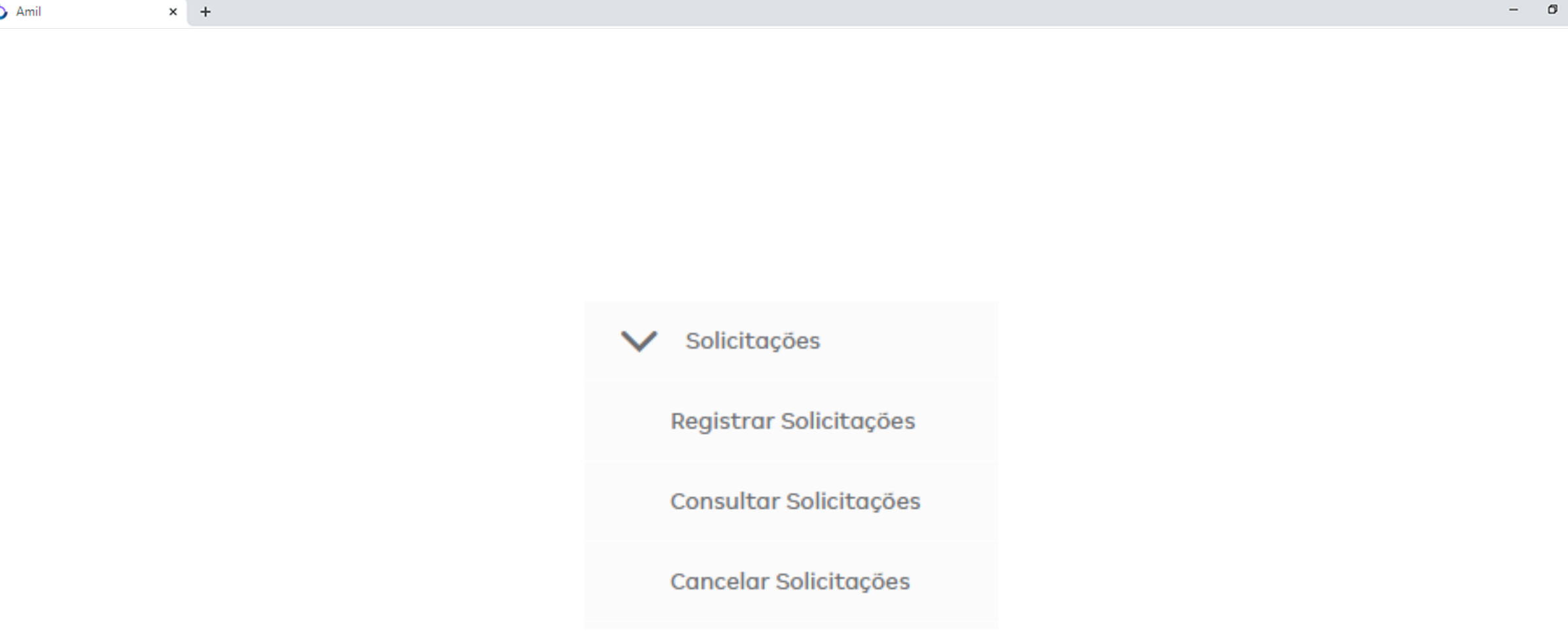

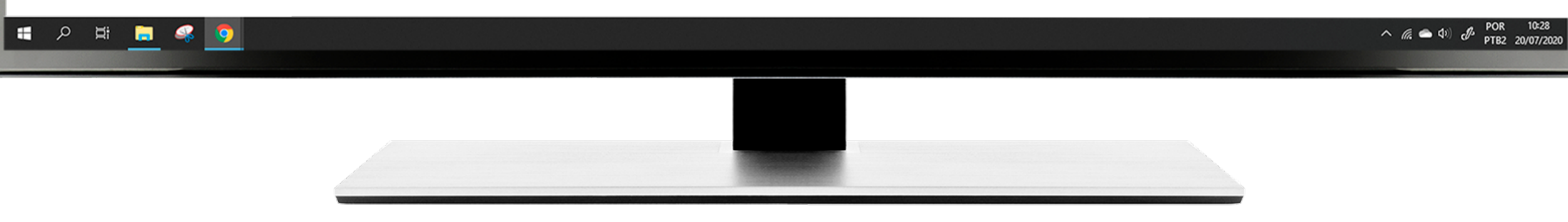

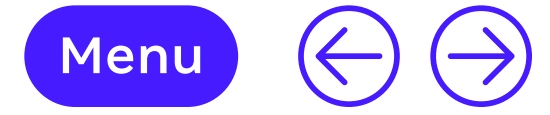

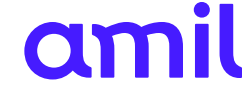

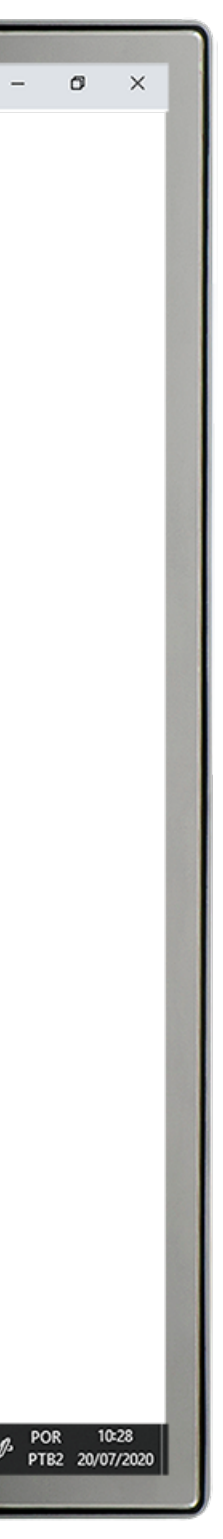

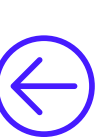

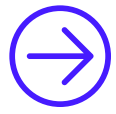

#### **Registrar solicitações**

- **1.** Selecione o motivo de sua solicitação;
- **2.** Selecione o contrato;
- **3.** Selecione o beneficiário;
- **4.** Confirme o endereço de entrega;
- 5. Clique na opção Adicionar solicitação. Caso queira outro tipo de solicitação, inicie a operação novamente;
- 6. Clique em Incluir.

| Amil × +                                        |                                                                         |                                       | - 0                                            |
|-------------------------------------------------|-------------------------------------------------------------------------|---------------------------------------|------------------------------------------------|
| → C ③ Não seguro   amil.com.br/emp              | resa/#/registrar-solicitacoes                                           |                                       | \$                                             |
| amil                                            |                                                                         | Sobre nós   Planos   Rede Credenciada | G1434162 ∽<br>G1434162                         |
| eus planos                                      | Registrar solicitações                                                  |                                       |                                                |
| Empresa - G1434162 / 04565331179                | Selecione o motivo: *                                                   |                                       |                                                |
|                                                 | Digite para pesquisar                                                   |                                       |                                                |
| enu                                             |                                                                         |                                       |                                                |
| Manual operacional                              |                                                                         |                                       |                                                |
| Gestão de Contratos                             | Selecione o contrato *                                                  |                                       |                                                |
| Gestão Financeira e Demonstrativos              | 1434162000 - ANNA LIVIA ALVES MIGUEL MEI<br>Selecione o beneficiário: * |                                       |                                                |
| Movimentação Cadastral                          | Selecione                                                               |                                       |                                                |
| Gestão de Beneficiários                         |                                                                         |                                       |                                                |
| Consultar Cadastro dos Beneficiários            | 🖗 Endereço *                                                            |                                       |                                                |
| Emitir Segunda Via de Boleto do<br>Beneficiário | Cartão                                                                  |                                       |                                                |
| Consultar Autorizações                          | Adicionar Solicitação Remover Solici                                    | itação                                |                                                |
| A H 📃 🦑 🧕                                       |                                                                         |                                       | へ <i>信</i> <b>ヘ</b> (1) の POR 10<br>PTB2 20/07 |
|                                                 |                                                                         |                                       |                                                |

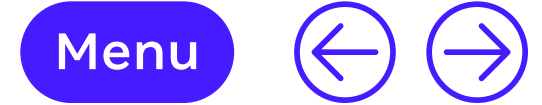

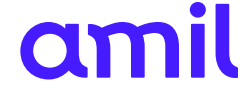

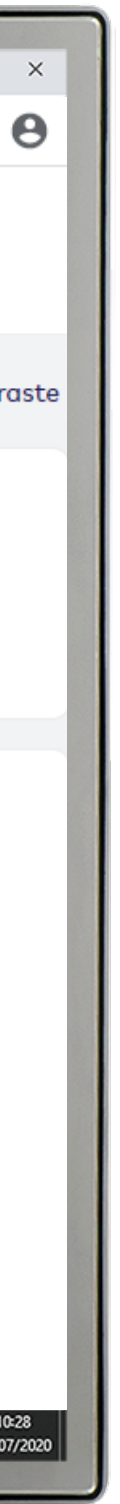

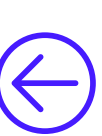

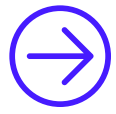

#### Consultar solicitações

Essa funcionalidade permite consultar as solicitações da 2ª via do cartão.

- **1.** Selecione o contrato;
- **2.** Selecione o beneficiário;
- **3.** Selecione o tipo de solicitação e o período;
- 4. Clique em Enviar.

| Amil × +                                            |                                                                  | - 0                            |
|-----------------------------------------------------|------------------------------------------------------------------|--------------------------------|
| $ ightarrow$ C (i) Não seguro $\mid$ amil.com.br/em | presa/#/consultar-solicitacoes                                   | \$                             |
| amil                                                | Sobre nós   Planos   Rede Credenciada                            | G1434162 ~<br>G1434162         |
| eus planos                                          | Consultar solicitações                                           |                                |
| Empresa - G1434162 / 04565331179                    | Selecione o contrato<br>1434162000 - ANNA LIVIA ALVES MIGUEL MEI |                                |
| enu                                                 | Beneficiário                                                     |                                |
| Manual operacional                                  | Selecione                                                        |                                |
| Gestão de Contratos                                 | Tipo solicitação Selecione                                       |                                |
| Gestão Financeira e Demonstrativos                  | Período solicitação *                                            |                                |
| Movimentação Cadastral                              | Até 📫                                                            |                                |
| Gestão de Beneficiários                             | dd/mm/aaaa dd/mm/aaaa                                            |                                |
| Consultar Cadastro dos Beneficiários                | Enviar                                                           |                                |
| Emitir Segunda Via de Boleto do<br>Beneficiário     |                                                                  |                                |
| Consultar Autorizações                              |                                                                  |                                |
| ア 🛱 🗮 🥰 🦻                                           |                                                                  | へ 🥻 🗢 🕬 🧬 POR 10<br>PTB2 20/07 |
|                                                     |                                                                  |                                |

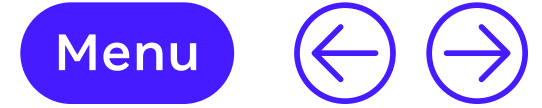

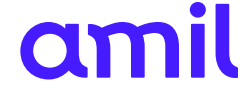

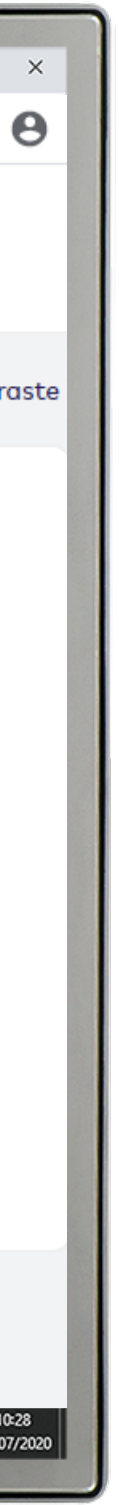

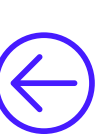

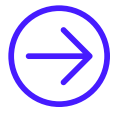

#### Cancelar solicitações

Essa funcionalidade permite efetuar o cancelamento da solicitação da 2ª via do cartão.

- **1.** Selecione o contrato;
- **2.** Selecione o beneficiário;
- **3.** Clique em **Excluir**.

| Amil × +                                        | apresa/#/cancelar-solicitacoes                                     |                                | - B                                                  |
|-------------------------------------------------|--------------------------------------------------------------------|--------------------------------|------------------------------------------------------|
|                                                 | ipresa/ "/ cancelar-solicitacoes                                   |                                | A                                                    |
| amil                                            |                                                                    | Sobre nós   Planos   Rede Crea | denciada G1434162 ~<br>G1434162                      |
| eus planos                                      | Cancelar solicitações                                              | 5                              | Control                                              |
| Empresa - G1434162 / 04565331179                | Selecione o contrato *<br>1434162000 - ANNA LIVIA ALVES MIGUEL MEI |                                |                                                      |
| enu                                             | Beneficiário *                                                     |                                |                                                      |
| Manual operacional                              | Selecione                                                          |                                |                                                      |
| Gestão de Contratos                             |                                                                    |                                |                                                      |
| Gestão Financeira e Demonstrativos              |                                                                    |                                |                                                      |
| Movimentação Cadastral                          |                                                                    |                                |                                                      |
| Gestão de Beneficiários                         |                                                                    |                                |                                                      |
| Consultar Cadastro dos Beneficiários            |                                                                    |                                |                                                      |
| Emitir Segunda Via de Boleto do<br>Beneficiário |                                                                    |                                |                                                      |
| Consultar Autorizações                          |                                                                    |                                |                                                      |
| A H 🚍 🤻 🧿                                       |                                                                    |                                | へ <i>備</i> <b>ヘ</b> (り) <i>。</i> POR 10<br>PTB2 20/0 |
|                                                 |                                                                    |                                |                                                      |
|                                                 |                                                                    |                                |                                                      |

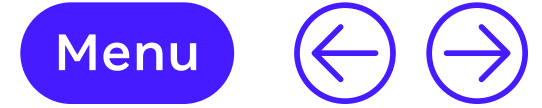

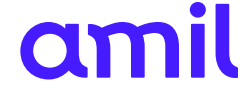

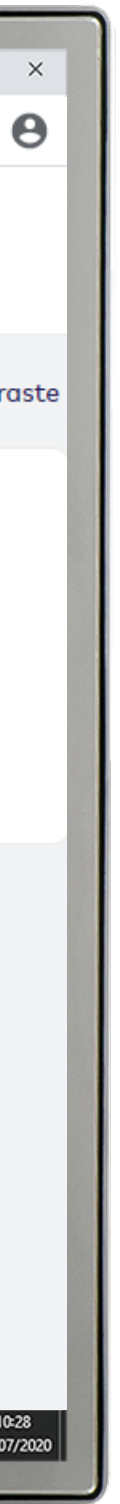

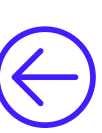

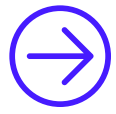

#### Demonstrativos e declarações

Esse módulo apresenta as funcionalidades de acompanhamento dos beneficiários do contrato.

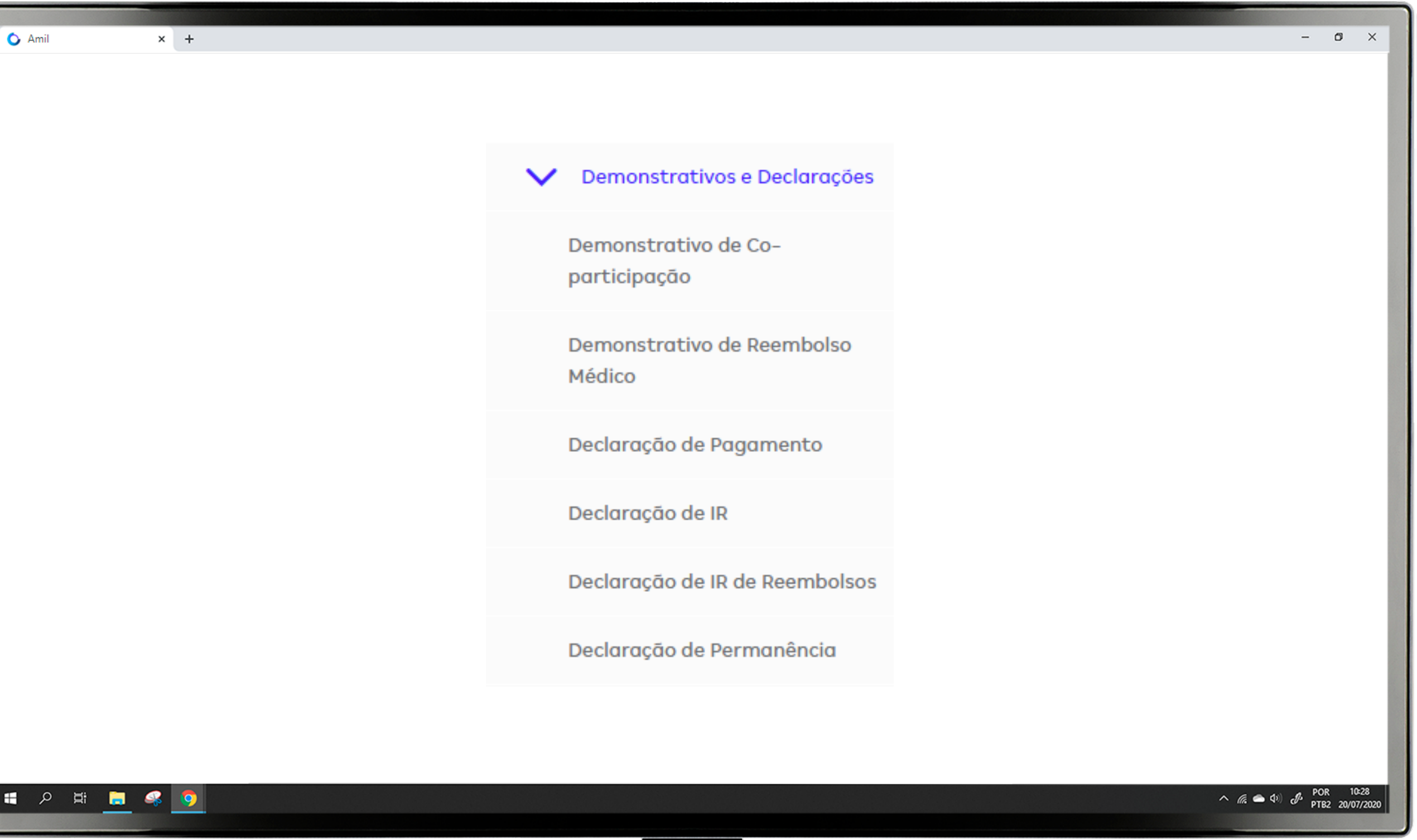

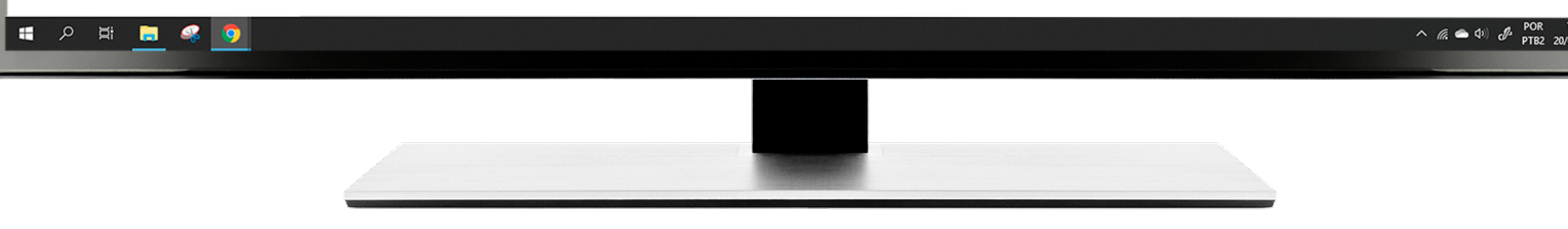

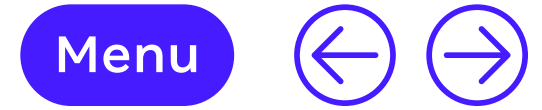

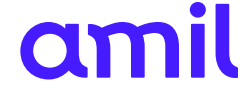

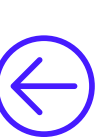

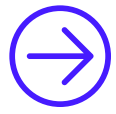

#### Demonstrativo de coparticipação

Essa funcionalidade permite gerar o demonstrativo de utilização coparticipada dos beneficiários do contrato.

- **1.** Selecione o contrato desejado;
- Selecione o beneficiário; 2.
- Formato de saída; 3.
- Mês de referência; 4.
- 5. Clique em Gerar relatório.

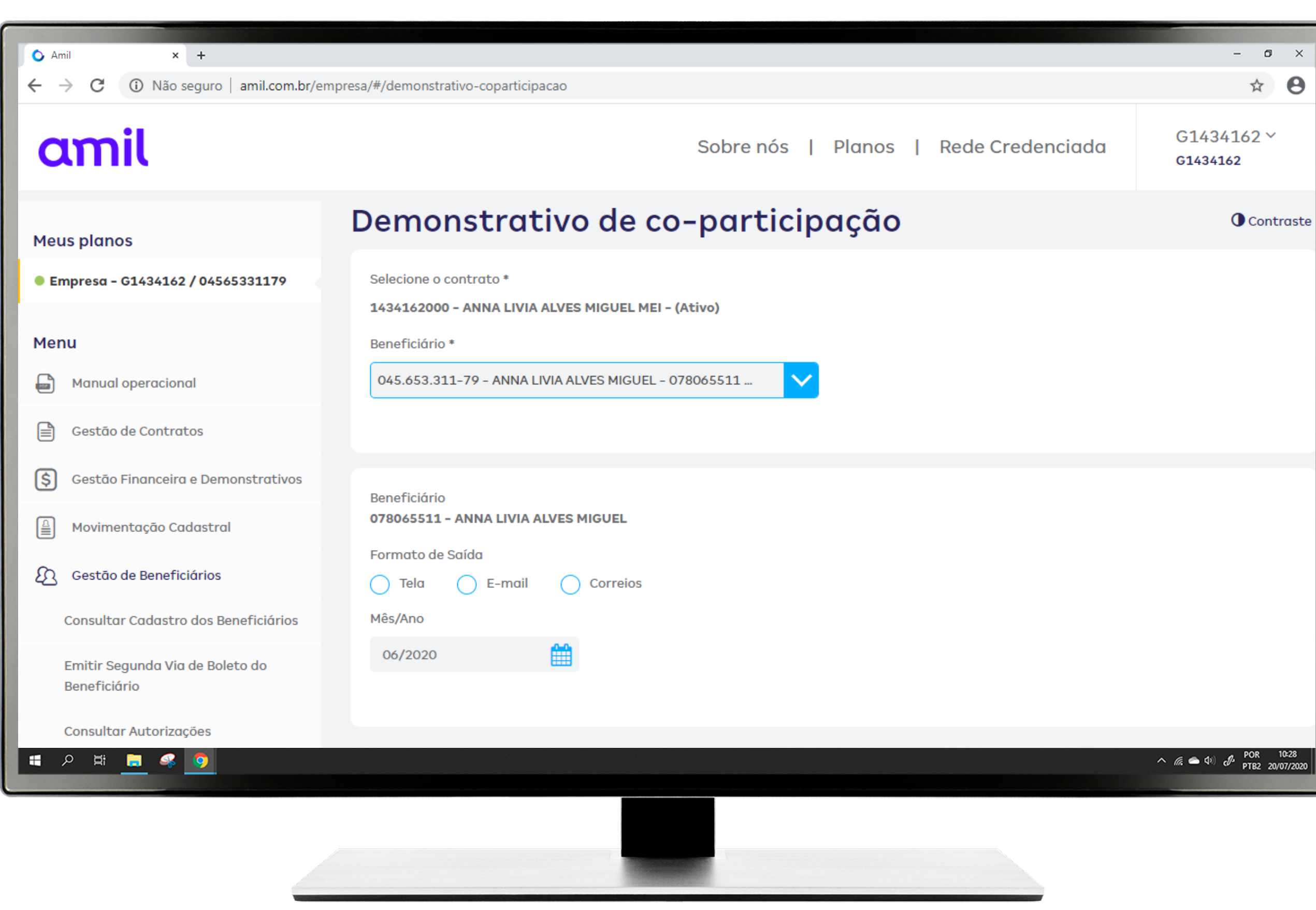

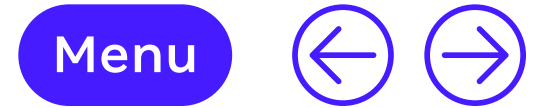

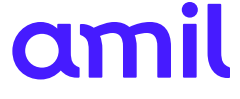

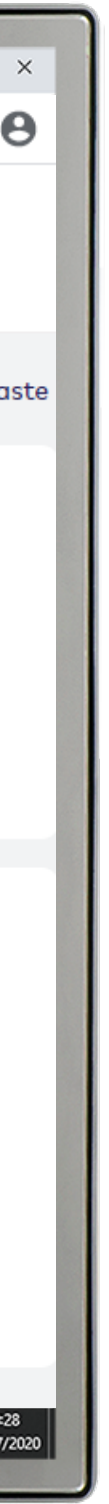

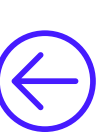

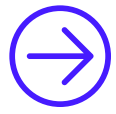

#### Demonstrativo de reembolso

Essa funcionalidade permite gerar o demonstrativo de reembolso dos beneficiários do contrato.

- **1.** Selecione o contrato desejado;
- **2.** Selecione o beneficiário;
- **3.** Clique em **Executar**.

| Amil × +                                        |                                                                              | - 0                            |
|-------------------------------------------------|------------------------------------------------------------------------------|--------------------------------|
| ightarrow C (i) Não seguro   amil.com.br/em     | presa/#/demonstrativo-reembolso-medico                                       | \$                             |
| amil                                            | Sobre nós   Planos   Rede Credenciada                                        | G1434162 ∽<br>G1434162         |
| leus planos                                     | Demonstrativo de reembolso médico                                            |                                |
| Empresa - G1434162 / 04565331179                | Selecione o contrato *<br>1434162000 - ANNA LIVIA ALVES MIGUEL MEI - (Ativo) |                                |
| lenu                                            | Selecione o beneficiário *                                                   |                                |
| Manual operacional                              | Selecione                                                                    |                                |
| Gestão de Contratos                             | Executar                                                                     |                                |
| Gestão Financeira e Demonstrativos              |                                                                              |                                |
| Movimentação Cadastral                          |                                                                              |                                |
| Gestão de Beneficiários                         |                                                                              |                                |
| Consultar Cadastro dos Beneficiários            |                                                                              |                                |
| Emitir Segunda Via de Boleto do<br>Beneficiário |                                                                              |                                |
| Consultar Autorizações                          |                                                                              |                                |
| A 🛱 🚍 🧠 🧿                                       |                                                                              | へ 🧟 👄 🕬 🦨 POR 10<br>PTB2 20/07 |
|                                                 |                                                                              |                                |
|                                                 |                                                                              |                                |

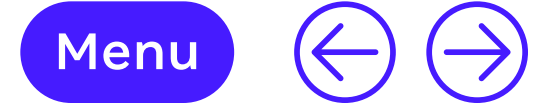

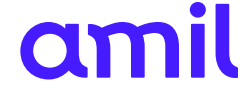

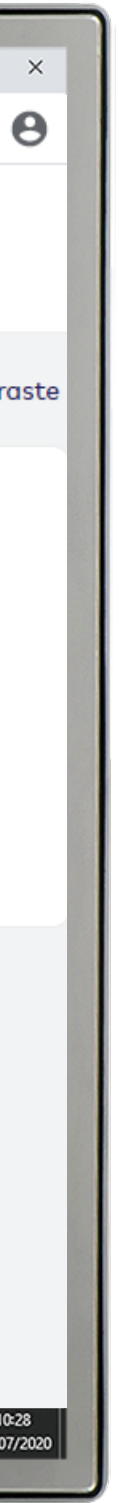

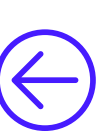

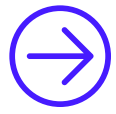

#### Declaração de pagamento

Essa funcionalidade está disponível apenas para empresas em que os colaboradores paguem parte ou o valor integral do plano. Permite gerar o demonstrativo de pagamento dos colaboradores e dependentes do contrato.

- **1.** Selecione o contrato desejado;
- Selecione o beneficiário; 2.
- Selecione a data inicial e final do período de consulta; 3.
- 4. Clique em Consultar.

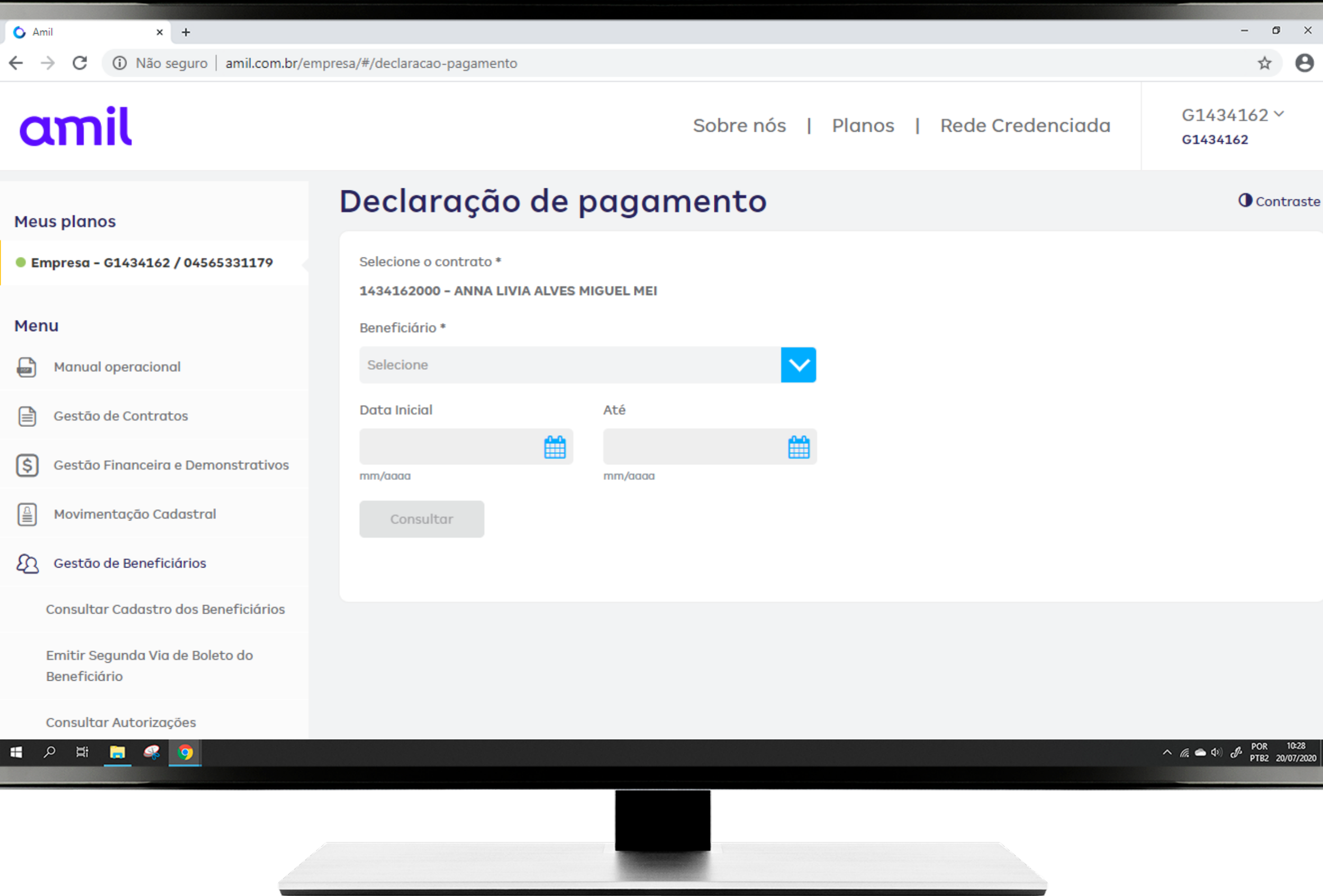

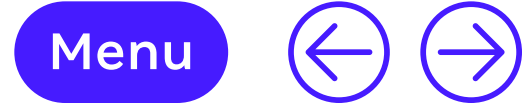

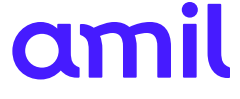

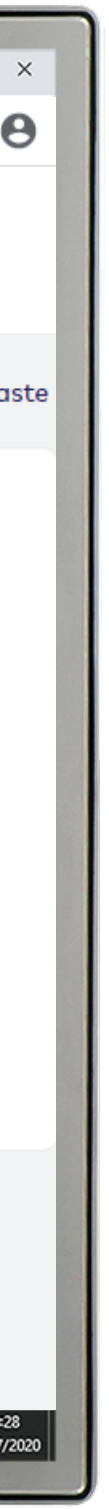

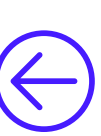

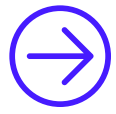

#### Declaração de IR/Declaração de IR reembolso

Essa funcionalidade permite gerar o demonstrativo para a declaração do imposto de renda.

- **1.** Selecione o contrato desejado;
- **2.** Selecione o beneficiário;
- Selecione o ano; 3.
- 4. Clique em Gerar relatório.

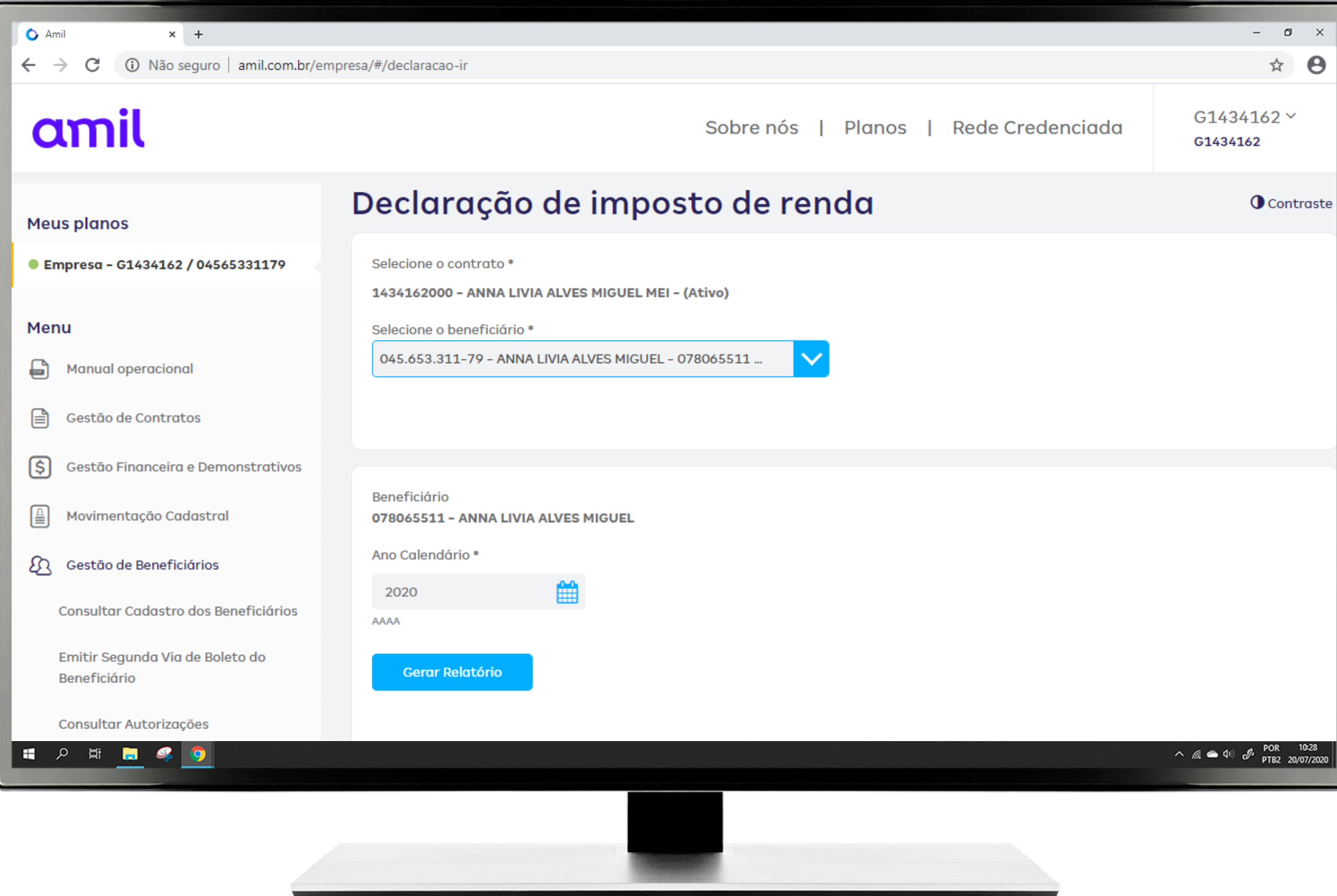

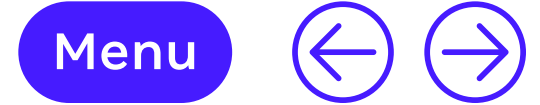

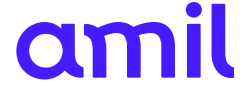

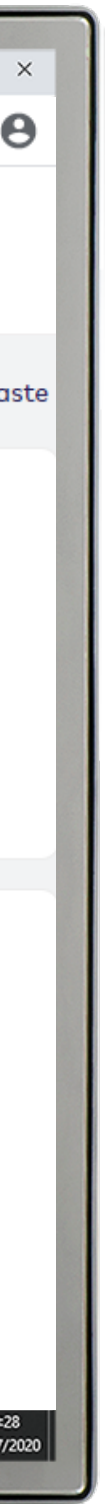

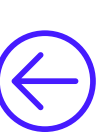

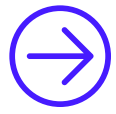

#### Declaração de permanência

Essa funcionalidade permite gerar a declaração de permanência dos beneficiários no contrato.

- **1.** Selecione o contrato desejado;
- **2.** Selecione o beneficiário;
- **3.** Clique em **Executar**.

| Amil × +                                        |                                                                              | - 0                                      |
|-------------------------------------------------|------------------------------------------------------------------------------|------------------------------------------|
| → C ③ Não seguro   amil.com.br/emp              | presa/#/gestao-beneficiarios-declaracao-permanencia                          | \$                                       |
| amil                                            | Sobre nós   Planos   Rede Credenciada                                        | G1434162 ~<br>G1434162                   |
| eus planos                                      | Declaração de permanência                                                    |                                          |
| Empresa - G1434162 / 04565331179                | Selecione o contrato *<br>1434162000 - ANNA LIVIA ALVES MIGUEL MEI - (Ativo) |                                          |
| enu                                             | Beneficiário *                                                               |                                          |
| Manual operacional                              | Selecione                                                                    |                                          |
| Gestão de Contratos                             | Executar                                                                     |                                          |
| Gestão Financeira e Demonstrativos              |                                                                              |                                          |
| Movimentação Cadastral                          |                                                                              |                                          |
| Gestão de Beneficiários                         |                                                                              |                                          |
| Consultar Cadastro dos Beneficiários            |                                                                              |                                          |
| Emitir Segunda Via de Boleto do<br>Beneficiário |                                                                              |                                          |
| TsAss1055JR_2020pdf                             |                                                                              | Exibir tod                               |
| Р 🛱 🚍 🤻 🧿                                       |                                                                              | へ <i>信</i> (本 句)) 。 POR 10<br>PTB2 20/07 |
|                                                 |                                                                              |                                          |

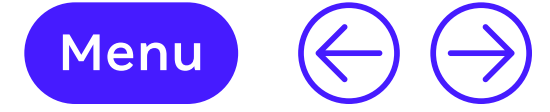

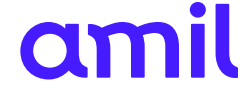

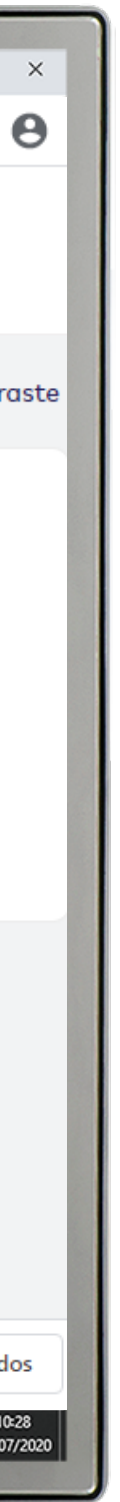

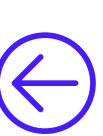

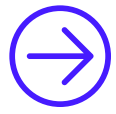

#### 6 Pagamentos

Esse módulo apresenta as funcionalidades relacionadas às solicitações financeiras.

🖒 Amil

× +

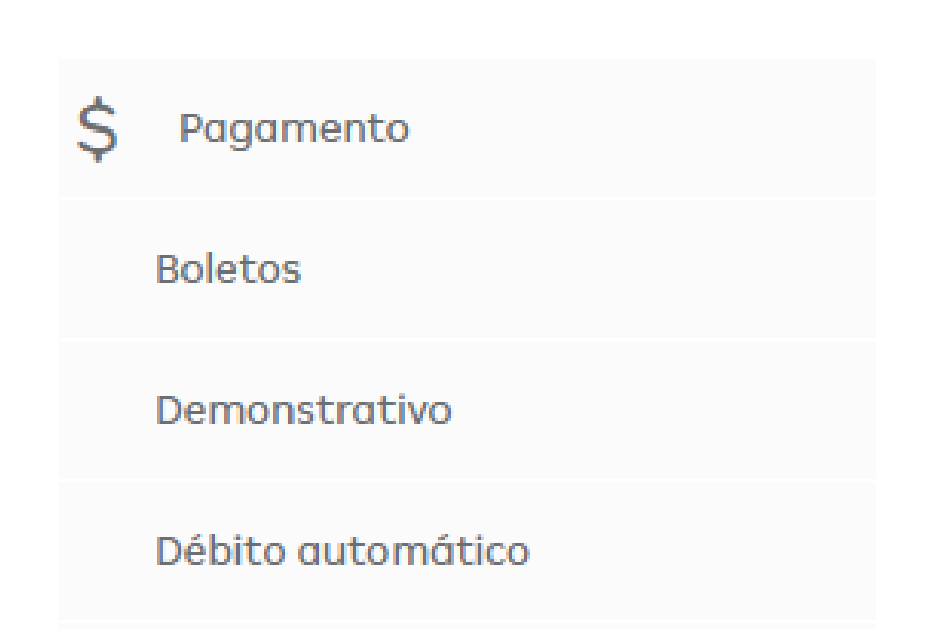

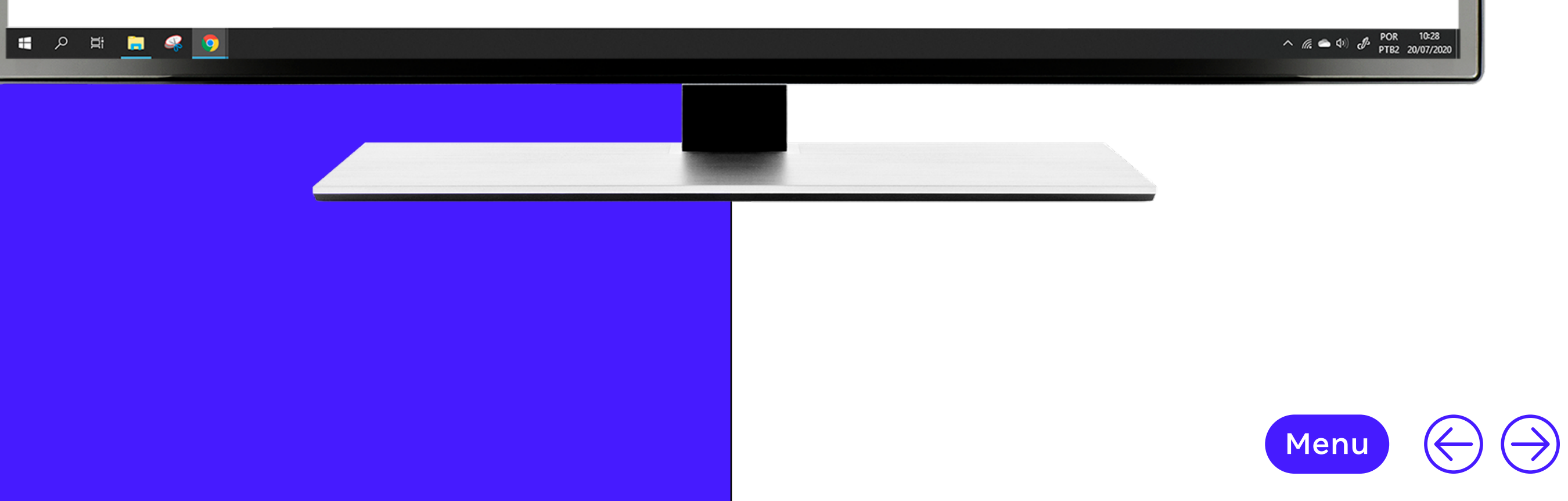

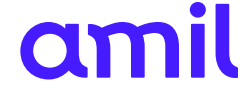

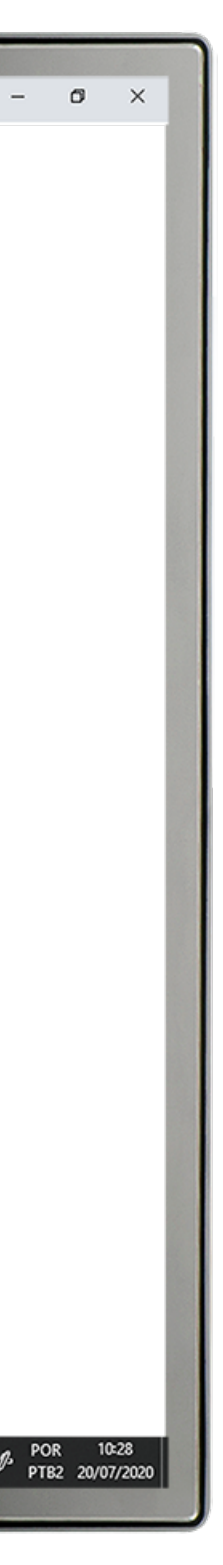

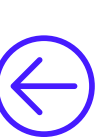

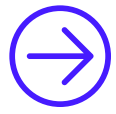

#### **Boletos**

Confira aqui seus boletos em aberto.

Caso tenha alguma cobrança em atraso, o boleto disponível pode ser utilizado para o pagamento.

Na hora de efetuar o pagamento na sua instituição bancária, a data de vencimento e o valor serão automaticamente atualizados.

Para boletos com mais de 60 dias de atraso será necessário atualizar, basta ligar para a central de relacionamento.

- **1.** Selecione o contrato desejado;
- 2. Visualize os boletos em aberto.

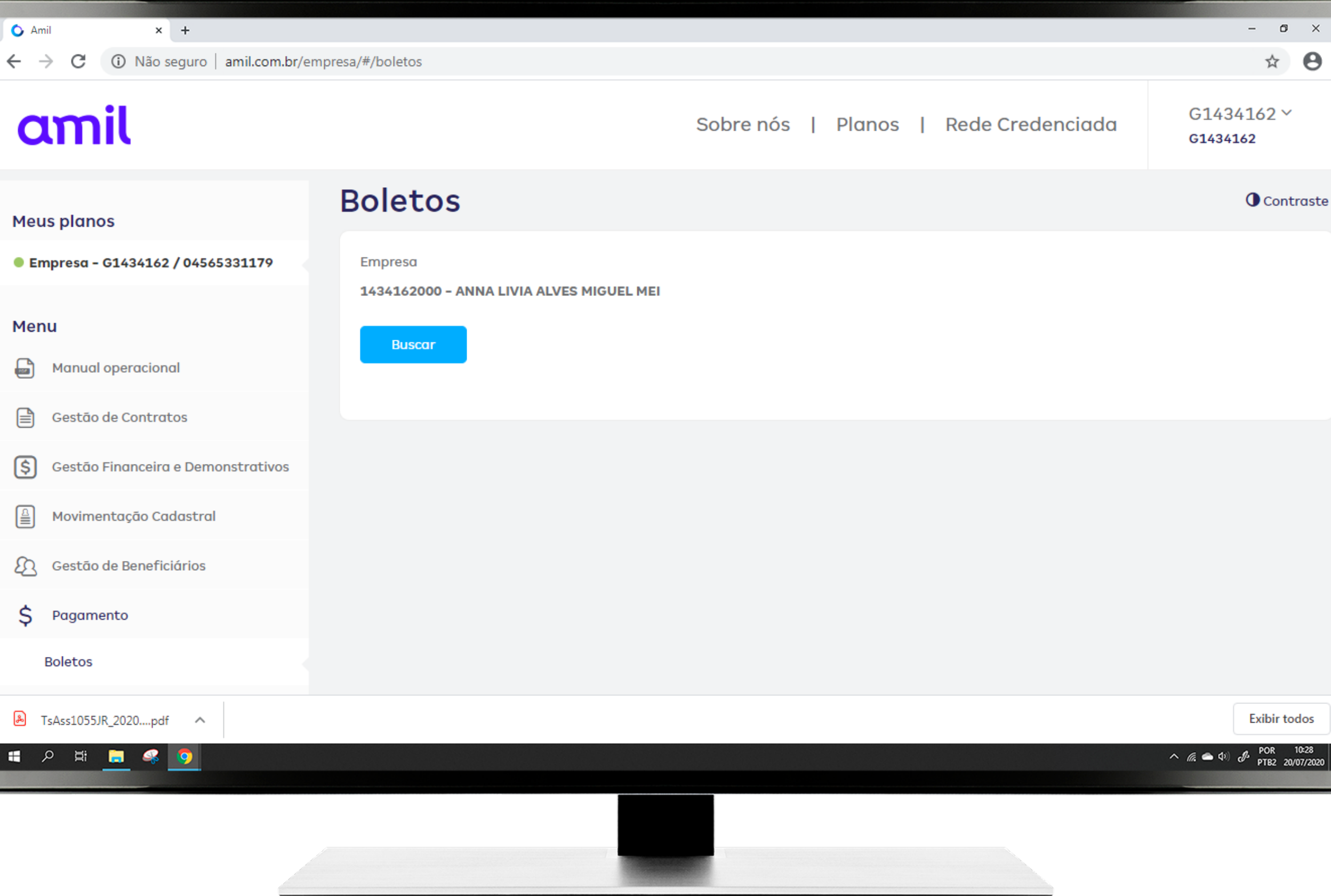

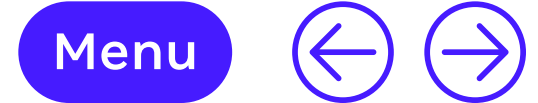

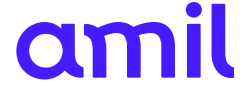

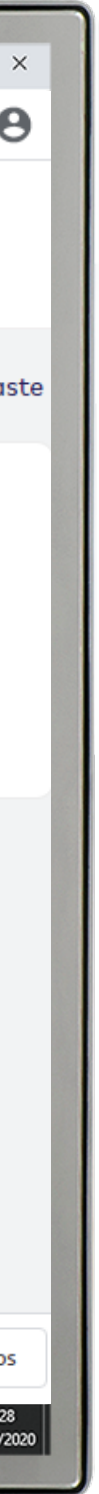

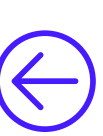

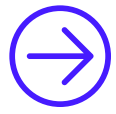

#### Demonstrativos de pagamento

Essa funcionalidade permite extrair demonstrativo dos pagamentos realizados.

- **1.** Selecione o contrato desejado;
- 2. Selecione o período para extração do relatório;
- **3.** Selecione a fatura;
- 4. Clique em Gerar PDF.

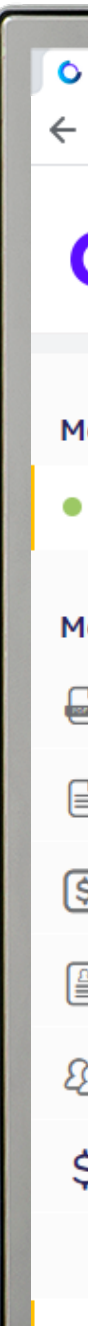

| Amil × +                                            |                                                                                                    | - 0                                            |
|-----------------------------------------------------|----------------------------------------------------------------------------------------------------|------------------------------------------------|
| $ ightarrow$ C (i) Não seguro $\mid$ amil.com.br/em | presa/#/demonstrativo-pagamento                                                                                    | \$                                             |
| amil                                                | Sobre nós   Planos   Rede Credenciada                                                                              | G1434162 ~<br>G1434162                         |
| eus planos                                          | Demonstrativo de pagamentos                                                                                        |                                                |
| Empresa - G1434162 / 04565331179                    | Consulte aqui a lista completa de demonstrativos de pagamento realizados pela sua empresa no período especificado. |                                                |
| enu                                                 | Empresa *<br>1434162000 - ANNA LIVIA ALVES MIGUEL MEI                                                              |                                                |
| Manual operacional                                  | Período                                                                                                    |                                                |
| Gestão de Contratos                                 | Selecione                                                                                                    |                                                |
| Gestão Financeira e Demonstrativos                  |                                                                                                    |                                                |
| Movimentação Cadastral                              |                                                                                                    |                                                |
| Gestão de Beneficiários                             |                                                                                                    |                                                |
| > Pagamento                                         |                                                                                                    |                                                |
| Boletos                                             |                                                                                                    |                                                |
| Demonstrativo                                       |                                                                                                    |                                                |
| ר א <mark>ב</mark> א <u>ס</u>                       |                                                                                                    | へ <i>慌</i> 会 (か) <i>の</i> POR 10<br>PTB2 20/07 |
|                                                     |                                                                                                    |                                                |
|                                                     |                                                                                                    |                                                |
|                                                     |                                                                                                    |                                                |

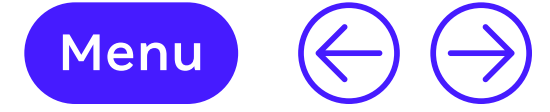

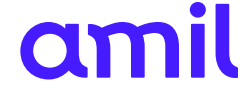

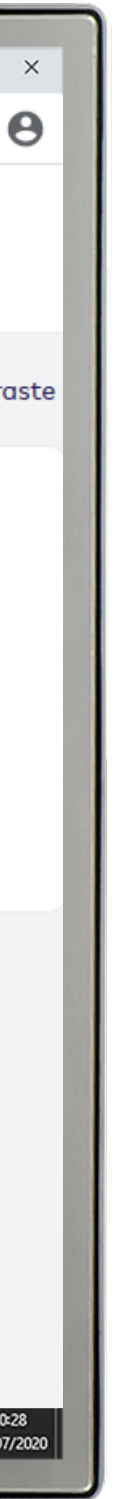

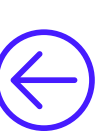

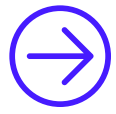

### Débito automático

Essa funcionalidade permite o cadastro de débito automático.

- **1.** Selecione o contrato desejado;
- 2. Selecione a opção Autorizar débito automático e realize o cadastro dos dados bancários.

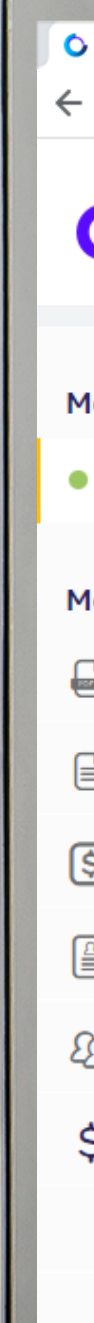

| Amil × +                                            |                                                                                                    | - 0                    |
|-----------------------------------------------------|----------------------------------------------------------------------------------------------------|------------------------|
| $ ightarrow$ C (i) Não seguro $\mid$ amil.com.br/em | presa/#/debito-automatico                                                                                                  | \$                     |
| amil                                                | Sobre nós   Planos   Rede Credenciada                                                                                      | G1434162 ∽<br>G1434162 |
| eus planos                                          | Débito automático                                                                                                    |                        |
| Empresa - G1434162 / 04565331179                    | Selecione o contrato *<br>1434162000 - ANNA LIVIA ALVES MIGUEL MEL                                                         |                        |
| enu                                                 |                                                                                                    |                        |
| Manual operacional                                  |                                                                                                    |                        |
| Gestão de Contratos                                 | Preocupado com a data de vencimento? Cadastre sua cobrança em débito automático, é prático e seguro.                       |                        |
| Gestão Financeira e Demonstrativos                  | + Comodidade:                                                                                                    |                        |
| Movimentação Cadastral                              | Você não precisa mais se preocupar com os horários bancários ou com o recebimento de seu boleto via correio + Praticidade: |                        |
| Gestão de Beneficiários                             |                                                                                                    |                        |
| Pagamento                                           | Autorizar débito automático                                                                                                |                        |
| Boletos                                             |                                                                                                    |                        |
| Demonstrativo                                       |                                                                                                    |                        |
| ク Ħ <u>■</u> ≪ <u>0</u>                             |                                                                                                    | へ <i>慌</i> <b>ヘ</b> 印) |
|                                                     |                                                                                                    |                        |

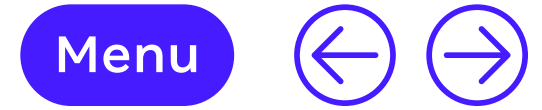

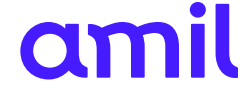

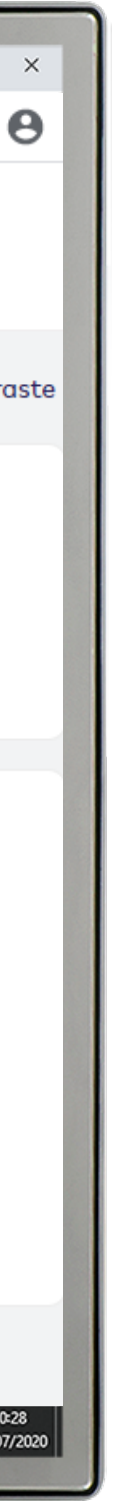

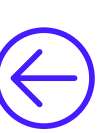

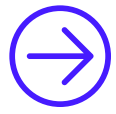

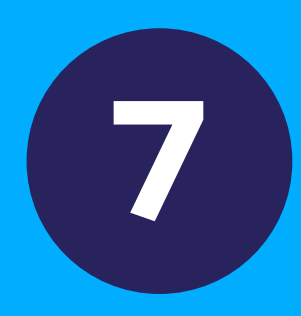

### Preços e produtos

Esse módulo permite acessar a tabela com os planos cadastrados contratados pela empresa e o histórico de reajuste.

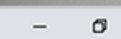

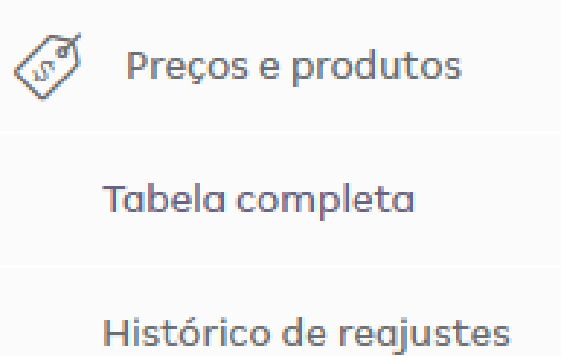

× +

🔿 Amil

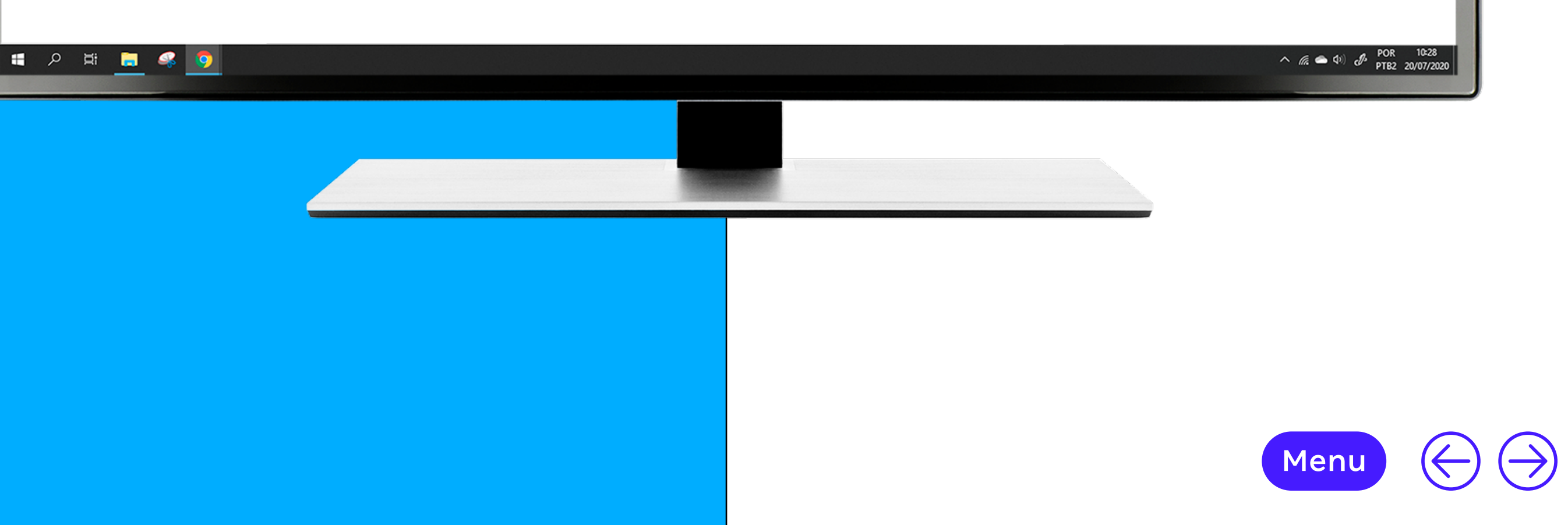

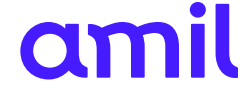

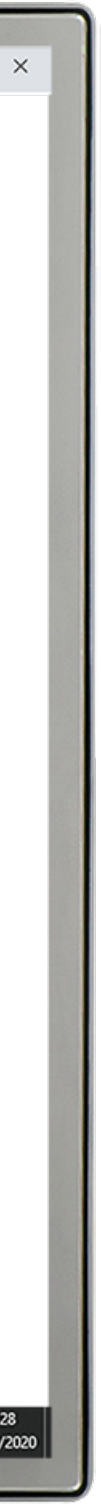

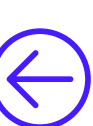

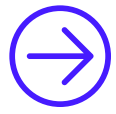

#### Tabela completa

Essa funcionalidade permite visualizar a tabela de preço dos planos cadastrados.

- **1.** Selecione o contrato desejado;
- 2. Selecione a data de negociação (valores atualizados de acordo com o reajuste anual);
- **3.** Selecione o plano.

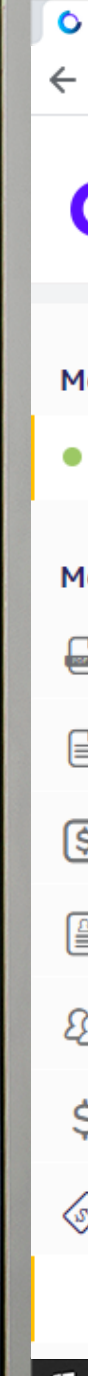

| Amil × +                           |                                                                                                    | - 0                                      |
|------------------------------------|----------------------------------------------------------------------------------------------------|------------------------------------------|
| → C ③ Não seguro   amil.com.br/em  | presa/#/tabela-precos                                                                                               | \$                                       |
| amil                               | Sobre nós   Planos   Rede Credenciada                                                                               | G1434162 ~<br>G1434162                   |
| leus planos                        | Tabela completa                                                                                                    | • Contro                                 |
| Empresa - G1434162 / 04565331179   | Na tabela completa de preços e produtos é possível verificar o valor de cada plano conforme o período da negociação |                                          |
| lenu                               | Contrato:<br>1434162000 - ANNA LIVIA ALVES MIGUEL MEI                                                               |                                          |
| Manual operacional                 | Data de Negociação:                                                                                                 |                                          |
| Gestão de Contratos                | Selecione                                                                                                    |                                          |
| Gestão Financeira e Demonstrativos |                                                                                                    |                                          |
| Movimentação Cadastral             |                                                                                                    |                                          |
| Gestão de Beneficiários            |                                                                                                    |                                          |
| Pagamento                          |                                                                                                    |                                          |
| Preços e produtos                  |                                                                                                    |                                          |
| Tabela completa                    |                                                                                                    |                                          |
| A 🛱 🥃 🥵 🧕                          |                                                                                                    | へ <i>信</i> ( ) ( ) ( POR 10<br>PTB2 20/0 |
|                                    |                                                                                                    |                                          |
|                                    |                                                                                                    |                                          |

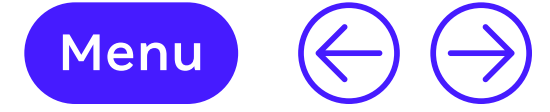

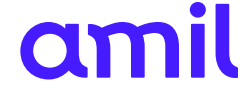

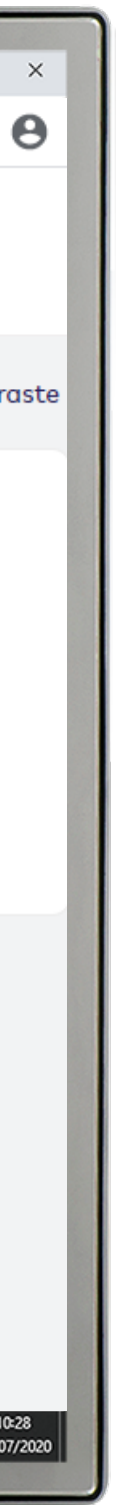

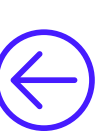

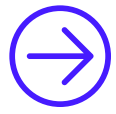

### Histórico de reajustes

Permite consultar o histórico dos índices de reajustes aplicados ao contrato.

- **1.** Selecione o contrato desejado;
- **2.** Selecione o período (ano) do reajuste.

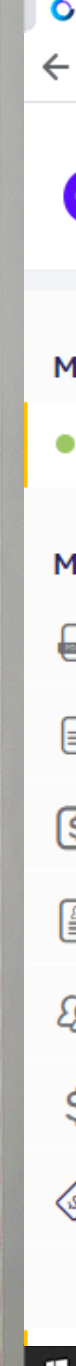

| Amil × +                           |                                                                                     | - 0                    |
|------------------------------------|-------------------------------------------------------------------------------------|------------------------|
| → C ③ Não seguro   amil.com.br/er  | npresa/#/reajustes                                                                  | \$                     |
| amil                               | Sobre nós   Planos   Rede Credenciada                                               | G1434162 ~<br>G1434162 |
| leus planos                        | Histórico de reajustes                                                              |                        |
| Empresa - G1434162 / 04565331179   | Consulte o histórico de reajustes aplicado nos últimos anos por produto contratado. |                        |
| lenu                               | Empresa *<br>1434162000 - ANNA LIVIA ALVES MIGUEL MEI - (Ativo)                     |                        |
| Manual operacional                 | Período                                                                             |                        |
| Gestão de Contratos                | Selecione                                                                           |                        |
| Gestão Financeira e Demonstrativos |                                                                                     |                        |
| Movimentação Cadastral             |                                                                                     |                        |
| Gestão de Beneficiários            |                                                                                     |                        |
| Pagamento                          |                                                                                     |                        |
| Preços e produtos                  |                                                                                     |                        |
| Tabela completa                    |                                                                                     |                        |
| A H 🔚 🤻 🧿                          |                                                                                     | ヘ <i>í</i> ík          |
|                                    |                                                                                     |                        |
|                                    |                                                                                     |                        |

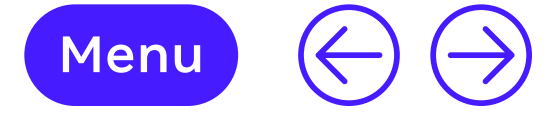

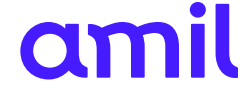

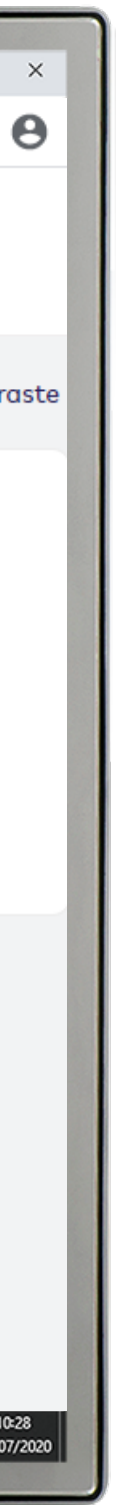

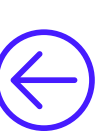

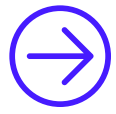

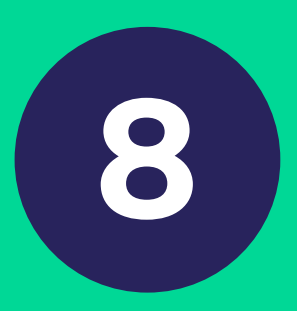

### Movimentação cadastral de funcionários

Esse módulo apresenta a funcionalidade de envio de documentos complementares (cartas, documentos administrativos e financeiros) e acesso à lista de formulários.

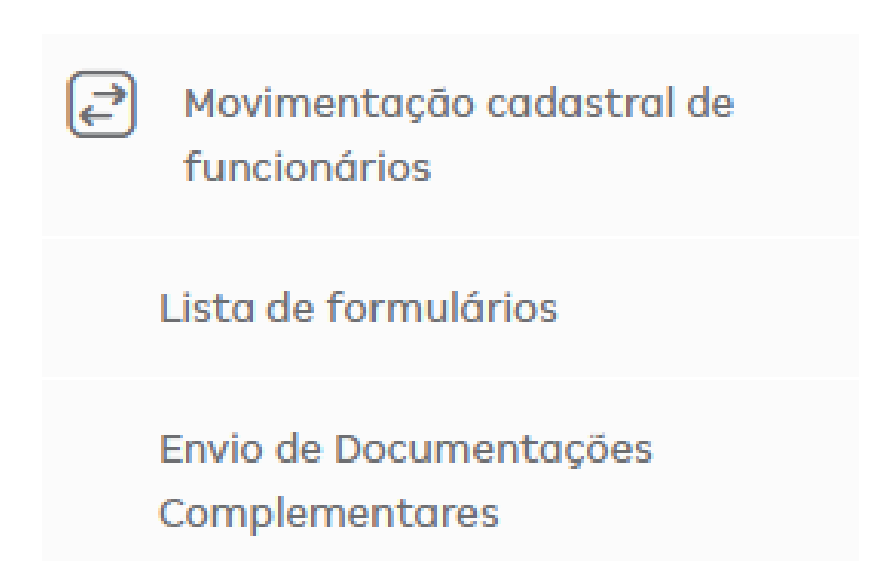

× +

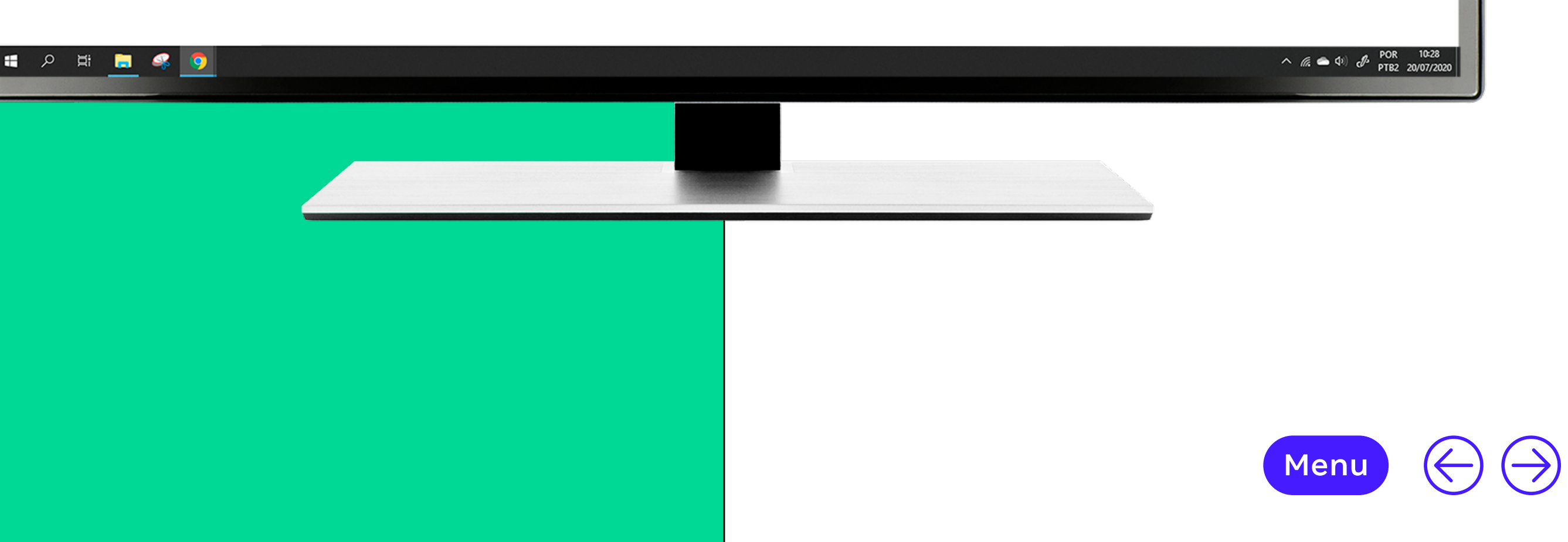

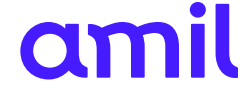

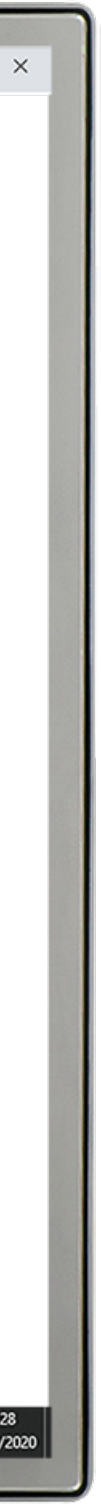

- 0

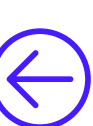

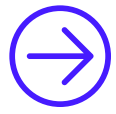

#### Lista de formulários

Essa funcionalidade permite acesso à lista de formulários para solicitação de exclusão, declaração de saúde e carta de exclusão conforme Resolução Normativa nº 412.

- **1.** Selecione o contrato desejado;
- **2.** Selecione o período (ano) do reajuste.

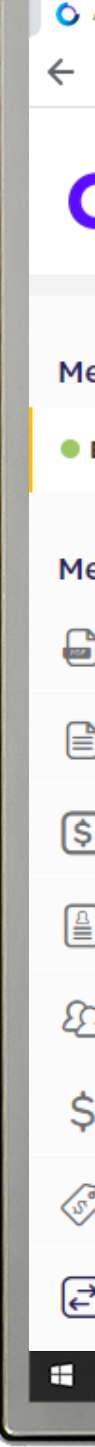

| Amil × +                               |                                                                                                    |                                                                                         | - 0                                    |
|----------------------------------------|----------------------------------------------------------------------------------------------------|-----------------------------------------------------------------------------------------|----------------------------------------|
| → C ③ Não seguro   amil.com.br/empr    | resa/#/lista-formularios                                                                                            |                                                                                         | \$                                     |
| amil                                   |                                                                                                    | Sobre nós   Planos   Rede Credenciada                                                   | G1434162 ~<br>G1434162                 |
| eus planos                             | Movimentação cada                                                                                                   | stral de funcionários                                                                   | Contra                                 |
| Empresa - G1434162 / 04565331179       | Baixe os formulários de movimentação para seu                                                                       | us funcionários. Para visualizar utilize Adobe® Acrobat® Reader. Caso você n            | ião possua, <mark>clique aqui</mark> . |
| e <b>nu</b><br>Manual operacional      | <b>Formulários</b><br>Movimentação Pessoa Jurídica<br>Declaração de Saúde<br>Carta exclusão Resolução Normativa 412 | Calendário<br>Calendário Antecipação                                                    |                                        |
| Gestão de Contratos                    |                                                                                                    |                                                                                         |                                        |
| Gestão Financeira e Demonstrativos     | Amil One                                                                                                    | Calendário                                                                              |                                        |
| Movimentação Cadastral                 | Movimentação Pessoa Jurídica<br>Declaração de Saúde<br>Carta exclusão Resolução Normativa 412                       | Calendário Antecipação                                                                  |                                        |
| Gestão de Beneficiários                |                                                                                                    |                                                                                         |                                        |
| Pagamento                              | Amil                                                                                                    | Dix                                                                                     |                                        |
| Preços e produtos                      | Movimentação Pessoa Jurídica<br>Declaração de Saúde<br>Calendário Antecipação                                       | Declaração de Saúde<br>Calendário Antecipação<br>Carta exclusão Resolução Normativa 412 |                                        |
| Movimentação cadastral de funcionários | Carta exclusão Resolução Normativa 412                                                                              |                                                                                         |                                        |
|                                        |                                                                                                    |                                                                                         | ^ (/2                                  |
|                                        |                                                                                                    |                                                                                         |                                        |

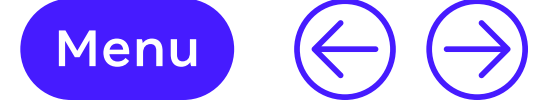

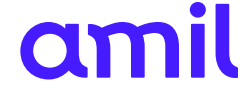

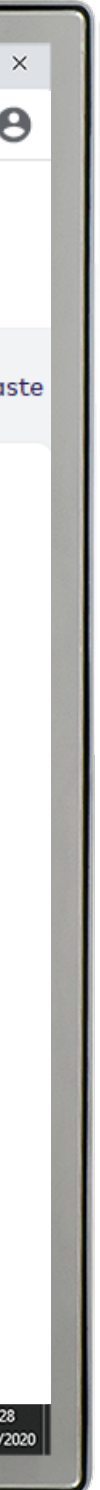

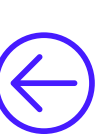

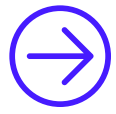

#### Envio de documentos complementares

Essa funcionalidade permite o envio de cartas, documentos administrativos e financeiros.

- **1.** Selecione o contrato desejado;
- 2. Clique em Continuar;
- 3. Selecione a opção Envio de formulários/documentos;
- 4. Selecione a opção Documentos administrativos/ financeiros e solicitação de reativação.
- **5.** Faça o *upload* do documento;
- 6. Clique em Enviar;
- 7. Será gerado protocolo para acompanhamento
- 8. da solicitação.

| Amil × +                               |                                                               | - 0                                             |
|----------------------------------------|---------------------------------------------------------------|-------------------------------------------------|
| → C ③ Não seguro   amil.com.br/e       | mpresa/#/envio-formularios                                    | \$                                              |
| amil                                   | Sobre nós   Planos   Rede Credenciada                         | G1434162 ~<br>G1434162                          |
| leus planos                            | Envio de Documentações Complementares                         |                                                 |
| Empresa - G1434162 / 04565331179       | Selecione uma empresa para realizar o envio do formulário.    |                                                 |
| lenu                                   | Empresa<br>1434162000 - ANNA LIVIA ALVES MIGUEL MEI - (Ativo) |                                                 |
| Manual operacional                     | Continuar                                                     |                                                 |
| Gestão de Contratos                    |                                                               |                                                 |
| Gestão Financeira e Demonstrativos     |                                                               |                                                 |
| Movimentação Cadastral                 |                                                               |                                                 |
| Gestão de Beneficiários                |                                                               |                                                 |
| Pagamento                              |                                                               |                                                 |
| Preços e produtos                      |                                                               |                                                 |
| Movimentação cadastral de funcionários |                                                               |                                                 |
|                                        |                                                               | へ <i>慌 (</i> 合 如) <i>ゆ</i> POR 10<br>PTB2 20/07 |
|                                        |                                                               |                                                 |
|                                        |                                                               |                                                 |

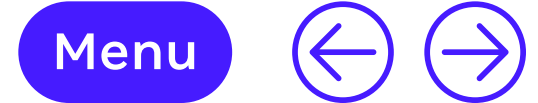

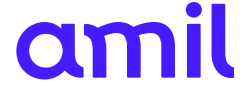

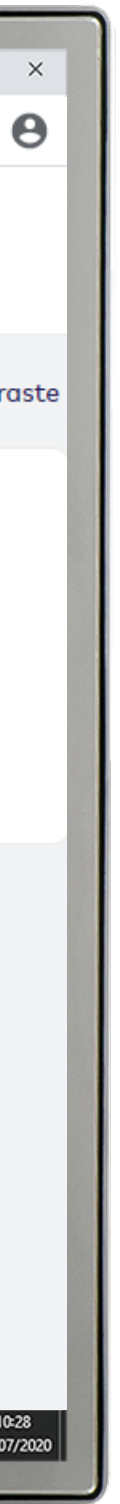

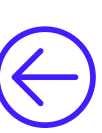

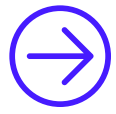

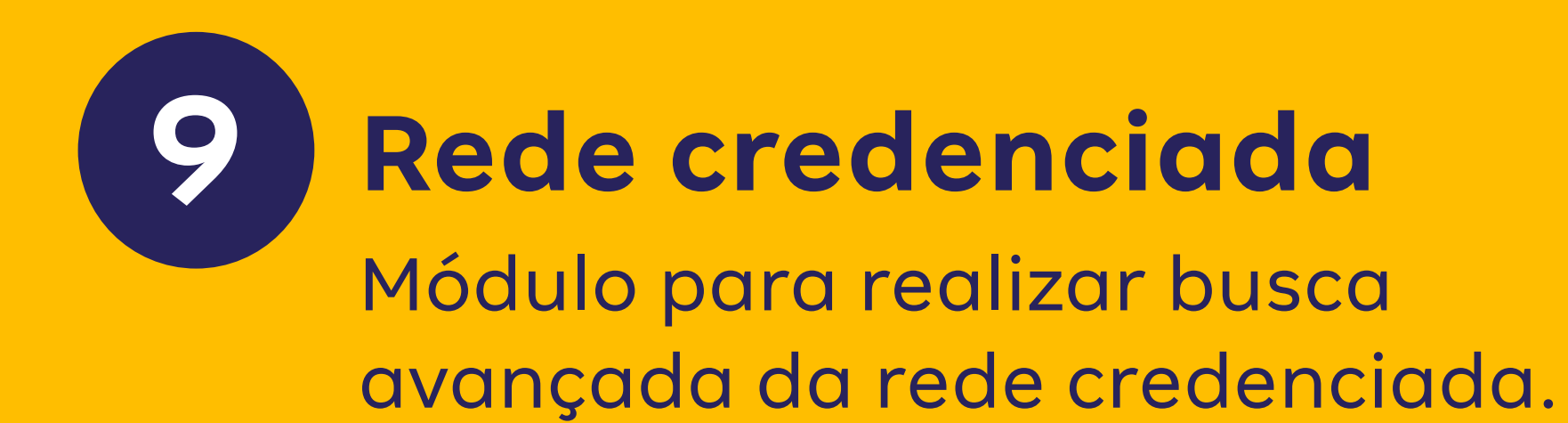

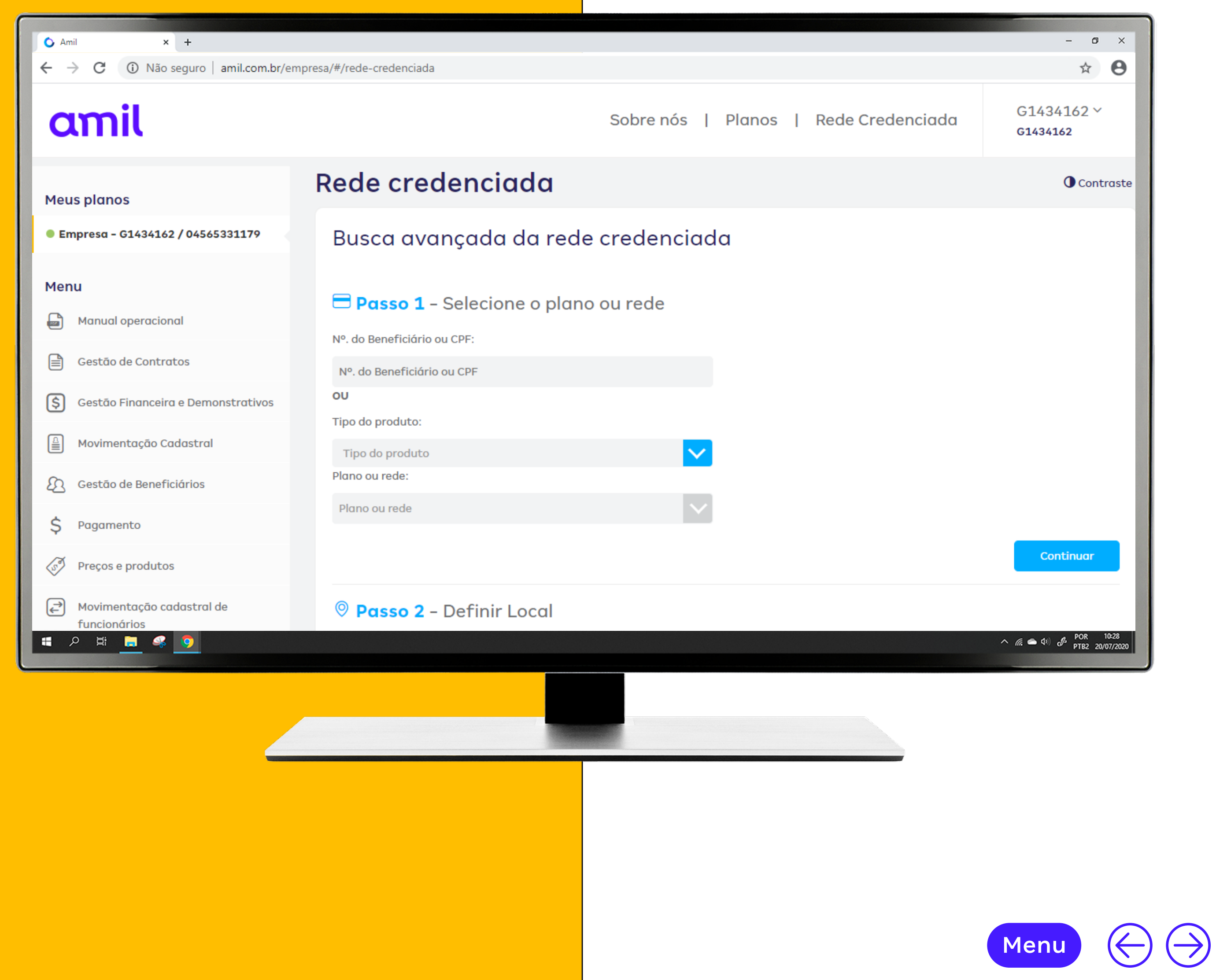

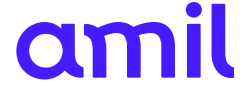

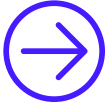

#### **Rede credenciada** 9

- 1. Selecione Nº do beneficiário ou CPF ou Tipo do produto;
- 2. Selecione Plano ou rede;
- **3.** Clique em **Continuar**;
- **4.** Selecione estado, município e bairro e clique em **Continuar**;
- 5. Selecione o Tipo de serviço e a Especialidade;
- 6. Clique em Buscar.

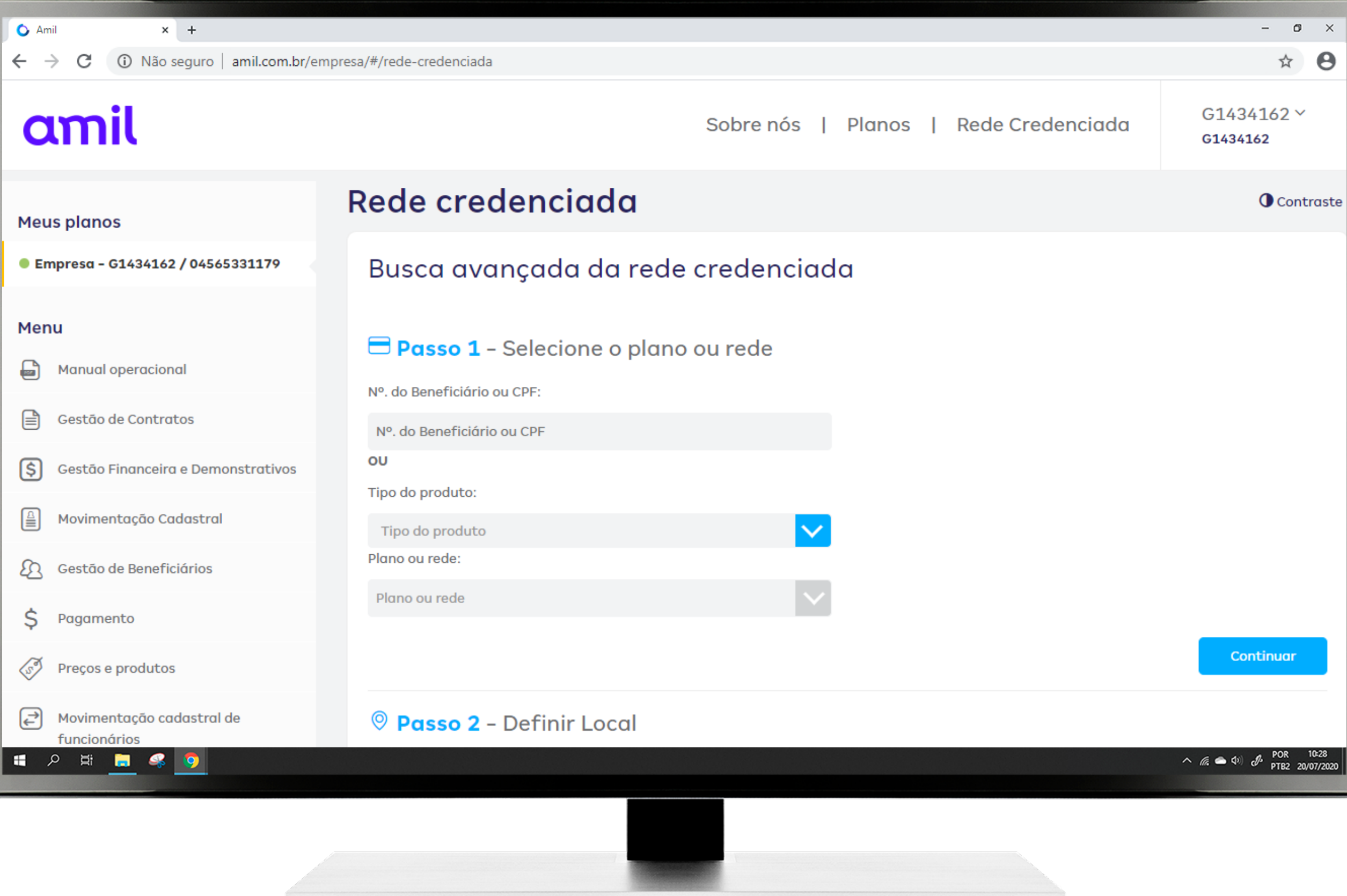

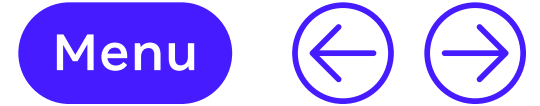

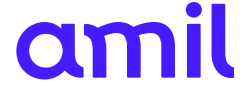

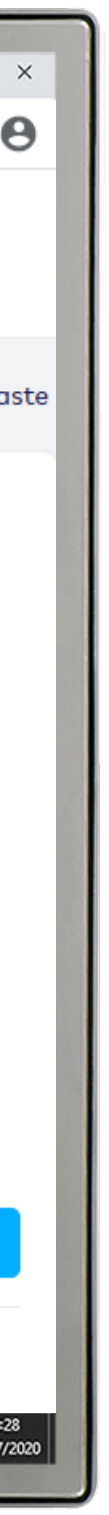

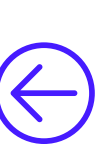

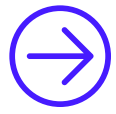

## **10** Agendamento on-line

Módulo que permite agendamento on-line de consultas e exames na rede própria da Amil.

Item disponível para contrato médico.

#### amil

Contraste

#### Agendamento Online

#### PROGRAMA DE ADESÃO AO TRATAMENTO (PAT) Área Exclusiva Deseja solicitar renovação de receita médica, guias de exames ou documentações de CPF ou Nº. do Beneficiário medicação de alto custo? O PAT (Programa de Adesão ao Tratamento) pode ajudá-lo(a). Senha Clique em solicitar ou ligue: 3003-1333 (SP/ RJ/ DF/ CURITIBA/ NATAL) Lembrar de mim importante: este serviço não substitui uma consulta médica e só está disponível a pacientes com retornos periódicos em consultas, nunca abandone seu tratamento sem recomendação médica Esqueceu a Senha? É seu primeiro acesso? Cadastre-se Você tem preço へ 🧟 📥 🕼 🧬 POR 10-28 PTB2 20/07/2020 | 🛋 🔎 🛱 🔚 🙀 🦻

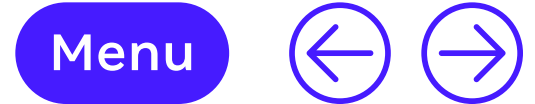

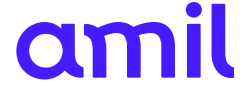

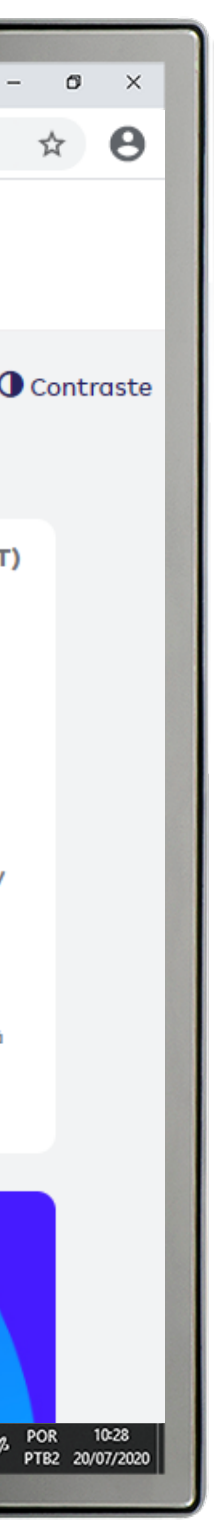

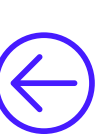

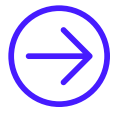

# 11

# Resoluções normativas

Módulo para visualizar a lista de normativas da ANS que se aplicam à sua empresa.

| Amil × +                                                               |                                                |                                 |              |               | - 0                               |
|------------------------------------------------------------------------|------------------------------------------------|---------------------------------|--------------|---------------|-----------------------------------|
| $\leftarrow$ $\rightarrow$ $	extbf{C}$ (i) Não seguro   amil.com.br/er | npresa/#/resolucao-normativa                   |                                 |              |               | \$                                |
| amil                                                                   |                                                | Sobre nós                       | Planos   Red | e Credenciada | G1434162 ~<br>G1434162            |
| Meus planos                                                            | Resoluções norm                                | nativas                         |              |               | • Contro                          |
| Empresa - G1434162 / 04565331179                                       | Confira a lista de normativas (ANS) de         | as quais a sua empresa particip | α.           |               |                                   |
| Menu                                                                   | Empresa:<br>1434162000 - ANNA LIVIA ALVES MIGU | JEL MEI                         |              |               |                                   |
| Manual operacional                                                     |                                                |                                 |              |               |                                   |
| Gestão de Contratos                                                    |                                                |                                 |              |               |                                   |
| S Gestão Financeira e Demonstrativos                                   | Legislação                                     | Assunto                         | Status       | Data          | Aditivo                           |
| Movimentação Cadastral                                                 |                                                | Νά                              | o há dados.  |               |                                   |
| Cestão de Beneficiários                                                |                                                |                                 |              |               |                                   |
| \$ Pagamento                                                           |                                                |                                 |              |               |                                   |
| Preços e produtos                                                      |                                                |                                 |              |               |                                   |
| Movimentação cadastral de funcionários                                 |                                                |                                 |              |               |                                   |
| E 🖉 🗮 🧮 🧐                                                              |                                                |                                 |              |               | へ 🥻 👄 (4)) 🕑 POR 10<br>PTB2 20/07 |
|                                                                        |                                                |                                 |              |               |                                   |

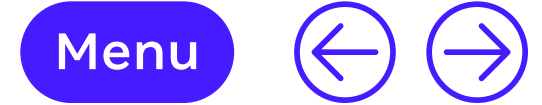

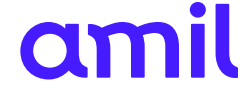

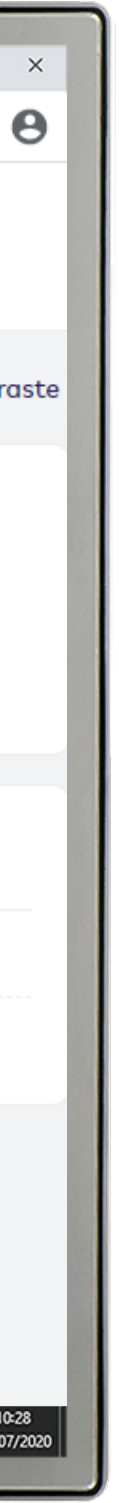

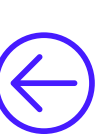

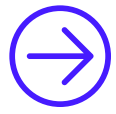

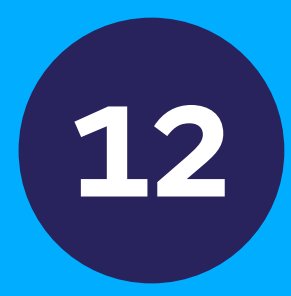

### **Controle de acesso** ao portal

Esse módulo permite a criação de novos acessos para a gestão do contrato, podendo customizar cada acesso com os módulos disponíveis no site.

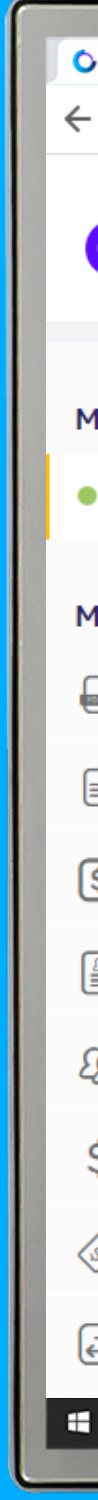

| Amil × +<br>→ C ③ Não seguro   amil.com.br/em                                                                                                    | presa/#/controle-acesso-ao-portal                                                                       | - 0<br>*                         |
|----------------------------------------------------------------------------------------------------|----------------------------------------------------------------------------------------------------|----------------------------------|
| amil                                                                                                    | Sobre nós   Planos   Rede Credenciada                                                                   | G1434162 ~<br>G1434162           |
| leus planos                                                                                                    | Controle de acesso ao portal                                                                            | • Contro                         |
| Empresa - G1434162 / 04565331179                                                                                                    | Dados<br>Código/Senha Primeiro Acesso: Automático<br>Nome                                               |                                  |
| <ul> <li>Gestão de Contratos</li> <li>Gestão Financeira e Demonstrativos</li> <li>Movimentação Cadastral</li> <li>Gestão de Beneficiários</li> </ul> | Email<br>Telefone celular                                                                               |                                  |
| <ul> <li>Pagamento</li> <li>Preços e produtos</li> <li>Movimentação cadastral de funcionários</li> </ul>                                             | (00) 99999-9999<br>Perfil<br>✓ Selecionar Todos<br>MPRESA_WEBO5 - EMPRESA WEBO5 GESTÃO DE BENEFICIÁRIOS |                                  |
|                                                                                                    |                                                                                                    | ^ 🦟 🛥 Φυ) 🕑 POR 10<br>PTB2 20/07 |

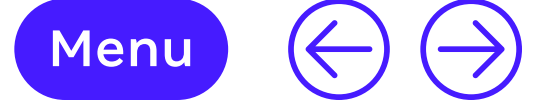

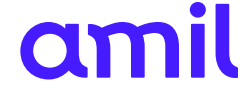

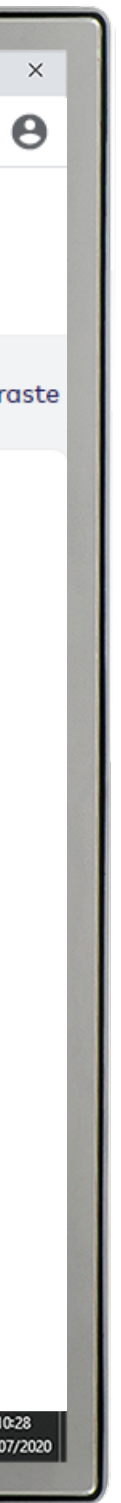

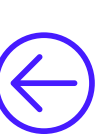

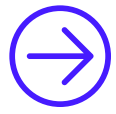
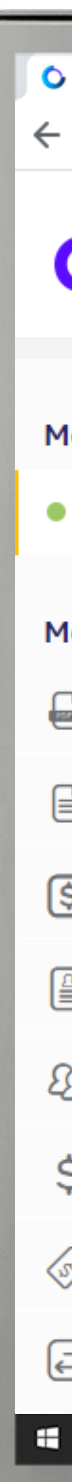

## **12** Controle de acesso ao portal

Por meio dele serão criados perfis que poderão ter acesso às informações gerenciais da empresa:

- **1.** Para incluir um perfil, clique em **Adicionar** novo administrador;
- **2.** Preencha as informações solicitadas;
- **3.** Selecione as opções de acesso do usuário e os contratos;
- **4.** Clique em **Salvar**;
- 5. Você terá acesso ao seu login. Para ativá-lo no site.

| Amil × +                                  |                                          |                                     | - 0                    |
|-------------------------------------------|------------------------------------------|-------------------------------------|------------------------|
| → C ③ Não seguro   amil.com.br/em         | presa/#/controle-acesso-ao-portal        |                                     | ☆                      |
| amil                                      | So                                       | bre nós   Planos   Rede Credenciado | G1434162 ~<br>G1434162 |
| leus planos                               | Controle de acesso ao p                  | oortal                              |                        |
| Empresa - G1434162 / 04565331179          |                                          |                                     |                        |
|                                           | Dados                                    |                                     |                        |
| lenu                                      | Código/Senha Primeiro Acesso: Automático |                                     |                        |
| Manual operacional                        | Nome                                     |                                     |                        |
| Gestão de Contratos                       |                                          |                                     |                        |
| Gestão Financeira e Demonstrativos        | Email                                    |                                     |                        |
| Movimentação Cadastral                    | Telefone celular                         |                                     |                        |
| Gestão de Beneficiários                   |                                          |                                     |                        |
| S Pagamento                               | (99) 99999-9999                          |                                     |                        |
| Preços e produtos                         | Perfil<br>✓ Selecionar Todos             |                                     |                        |
| Movimentação cadastral de<br>funcionários | EMPRESA_WEB05 - EMPRESA WEB05 GESTÃO DE  | BENEFICIÁRIOS                       |                        |
| A Hi 📃 🤻 🤦                                |                                          |                                     | ∧ //ε                  |
|                                           |                                          |                                     |                        |
|                                           |                                          |                                     |                        |

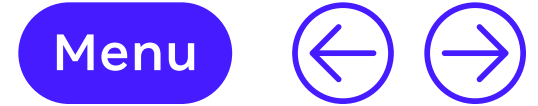

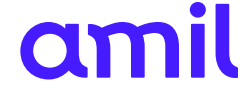

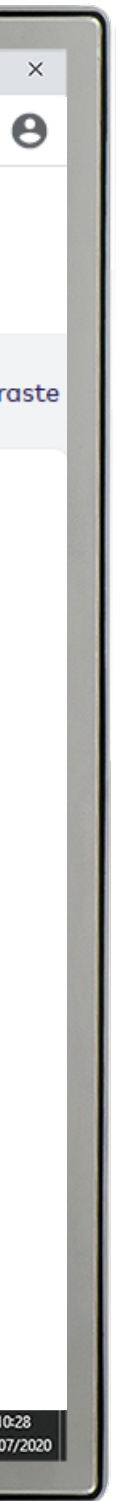

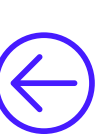

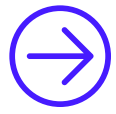

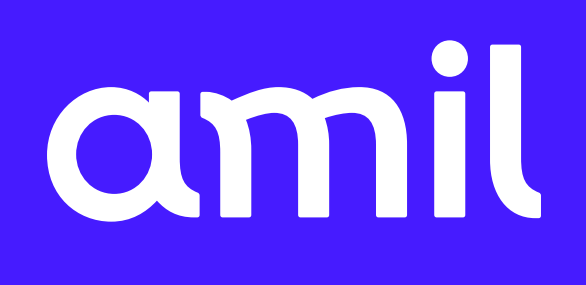